**Measurement Guide** 

# PIM Master™ Passive Intermodulation Analyzer with Site Master™ Cable & Antenna Analyzer Option

MW82119B

More Application, Information, and Pricing available at:

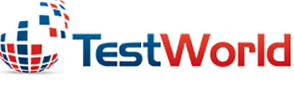

250 Technology Way Rocklin, CA 95765 sales@testworld.com 1-855-200-TEST (8378)

Click to go www.TestWorld.com

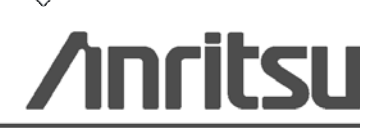

Part Number: 10580-00402 Revision: A Published: September 2014 Copyright 2014 Anritsu Company

Anritsu Company 490 Jarvis Drive Morgan Hill, CA 95037-2809 USA http://www.anritsu.com

## TRADEMARK ACKNOWLEDGMENTS

PIM Master, Distance-to-PIM, and Site Master are registered trademarks of Anritsu Company. Acrobat Reader is a registered trademark of Adobe Corporation Windows® is a registered trademark of Microsoft Corporation.

#### NOTICE

Anritsu Company has prepared this manual for use by Anritsu Company personnel and customers as a guide for the proper installation, operation and maintenance of Anritsu Company equipment and computer programs. The drawings, specifications, and information contained herein are the property of Anritsu Company, and any unauthorized use or disclosure of these drawings, specifications, and information is prohibited; they shall not be reproduced, copied, or used in whole or in part as the basis for manufacture or sale of the equipment or software programs without the prior written consent of Anritsu Company.

#### **UPDATES**

Updates, if any, can be downloaded from the Anritsu Website at: http://www.anritsu.com For the latest service and sales contact information in your area, please visit: http://www.anritsu.com/contact.asp

## Safety Symbols

To prevent the risk of personal injury or loss related to equipment malfunction, Anritsu Company uses the following symbols to indicate safety-related information. For your own safety, please read the information carefully *before* operating the equipment.

# Symbols Used in Manuals

#### Danger

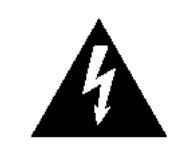

This indicates a risk from a very dangerous condition or procedure that could result in serious injury or death and possible loss related to equipment malfunction. Follow all precautions and procedures to minimize this risk.

## Warning

WARNING /

This indicates a risk from a hazardous condition or procedure that could result in light-to-severe injury or loss related to equipment malfunction. Follow all precautions and procedures to minimize this risk.

#### Caution

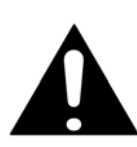

This indicates a risk from a hazardous procedure that could result in loss related to equipment malfunction. Follow all precautions and procedures to minimize this risk.

# Safety Symbols Used on Equipment and in Manuals

The following safety symbols are used inside or on the equipment near operation locations to provide information about safety items and operation precautions. Ensure that you clearly understand the meanings of the symbols and take the necessary precautions *before* operating the equipment. Some or all of the following five symbols may or may not be used on all Anritsu equipment. In addition, there may be other labels attached to products that are not shown in the diagrams in this manual.

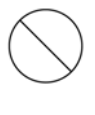

This indicates a prohibited operation. The prohibited operation is indicated symbolically in or near the barred circle.

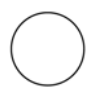

This indicates a compulsory safety precaution. The required operation is indicated symbolically in or near the circle.

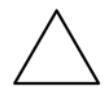

This indicates a warning or caution. The contents are indicated symbolically in or near the triangle.

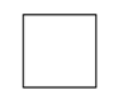

This indicates a note. The contents are described in the box.

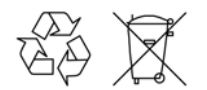

These indicate that the marked part should be recycled.

| Warning  | Always refer to the operation manual when working near locations at<br>which the alert mark, shown on the left, is attached. If the operation,<br>etc., is performed without heeding the advice in the operation<br>manual, there is a risk of personal injury. In addition, the equipment<br>performance may be reduced. Moreover, this alert mark is sometimes<br>used with other marks and descriptions indicating other dangers.                                                                                                    |
|----------|----------------------------------------------------------------------------------------------------|
| Warning  |                                                                                                    |
| or       | When supplying power to this equipment, connect the accessory<br>3-pin power cord to a 3-pin grounded power outlet. If power is<br>supplied without grounding the equipment, there is a risk of receiving<br>a severe or fatal electric shock.                                                                                                    |
| Γ        |                                                                                                    |
| Warning  | This equipment can not be repaired by the operator. Do not attempt to remove the equipment covers or to disassemble internal components. Only qualified service technicians with a knowledge of electrical fire and shock hazards should service this equipment. There are high-voltage parts in this equipment presenting a risk of severe injury or fatal electric shock to untrained personnel. In                                                                                                    |
|          | addition, there is a risk of damage to precision components.                                                                                                    |
| <b>F</b> |                                                                                                    |
| Caution  | Electrostatic Discharge (ESD) can damage the highly sensitive<br>circuits in the instrument. ESD is most likely to occur as test devices<br>are being connected to, or disconnected from, the instrument's front<br>and rear panel ports and connectors. You can protect the instrument<br>and test devices by wearing a static-discharge wristband.<br>Alternatively, you can ground yourself to discharge any static charge<br>by touching the outer chassis of the grounded instrument before<br>touching the instrument's front and rear panel ports and connectors.<br>Avoid touching the test port center conductors unless you are<br>properly grounded and have eliminated the possibility of static<br>discharge. |
|          | Repair of damage that is found to be caused by electrostatic discharge is not covered under warranty.                                                                                                    |
|          |                                                                                                    |
| Warning  | This product is supplied with a rechargeable battery that could<br>potentially leak hazardous compounds into the environment. These<br>hazardous compounds present a risk of injury or loss due to<br>exposure. Anritsu Company recommends removing the battery for<br>long-term storage of the instrument and storing the battery in a<br>leak-proof, plastic container. Follow the environmental storage<br>requirements specified in the product technical data sheet.                                                                                                    |

## **Chapter 1—General Information**

| 1-1  | Introduction                                                                                                    |
|------|----------------------------------------------------------------------------------------------------|
| 1-2  | Contacting Anritsu 1-1                                                                                                    |
| 1-3  | What is PIM?         1-2           Power in dBm and dBc         1-2                                                                                                    |
| 1-4  | Why Test for PIM?1-3Line Sweeping and PIM testing1-3Causes of PIM1-3PIM Testing Example1-5                                                                                                    |
| 1-5  | PIM Testing Procedure                                                                                                    |
| 1-6  | Test Reports                                                                                                    |
| Chap | oter 2—Typical Analyzer Setup                                                                                                    |
| 2-1  | Introduction                                                                                                    |
| 2-2  | Turning On the PIM Master for the First Time                                                                                                    |
| 2-3  | Passive Intermodulation (PIM) Measurements       2-3         Preparing for PIM Measurements       2-3         Calibrating the PIM Analyzer       2-5         Verifying Residual PIM       2-6         Verifying the PIM Standard       2-6         Verifying the PIM Test Cable       2-8         Checking for External Interference       2-8         Making PIM Measurements       2-9         Adding a Limit Line       2-10 |
| 2-4  | Setting Up Markers                                                                                                    |
| 2-0  | Saving Measurements                                                                                                    |
| 2-0  | Menu Map                                                                                                    |
| 2-1  | Test Submenu Key During Measurement                                                                                                    |
| 2-8  | Limit Menu                                                                                                    |
| 2-9  | Calibrate Menu                                                                                                    |
| 2-10 | Custom Calibrations Menu                                                                                                    |
| Chap | oter 3—PIM versus Time                                                                                                    |
| 3-1  | Introduction – PIM versus Time Analyzer                                                                                                    |

| 3-2         | Trace Mode                                            |
|-------------|-------------------------------------------------------|
| 3-3         | PIM vs. Time Measurement Setup                        |
|             | PIM Summary Table                                     |
|             | Bar Graph of Instantaneous PIM                        |
| 3-4         | Making the Measurement                                |
| 3-5         | Sample of PIM versus Time Measurement                 |
| 3-6         | Menu Map                                              |
| 3-7         | Frequency (Freq) Menu                                 |
| 3-8         | Amplitude Menu                                        |
| 3-9         | Setup Menu                                            |
| 3-10        | Marker Menu                                           |
| Cha         | pter 4—Noise Floor Measurement                        |
| 4-1         | Introduction                                          |
| 4-2         | Noise Floor Measurement Setup4-2                      |
| 4-3         | Performing the Noise Floor Test                       |
| 4-4         | Noise Floor Measurements4-3                           |
|             | Noise Floor Measurement with No External Interference |
|             | External Interference Example                         |
| 4-5         | Noise Floor Menu 4-5                                  |
| <b>-</b> -5 | Measurements Menu                                     |
| Cha         | pter 5—Distance-to-PIM (DTP)                          |
| 5-1         | Introduction – Distance-to-PIM (DTP) Analyzer         |
| 5-2         | DTP Measurement                                       |
|             | F1 and F2 Carrier Sources5-2                          |
|             | Dmax and Data Points                                  |
|             | DIP Parameter Settings                                |
| 5-3         | Post-Calibration Measurement                          |
| 5-4         | DIP Measurement Setup                                 |
| 5-5         | Making a DTP Measurement                              |
| 5-6         | Trace Overlay                                         |
|             | DTP/DTF Overlay                                       |
|             | Overlay Using Line Sweep Tools                        |
| 5-7         | Enhanced Resolution                                   |
|             |                                                       |

| 5-8                                    | Menu Map 1                                                                                                    |
|----------------------------------------|----------------------------------------------------------------------------------------------------|
| 5-9                                    | Menu Map 2 5-14                                                                                                    |
| 5-10                                   | Distance Menu                                                                                                    |
| 5-11                                   | DTP Aid Menu                                                                                                    |
| 5-12                                   | DTP Setup Menu                                                                                                    |
| 5-13                                   | Cable List Menu                                                                                                    |
|                                        | Confirmation Clear All Favorites                                                                                                    |
|                                        | Gable List         5-19           Eavorites (in Cable List)         5-20                                                                                                    |
| 5-14                                   | Windowing Menu 5-21                                                                                                    |
| 5 15                                   | DTP Amplitude Menu 5.22                                                                                                    |
| 5 16                                   | Setun Menu 5.23                                                                                                    |
| 5 17                                   | Units Menu 5.24                                                                                                    |
| 5-17                                   | Measurements Menu. 5-24                                                                                                    |
| 5-18                                   | Marker Menu                                                                                                    |
| 5-19                                   | Resolution Menu                                                                                                    |
| 5-20                                   | Cable Menu                                                                                                    |
|                                        | DTP Parameters window5-26                                                                                                    |
| 5-21                                   | Trace Submenu Key                                                                                                    |
| 5-22                                   | Reference (Limit) Menu                                                                                                    |
| Cha                                    | pter 6—Trace                                                                                                    |
| 6-1                                    | Introduction                                                                                                    |
| 6-2                                    | DTP/DTP Trace Overlay                                                                                                    |
| 6-3                                    | DTP/DTF Trace Overlay                                                                                                    |
|                                        | Trace Comparison Example 6-3                                                                                                    |
| 6-4                                    | Trace Menu, Distance-to-PIM6-5                                                                                                    |
|                                        | Select Color Choice Box                                                                                                    |
|                                        | Valid Trace 6-6                                                                                                    |
|                                        |                                                                                                    |
| Cha                                    | pter 7—Swept PIM                                                                                                    |
| <b>Cha</b><br>7-1                      | pter 7—Swept PIM<br>Introduction – Swept PIM Analyzer                                                                                                    |
| <b>Cha</b><br>7-1<br>7-2               | pter 7—Swept PIM         Introduction – Swept PIM Analyzer         Swept PIM Setup         7-2                                                                                                    |
| <b>Cha</b><br>7-1<br>7-2               | pter 7—Swept PIM         Introduction – Swept PIM Analyzer         Swept PIM Setup         Configure the PIM Test                                                                                  |
| Cha<br>7-1<br>7-2<br>7-3               | pter 7—Swept PIM         Introduction – Swept PIM Analyzer         Swept PIM Setup         Configure the PIM Test         Making the Swept PIM Measurement                                         |
| <b>Cha</b><br>7-1<br>7-2<br>7-3<br>7-4 | pter 7—Swept PIM         Introduction – Swept PIM Analyzer         Swept PIM Setup         Configure the PIM Test         Making the Swept PIM Measurement         7-4         Measurement Example |

| 7-6  | Frequency (Freq) Menu7-7                    |
|------|---------------------------------------------|
|      | Swept PIM Aid Menu7-8                       |
|      | Swept PIM Parameters Dialog Box             |
| 7-7  | Amplitude Menu                              |
| 7-8  | Setup Menu                                  |
| 7-9  | Marker Menu                                 |
|      | Measurements Menu7-11                       |
| Арр  | endix A—PIM Carrier Bands                   |
| A-1  | Introduction                                |
| A-2  | PIM Master Carrier BandsA-2                 |
| Арр  | endix B—Windowing                           |
| B-1  | IntroductionB-1                             |
| B-2  | Distance-to-PIM (DTP) Windowing ExamplesB-1 |
|      | DTP Rectangular WindowingB-2                |
|      | DTP Nominal Side Lobe WindowingB-3          |
|      | DTP Low Side Lobe WindowingB-4              |
|      | DTP Minimum Side Lobe WindowingB-5          |
| Indo | v                                           |

#### Index

# Chapter 1 — General Information

# 1-1 Introduction

Anritsu developed the MW82119B PIM Master, with Site Master option, to fully characterise the RF performance of transmission systems with a single test instrument. The PIM Master is able to measure: PIM versus Time, Noise Floor, Distance-to-PIM (DTP), and Swept PIM. When equipped with Option 331, the PIM Master can also perform Return Loss, VSWR, Cable Loss, and Distance-to-Fault (DTF) measurements, similar to a Site Master S331E.

**Note** Throughout this user guide, screen images are provided as examples. The image and measurement details on your instrument may differ from the examples in this user guide.

## Scope of the PIM Master Measurement Guide

This Measurement Guide describes the operation of the PIM Master MW82119B, battery operated PIM Analyzer for performing PIM measurements. For Cable and Antenna Analyzer measurements enabled by Option 331, please refer to the Cable and Antenna Analyzer Measurement Guide (P/N 10580-00241).

**Note** PIM is a measure of system linearity as compared to line sweeping, which is a measure of system impedance. Both tests are critical to validate a cellular system.

# **1-2** Contacting Anritsu

To contact Anritsu, please visit:

#### http://www.anritsu.com/contact.asp

Here, you can find sales, customer service, and support contact information for your country or region, provide online feedback, complete a "Talk to Anritsu" form to have your questions answered, or obtain other services offered by Anritsu.

Updated product information can be found on the Anritsu web site:

http://www.anritsu.com/

Search for the product model number. The latest documentation is on the product page under the Library tab.

Example URL for MW82119B:

http://www.anritsu.com/en-us/products-solutions/products/MW82119B.aspx

# 1-3 What is PIM?

PIM is a form of intermodulation distortion that occurs in passive components normally thought of as linear, such as filters, combiners, surge protectors, cables, connectors, and antennas. When subject to the high RF powers found in cellular systems, however, these devices can generate spurious signals.

Passive Intermodulation (PIM) shows up as a set of unwanted signals created by the mixing of two or more strong RF signals in a non-linear device, such as in a loose or corroded connector, or in nearby rust. Other names for PIM include the "diode effect" and the "rusty bolt effect".

Many symptoms could be indicators of PIM problems, which include the following:

- Receiver desensitization (raised noise floor)
- Rx Diversity alarms
- Spectral regrowth in the transmitter mask
- Excessive dropped or blocked calls, or both
- Reduced data rates
- Cell site coverage shrinking
- Complaints of interference from neighboring cell site owners

PIM signals in the cell receive band can raise the receive noise floor, increase the bit error rate, and shrink the reception area for cellular communications. PIM can come from junctions; from improperly tightened, damaged, or corroded connectors; from filters, combiners, and surge protectors; and from damaged antennas. Other sources include rusty components, such as mounts and bolts or nearby metal structures.

### Power in dBm and dBc

A measurement reading in dBm is absolute power. A measurement value with units of dBc is relative power.

For example, if you set  $TX_1$  and  $TX_2$  to 43 dBm and get a measurement result of -120 dBm (the measurement result as absolute power), this represents a relative power of -163 dBc. The calculation is as follows:

-120 dBm - 43 dBm = -163 dBc

[measured power in dBm] minus [transmitted power in dBm]

equals [relative power in dBc]

The term relative power, in this example, is referring to the original output power setting of 43 dBm. When stated in units of dBc, the received PIM power is relative to (is being compared to) the transmitted power level of one test tone. The difference between the transmitted power (in dBm) and the measured PIM power (in dBm) is the relative power, which is then expressed in units of dBc.

**Note** The use of dBc units is not applicable to Noise Floor measurements, because the transmitters are not On during this measurement.

# 1-4 Why Test for PIM?

Anritsu has developed the PIM Master to verify and troubleshoot Passive Intermodulation (PIM). The PIM Master generates two high-power tones, usually in the transmit band of interest. It displays and measures the third-order, fifth-order, or seventh-order intermodulation products returning from the DUT to the PIM Master. (The third, fifth, and seventh-order intermodulation products can be measured only if they fall into the range of the receive band.) Using Distance-to-PIM technology, the PIM Master can identify the location of PIM sources both inside the antenna system and beyond.

PIM testing provides a measurement of the overall linearity of the antenna system and the surrounding environment. A formula for determining third order intermodulation (IM3) frequencies is provided in section "Intermodulation Distortion" on page 1-5.

When more carriers are added to a site and transmit power is increased, the impact of PIM on site performance becomes more severe. A low-traffic may not exhibit the same performance problems as a busy site.

## Line Sweeping and PIM testing

Line Sweep testing and PIM testing are very different tests. Both are very important and accurate measures of the ability of the cell site to provide service and to perform optimally.

PIM testing measurements indicate the overall linearity of an antenna feed line, the antenna, and the area illuminated by the transmitted signal. The Line Sweep measurements indicate the overall impedance matching of all of the components in an antenna feed line. Both tests need to be performed in order to ensure the overall quality on a site.

PIM testing requires both low system loss and good return loss (VSWR) to achieve an accurate measurement. If PIM testing is performed prior to line sweep testing, then you may not be aware of the impedance characteristics of the transmission line. High insertion loss attenuates the PIM test signals, which prevents full test power from reaching the specific components that require stringent PIM testing. Poor return loss reflects a percentage of the PIM test signals back into the test set, which causes some signal cancellation that can report a false pass. In other words, poor line sweep performance can lead to a false pass for a PIM test.

By performing the line sweep test prior to PIM testing, you can be confident the insertion loss and return loss data are at acceptable levels. This data in turn ensures that the PIM test signals actually reach all components at the correct signal level, offering the most accurate indicator of true PIM performance. By constructing a system using modern low PIM practices, the need to break the transmission system back open will be minimized. If the lines are disassembled again to repair or clean a connector, the line sweep and PIM testing will need to be repeated.

## Causes of PIM

PIM is caused by two or more strong RF signals mixing in a non-linear device. These non-linear devices, or junctions, occur in improperly tightened, damaged, or corroded connectors or in damaged antennas. Rusty components, such as mounts and bolts, are also suspect when hunting for sources of PIM.

PIM can be generated anywhere in the RF path. The RF path includes not only the antenna feed system but also the antenna itself, as well as objects illuminated by the antenna. Because RF currents are strongest inside the coaxial cables and physically close to the antenna radiating aperture, non-linear junctions or materials in these locations are more likely to generate harmful PIM than non-linearities away from these regions.

The following list provides guidelines for preventing PIM at cellular installations:

- Visually inspect RF connectors and RF cables before assembly to remove all metal flakes.
- Verify that RF mating surfaces are clean and free of mechanical damage prior to assembly.
- Wipe mating surfaces with a lint-free wipe, moistened with alcohol to remove dirt and oils.
- Face coaxial cables downward while cutting so that any metal flakes that are produced fall out rather than into the coaxial cable.
- Always use sharp cutting tools when preparing the ends of coaxial cables.
- Use the correct cable preparation tools for the type and size coaxial cable with which you are working.
- Remove any metal burs from the cut edges of coaxial cables prior to connector attachment.
- Prevent foam dielectric material from getting trapped between metal contacting surfaces.
- Remove all adhesive residue from the mating region of the coaxial cable center conductor.
- Properly align RF connectors prior to assembly in order to prevent damage to mating surfaces.
- Apply the torque that is specified by the manufacturer to all mated pairs of RF connectors.
- Do not over-torque RF connectors because doing so may cause damage to contacting surfaces.
- Prevent excessive vibration and shock to RF components when transporting them to the site.
- Prevent RF components from impacting the tower while hoisting.
- Leave protective caps on RF connectors until you are ready to attach the mating cable.
- Avoid loose metal objects within the half-power beam widths of base station antennas, cable trays, vent pipes, air conditioning units, metal flashing, guy wires, and so forth.

## PIM Testing Example

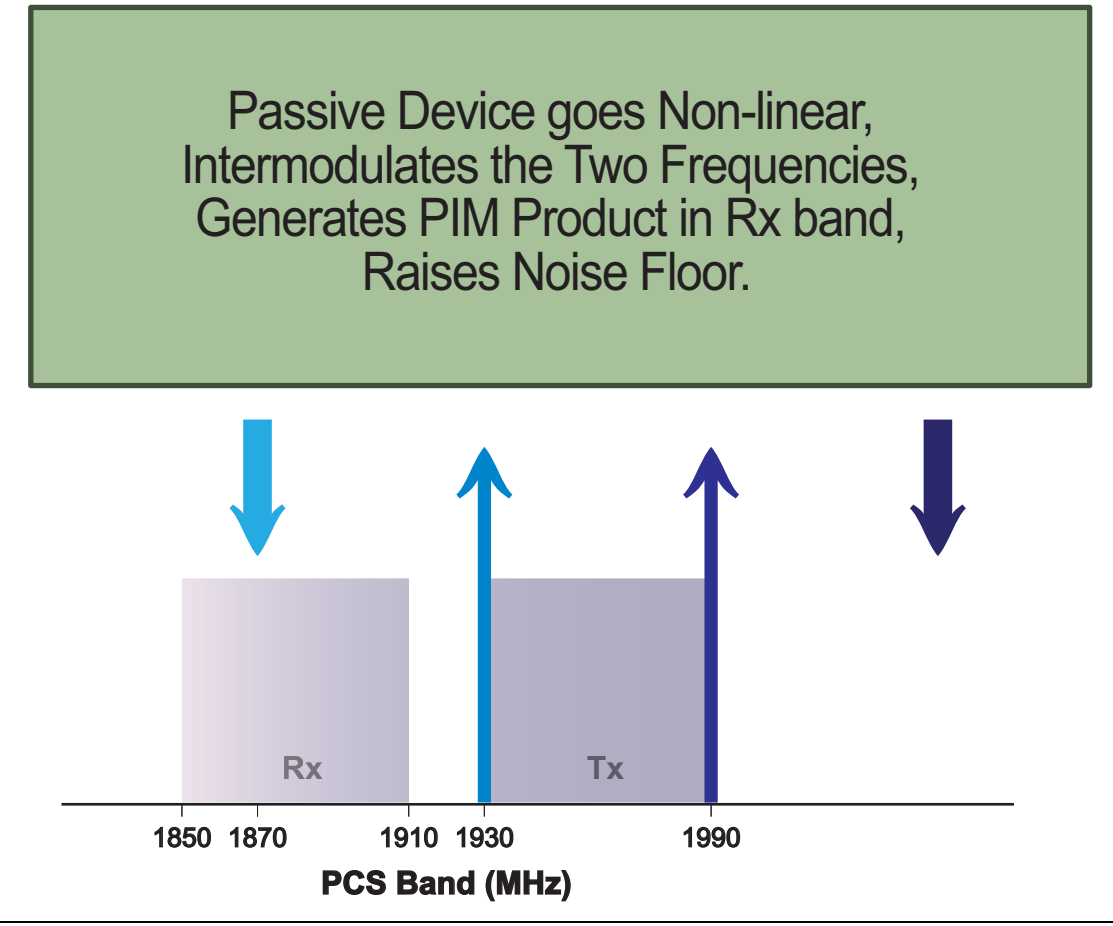

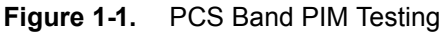

#### Intermodulation Distortion

The intermodulation distortion (IMx) is a mathematical function of F1 and F2.

3rd Order Intermodulation (IM3) = 2F1 - F2 or (IM3) = 2F2 - F1
Finding IM3 when F1 = 1930 MHz and F2 = 1990 MHz:
 IM3 = 2F1 - F2 = 2(1930) - 1990 = 1870 MHz (within Rx band)
 or

IM3 = 2F2 - F1 = 2(1990) - 1930 = 2050 MHz (not within Rx band)

# **1-5 PIM Testing Procedure**

Before testing for PIM, ensure that line sweeping has been performed so that you can be confident that the insertion loss and return loss data are at acceptable levels. These results ensure that the PIM test signals actually reach all components at the correct signal level, and therefore offer the most accurate indication of true PIM performance.

See Figure 1-2 on page 1-7 for a work flow chart of the recommended site testing procedure.

Typically, a PIM versus Time test is used to certify PIM performance. Anritsu recommends that you perform a Noise Floor measurement before you begin PIM testing. Refer to Chapter 3, "PIM versus Time" and Chapter 4, "Noise Floor Measurement" for setup and measurement procedures.

The Noise Floor measurement reveals external signals from mobile subscribers that might interfere with your PIM measurement. If high interference is found, then adjust your F1 or F2 test signals. This will shift the IM3 frequency and may provide you with a clear IM3 frequency for the PIM versus Time measurement. See Figure 1-1 on page 1-5.

After the IM3 frequency has been verified to be clear of interference, perform a PIM versus Time measurement to search for any static PIM sources.

If static PIM sources are found that exceed the pass / fail criteria, then use Distance-to-PIM (DTP) to locate and eliminate these static PIM sources. If DTP identifies multiple PIM sources, then correct the largest magnitude fault and repeat the DTP measurement. Repeat this process until magnitudes of all reported PIM faults appear acceptable.

Return to PIM vs. Time and perform a dynamic PIM test to verify that all RF connections and components are robust. A dynamic PIM test involves lightly tapping on all RF connections and components in the system while measuring PIM versus Time. If the peak PIM observed during the dynamic test is below the customer's pass/fail threshold, then save the measurement.

## **Recommended Testing Procedure**

A PIM Master equipped with Option 331 is able to perform all site PIM tests and Sweep tests using a single instrument.

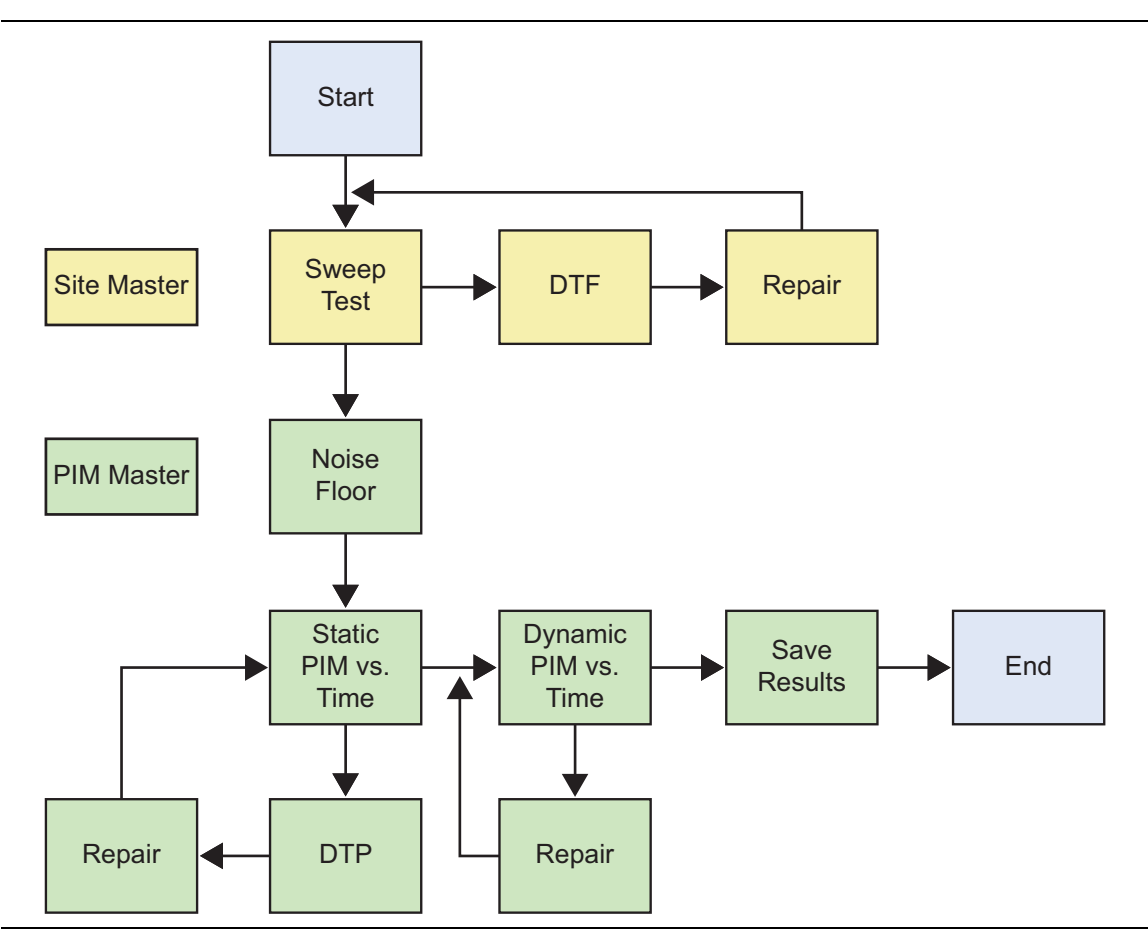

Figure 1-2. Recommended Testing Procedure Work Flow

## 1-6 Test Reports

Use Line Sweep Tools (LST) to view and create reports from saved measurements. Line Sweep Tools can generate a standard report showing plots of the measured results. LST can also generate a special PIM report to display PIM versus TIME or Swept PIM results in a tabular format.

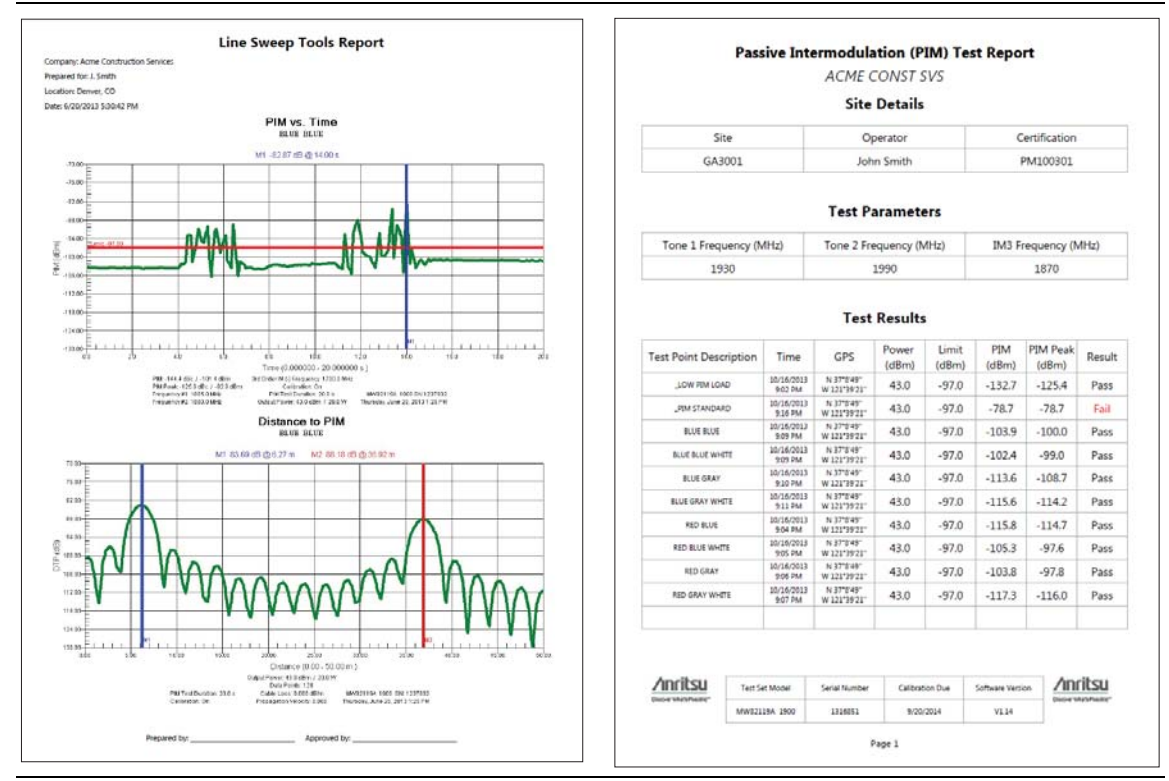

Figure 1-3. Example Report Formats

# Chapter 2 — Typical Analyzer Setup

|         | The Anritsu PIM Master is capable of producing 80 Watts of RF power in the cellular communications bands. Users must take precautions to minimize exposure to these RF fields:                        |
|---------|----------------------------------------------------------------------------------------------------|
|         | Always terminate the PIM output port of the test equipment into a load, a loaded line, or a line that will radiate or absorb the energy before beginning a PIM test.                                  |
| Warning | Confirm that the PIM Master RF power is off after a PIM test.                                                                                                    |
|         | Always confirm that the PIM RF power is off before disconnecting a coaxial connection, otherwise RF burns may result. Immediate burns to fingers or eyes can result from exposure to live connectors. |
|         | Ensure that all antennas under test are placed so that no personnel are exposed to RF levels that exceed the maximum allowable exposure.                                                              |

# 2-1 Introduction

This chapter describes the basic setup and use of the PIM Master PIM analyzer. Tasks common to all PIM measurements are introduced here. Details for specific PIM measurements are provided in later chapters.

# 2-2 Turning On the PIM Master for the First Time

The Anritsu MW82119B PIM Master is capable of more than 3.0 hours of continuous operation from a fully charged, field-replaceable battery. The PIM Master can also be operated from a 12 VDC source (which will also simultaneously charge the battery). This can be achieved with either the Anritsu AC Adapter or Automotive 12 Volt Adapter. Both items are included as standard accessories (refer to the list of accessories in the Technical Data Sheet for your specific instrument, as listed in Appendix A).

**Caution** When using the Automotive Adapter, always verify that the supply is rated for a minimum of 60 Watts at 12 VDC and that the socket is clear of any dirt or debris. If the adapter plug becomes hot to the touch during operation, then discontinue use immediately.

To turn on the MW82119B PIM Master, press the **On/Off** button on the front panel (Figure 2-3 on page 2-4). The PIM Master takes approximately forty seconds to complete power-up and to load the application software. At the completion of this process, the instrument is ready to be used.

# 2-3 Passive Intermodulation (PIM) Measurements

#### **Preparing for PIM Measurements**

Along with your PIM Master, you need tools and components that are provided in the accessory kit, and you need to set up the instrument for your planned measurements.

#### **Checking Required Tools and Components**

The following items are supplied with your PIM Master accessory kit or can be ordered separately as individual components. Consult your Technical Data Sheet for part numbers.

- Test cable
- Connector Saver (included with instrument, 7/16 DIN(f) to 7/16 DIN(m), 50 Ω adapter)

- RF Adapters
- PIM Standard
- Low PIM Termination
- Torque Wrench
- Adjustable Wrench
- Cleaning Kit

#### Setting Up the PIM Master

- 1. If necessary, press the Menu key and then press the PIM Analyzer icon.
- **2.** Before calibrating the PIM Master, set the parameters for all three measurement types. This will eliminate the need for recalibrating due to changing parameters. To set up the parameters for all three measurement modes, perform the following steps.
- 3. Press the Measurements main menu key and then press the PIM vs. Time submenu key.
- 4. Press the **Freq** main menu key, then select the input frequencies for the F1 and F2 carriers, and then select the intermodulation order.
  - a. Press the Carrier F1 submenu key and set the desired frequency.
  - **b.** Press the Carrier F2 submenu key and set the desired frequency.
  - **c.** If necessary, press the Intermod Order submenu key until the desired setting is underlined (3rd, 5th, or 7th).
- 5. Press the Setup main menu key,
- 6. Set the Output Power level and Test Duration.
- 7. Press the **Setup** main menu key to set the power level and test duration.

- 8. Press the **Measurements** main menu key and then press the **Distance-to-PIM** submenu key.
- 9. Press the Setup main menu key, then the DTP Aid submenu key.
- **10.** On the DTP Parameters screen, use the touch screen to enter or select values for Distance, Data Points, and Cable type (or enter Cable Loss and Propagation Velocity).
- **11.** Visually inspect all RF connectors on the test instrument, test lead, PIM standard, and Low PIM termination. Clean connections each day prior to first use.

# **Note** Save your instrument settings in a setup file to allow easy recall of frequently used settings.

#### Calibrating the PIM Analyzer

**Caution** During calibration, RF power is present, and the red RF On light is illuminated.

Calibrations are temperature-dependent. A temperature deviation of approximately 20 degrees Celsius voids an existing calibration. Two temperatures are displayed in a white font (in all PIM measurement modes) in the Instrument Settings Summary, just above the Calibration On/Off message. One is the temperature in the PIM Master now, and the other is the temperature in the PIM Master at calibration. When the current temperature (labeled **now**) changes up or down to within 2 degrees of the calibration limit, the font color of the current temperature is displayed in yellow. This color changes to red if the current temperature when no valid calibration file exists for the current instrument settings.

All calibrations have a 12-hour timeout. If the PIM Master remains On, and if all settings remain consistent, then the current calibration file remains effective. If any setting is changed after 12 hours, including a power cycle of the PIM Master (Off and On), then the calibration expires.

After a calibration is performed, that calibration can be used again after settings are changed and then returned to the previous settings for which the calibration was performed (within 12 hours).

Distance-to-PIM and Swept PIM must use the full calibration. If output power, test frequencies, or IM Order are changed, then a new calibration is required. A PIM vs. Time and Noise Floor Only calibration is available as a Custom Calibration.

- 1. Press Shift then Cal (2).
- 2. In the Calibration menu, press the Start Calibration submenu key.
- **3.** Connect a PIM standard onto the test port of the PIM Master or at the end of the PIM test cable. Connect a Low PIM Termination onto the PIM standard.
- 4. Press Enter to calibrate or Esc to exit.
- **5.** During the calibration, CALIBRATION IN PROCESS... is displayed on the measurement screen in red letters.
- **6.** When prompted, remove the PIM standard and the Low PIM Termination, and then connect only the Low PIM Termination.
- 7. Press Enter to calibrate or Esc to exit.
- **8.** During the calibration, CALIBRATION IN PROCESS... is displayed on the measurement screen in red letters.
- **9.** When calibration is complete, **Calibration On** is displayed at the bottom of the Instrument Settings Summary.

## Verifying Residual PIM

Perform this test immediately following calibration while the Low PIM Termination is still connected to the Test Port or to the end of the PIM test cable.

- 1. From the Measurements menu, press the PIM vs. Time submenu key followed by the Test submenu key so that Measure is underlined.
- 2. Lightly tap on the Low PIM Termination and flex the PIM test cable (if attached) during the PIM vs. Time test. The peak PIM value should be at least 10 dB below the pass/fail criteria for the DUT.

If the measured PIM is outside of the limit in Step 2, then you may have one of the following problems:

- Metal flakes inside one or more RF connectors
- Loose RF connector
- Faulty Low PIM Termination
- Worn connector saver
- Damaged PIM Test Port connector

Investigate and repair the source of any problem, and then repeat the calibration process.

## Verifying the PIM Standard

- 1. Connect a PIM Standard to the Test Port or to the end of the PIM test cable.
- 2. Connect a Low PIM Termination to the PIM Standard.
- **3.** From the Measurements Menu, press the PIM vs. Time submenu key, followed by the Test submenu key so that Measure is underlined.
- 4. The peak PIM value for the PIM Standard that you are testing should be within ± 3 dB of the numbers shown in Table 2-1 on page 2-7. If the measured PIM is outside of the ± 3 dB limit, contact Anritsu customer service. http://www.anritsu.com/contact.asp

#### **PIM Standards**

Table 2-1 provides PIM values and frequencies for two PIM Standards. The PIM values in this table represent PIM power for typical IM3 at 2 X 20 W.

| Option    | F1                | F2                  | IM3        | –80 dBm at 1775 MHz<br>PN: 1091-390-R |
|-----------|-------------------|---------------------|------------|---------------------------------------|
| 700       | 734 MHz           | 757 MHz             | 711 MHz    | –87 dBm                               |
| (lower)   |                   | 757 10112           |            | –130 dBc                              |
| 700       | 734 MHz           | 757 MHz             | 780 MHz    | –86 dBm                               |
| (upper)   | 704 10112         | 757 10112           | 700 10112  | –129 dBc                              |
| 702       | 768 MHz           | 803 MHz             | 733 MHz    | –87 dBm                               |
| (lower)   | 100 11112         |                     |            | –130 dBc                              |
| 702       | 769 MH-7          | 803 MHz             | 838 MHz    | –86 dBm                               |
| (upper)   | 700 10112         |                     |            | –129 dBc                              |
| 850       | 869 MHz           | 894 MHz             | 844 MHz    | –86 dBm                               |
|           |                   |                     |            | –129 dBc                              |
| 800       | 791 MHz           | 821 MH <del>7</del> | 851 MHz    | –86 dBm                               |
|           |                   |                     |            | –129 dBc                              |
| 900       | 935 MHz           | 960 MHz             | 910 MHz    | –86 dBm                               |
|           |                   |                     |            | –129 dBc                              |
| 180       | 1805 MHz          | 1880 MHz            | 1730 MHz   | –80 dBm                               |
|           |                   |                     |            | –123 dBc                              |
| 194       | 1930 MHz          | 2130 MHz            | 1730 MHz   | –80 dBm                               |
| (PCS/AWS) |                   |                     | 1730 10112 | –123 dBc                              |
| 194       | 1930 MHz          | 1990 MHz            | 1870 MHz   | –78 dBm                               |
| (PCS)     |                   |                     |            | –121 dBc                              |
| 210       | 2110 MHz          | 2170 MHz            | 2050 MHz   | –78 dBm                               |
|           |                   |                     |            | –121 dBc                              |
| 260       | 2620 MHz 2690 MHz | 2690 MH-            | 2550 MHz   | –75 dBm                               |
| 200       |                   | 2000 10112          |            | –118 dBc                              |

 Table 2-1.
 PIM Value Versus Frequency for PIM Standards – with Typical IM3 at 2 X 20 W

Typical values are shown. PIM Standards can vary ± 3 dB due to manufacturing
 Note variation. Record the starting value of your PIM Standard, and use that value for test equipment verification.

### Verifying the PIM Test Cable

When testing, cables are connected and disconnected many times. In order to save wear on the PIM test port cables and adapters, Anritsu recommends removing the O-rings. This allows getting a sufficiently tight connection without unnecessary stress on the connectors. In the field, O-rings are important to maintain connection integrity over long time periods. Connections must be torqued to specifications in order to ensure that they prevent water intrusion.
 During your test, if the DUT connector has an oaring, leave it in place and tighten to the correct torque.

If calibration was performed on the instrument test port, then you must next verify the PIM performance of the test cable.

- **1.** Connect a test cable to the PIM Master and terminate the other end with a Low PIM Termination.
- 2. From the Measurements Menu, press the PIM vs. Time submenu key followed by the Test submenu key so that Measure is underlined.
- **3.** During the test, flex the test cable and verify that the PIM level of the test cable and the Low PIM Termination are at least 10 dB below the pass / fail criteria for the DUT.

If the test cable fails, inspect the connections to ensure that they are clean and tight. If poor performance persists, then repeat the calibration process.

**4.** If the PIM level of the setup is within specification, then disconnect the Low PIM Termination and connect the test cable to the DUT for a PIM measurement.

## **Checking for External Interference**

Before performing a PIM test on an antenna system, verify that external interference is not present at the selected IM frequency.

- 1. Connect a test cable from the PIM Master to the DUT.
- 2. Press the **Measurements** main menu key and then press **Noise** Floor to open the Noise Floor submenu.
- **3.** From the Noise Floor submenu, press the **Test** submenu key so that **Measure** is underlined.
- **4.** Verify that the external noise level at the selected IM frequency is below the required system pass / fail threshold for PIM.

#### Making PIM Measurements

- 1. Press the **Measurements** main menu key and then press one of the measurement submenu keys (PIM vs. Time or Swept PIM).
- **2.** From the Measurements menu, press the **Test** submenu key so that Measure is underlined.
- **3.** During the test, tap connectors and the antenna.

Note: Set the test duration time so that you can tap all desired areas.

**4.** After the measurement is complete, press the **Save Measurement** submenu key, provide an appropriate name, and save the measurement.

NoteThe PIM Master continually monitors Return Loss at the two PIM test frequencies<br/>while performing a PIM test. If the Return Loss exceeds –6 dB, then the PIM test<br/>will be terminated, and a warning message will appear saying, "Warning! High<br/>Reflection from measurement path!"If this message appears, use a DTF measurement (using Option 331 or a<br/>Site Master) to identify the location of the high reflections.

#### **Measurement Types**

From the measurements menu (refer to "Measurements Menu" on page 2-13), you can select four measurement types:

#### **PIM versus Time**

This measurement tracks instantaneous PIM and also records Peak PIM levels throughout a fixed frequency PIM test. It is useful for dynamic PIM tests and provides a visual indication of the stability of the system under test.

#### Noise Floor

This measurement tests for Rx interferers before making a PIM versus Time measurement. In this measurement, Tx power is Off. This allows you to check for external interference at the IM frequency being measured.

The IM products of interest are in the same frequency range that is used by mobile user equipment to communicate with the base station. It is therefore possible for nearby mobile equipment to generate signals that are high enough to interfere with your PIM measurement.

#### Distance-to-PIM

Distance-to-PIM (DTP) is similar to Distance-to-Fault (DTF), which Anritsu introduced in the Site Master for identifying the location of impedance mismatches in a feed line. DTP quickly and accurately identifies the location of PIM faults inside the feed system as well as beyond the antenna.

Distance-to-PIM is a swept measurement that enables identification of the location of multiple PIM sources in the RF path. Distance-to-PIM is an analysis feature only, and it should not be used as a pass / fail test.

#### Swept PIM

PIM measurements are the vector sum of all PIM signals that are generated on a line at the IM frequency being tested. When multiple PIM sources exist, it is possible for the signals to combine out of phase at a particular test frequency to indicate a passing result when the individual PIM levels are actually failures. A Swept PIM test varies the IM frequency over a range of frequencies to provide you with a clearer picture of the true PIM performance of the system.

#### Adding a Limit Line

- 1. Press the **Shift** key and then the **Limit** (6) key.
- 2. Press the Limit (Upper / Lower) submenu key to select the desired limit line, Upper or Lower.

**Note** The upper limit must be On in order to use the Limit Alarm or the Pass Indicator.

- **3.** Activate the selected limit line by pressing the On Off submenu key so that On is underlined.
- 4. If necessary, press the Set Default Limit submenu key to redraw the limit line in view.
- 5. Press the Amplitude submenu key to set the Limit value.
- **6.** Press the Limit Alarm submenu key to toggle the alarm setting On and Off. The current setting is underlined.

Although the instantaneous PIM values may be displayed in white numerals at the end of a measurement, if the measured PIM value exceeded the upper limit setting at any time during the measurement, then the Peak PIM values will remain displayed with red numerals when the measurement is complete. See Figure 3-2 on page 3-5 for an example of this condition.

# 2-4 Setting Up Markers

Press the Marker main menu key to display the Marker menu.

#### Selecting, Activating, and Placing a Marker

- 1. Press the Marker 1 2 3 4 5 6 submenu key and then select the desired marker using the touch screen marker buttons. The selected marker is underlined on the Marker submenu key.
- **2.** Press the On Off submenu key so that On is underlined. The selected marker is displayed in red and ready to be moved.
- **3.** Markers can be moved by touching the desired location on the screen, or by using the **Arrow** keys.
- 4. Repeat Step 1 through Step 3 to activate and move additional markers.

#### Selecting, Activating, and Placing a Delta Marker:

- **1.** Press the Marker 1 2 3 4 5 6 submenu key and select the desired marker (to become a delta marker). The selected marker is underlined.
- 2. Press the Delta On Off submenu key so that On is underlined. The selected marker is displayed in red and ready to be moved.
- **3.** Touch the screen or use the **Arrow** keys to move the delta marker to the desired feature.
- 4. Repeat Step 1 through Step 3 to activate and move additional delta markers.

#### Viewing Marker Data in a Table Format

The marker table is available only for Distance-to-PIM measurements. It is not available for PIM vs. TIME, Noise Floor, or Swept PIM.

Press the Marker Table submenu key so that On is underlined. All marker and delta marker data are displayed in a table under the measurement graph.

## 2-5 Saving Measurements

- 1. Press the Save Measurement submenu key.
- **2.** Press the Change Save Location submenu key and set the current location to be the USB flash drive or internal memory, and then press Set Location.
- **3.** Press Change Type (Setup/JPG/...) and select Measurement. Then press the JPEG Capture submenu key (to select Full or Graph Only), if desired. Then press **Enter**.
- **4.** Enter the file name using the touch keyboard (and Quick Name Matrix, if desired) and press **Enter** (touch screen or hard key).

**Note** After the Save Location and File Type are changed, these settings will remain in effect until manually changed again.

## 2-6 Menu Map

Figure 2-1 shows the map of the general PIM Analyzer menus that are common to all PIM measurements. The following sections describe the associated menus and submenus. Refer to the PIM Analyzer chapters for specific menus and measurements. Menu maps typically display all possible submenu keys, although some keys and some menus are displayed on the instruments only under special circumstances (refer to menu descriptions for details).

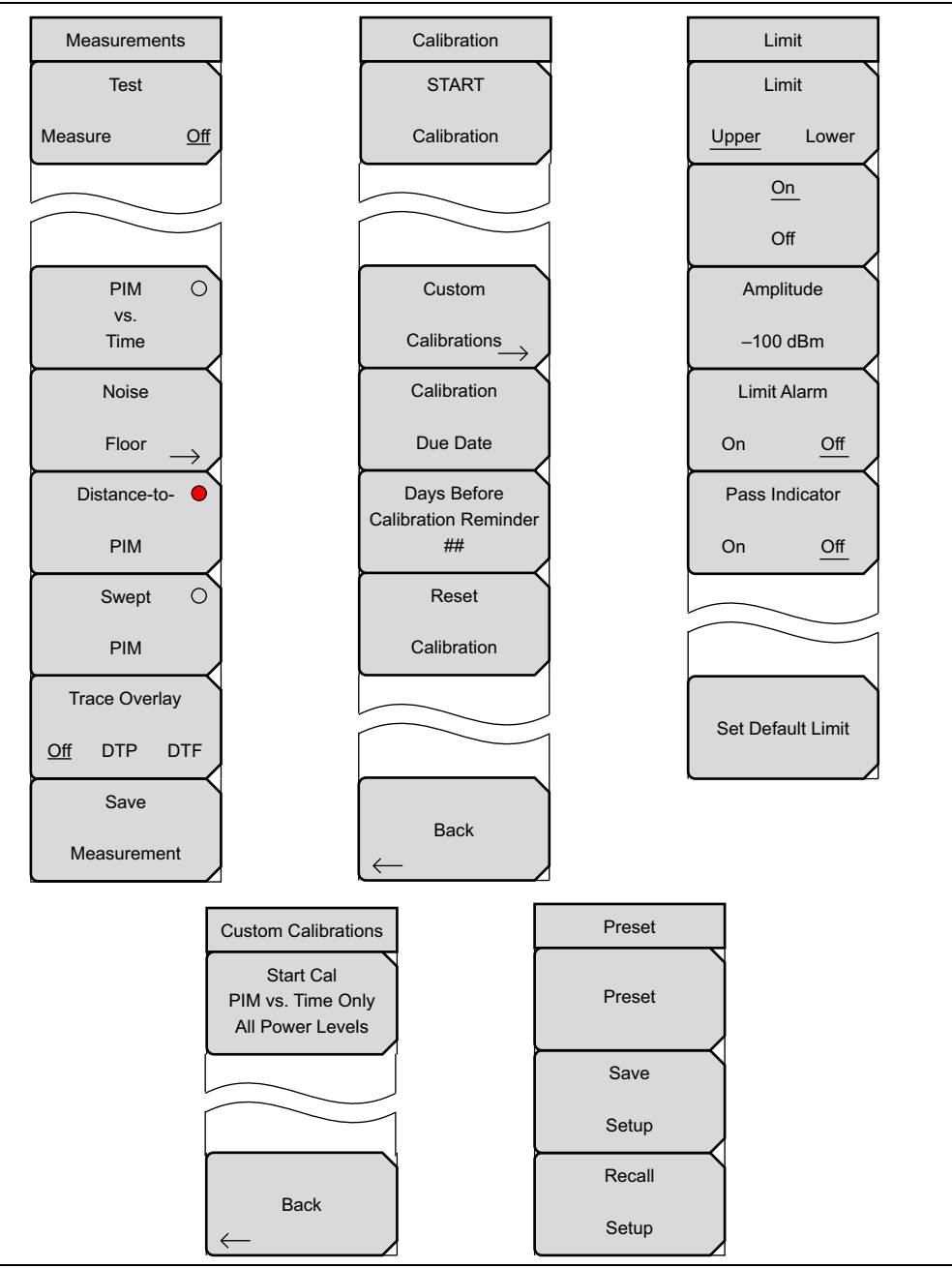

Figure 2-1. PIM Analyzer Menu Map

## 2-7 Measurements Menu

#### Key Sequence: Measurements

|                      | Test                                                                                                    |  |
|----------------------|----------------------------------------------------------------------------------------------------|--|
| Measurements<br>Test | <b>Measure Off:</b> Press this submenu key to start any PIM measurement.<br>When a measurement is being made, <b>Measure</b> is underlined on this                                                                                               |  |
| Measure <u>Off</u>   | submenu key, and the key is highlighted in red (see Figure 2-3 on page 2-14). Also, the red <b>RF-ON</b> light on the top of the PIM Master is <b>On</b> during a measurement (except Noise Floor).                                              |  |
|                      | When the measurement time is completed ( <b>Setup</b> > Test Duration), <b>Off</b> is underlined on this submenu key. While a measurement is being made, press this submenu key to immediately terminate the active measurement.                 |  |
| PIM<br>vs.<br>Time   | <b>PIM vs. Time:</b> Press this submenu key to set the instrument into the PIM versus Time measurement mode. In this measurement, Tx power is On.                                                                                                |  |
| Noise                | <b>Noise Floor:</b> Press this submenu key to test for Rx interferers before making a PIM measurement. In this measurement, Tx power is Off.                                                                                                    |  |
| Floor $\rightarrow$  | The Noise Floor Test key is shown in the "Noise Floor Menu" on page 4-5.                                                                                                    |  |
| Distance-to- O       | <b>Distance-to-PIM:</b> Press this submenu key to set the instrument into the                                                                                                    |  |
| PIM                  | Distance-to-PIM measurement mode.                                                                                                    |  |
| Swept O              | <b>Swept PIM:</b> Press this submenu key to set the instrument into the Swept PIM measurement mode.                                                                                                    |  |
| PIM                  | Trace Overlay                                                                                                    |  |
| Trace Overlay        | <b>Off DTP DTF:</b> Press this submenu key to toggle Trace Overlay Off and On for Distance-to-PIM or Distance-to-Fault This submenu key is displayed                                                                                             |  |
| Off DTP DTF          | only in DTP measurement mode. Use this key to view the trace, as descri<br>in Section 5-6 "Trace Overlay" on page 5-8. If no previous DTP trace is<br>stored, then setting this key to DTP automatically copies the active trace the             |  |
| Save                 |                                                                                                    |  |
| Measurement          | memory.                                                                                                    |  |
|                      | DTF toggles on a DTF trace from memory as an overlay for subsequent DTP measurements. If no DTF trace has been loaded, then DTF cannot be selected. Refer to "Trace Menu, Distance-to-PIM" on page 6-5 for instructions for loading a DTF trace. |  |
|                      | <b>Save Measurement:</b> Press this submenu key to open the Save menu and its dialog box. Then enter a name and save the current measurement to file. The                                                                                        |  |

 based on the current measurement mode.

 Figure 2-2.
 Measurements Menu

file type defaults to measurement, and the appropriate extension is added,

### **Test Submenu Key During Measurement**

When a measurement is being made, **Measure** is underlined on this submenu key, and the whole Test key is highlighted in red (as shown in Figure 2-3).

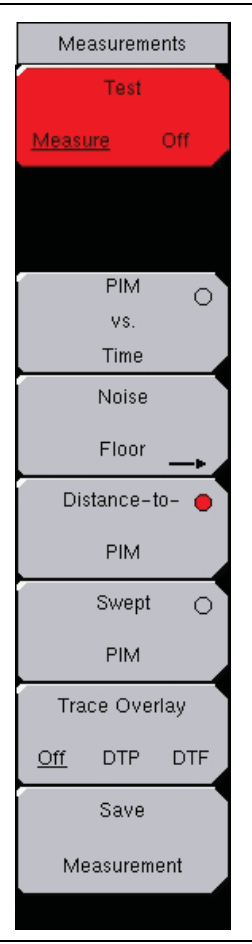

Figure 2-3. Test Submenu Key Highlighted in Red

Also, during PIM vs. Time and Swept PIM measurements, RF ON is displayed in red in the PIM Summary Table (See Figure 3-3 on page 3-6).
# 2-8 Limit Menu

When measurement type is PIM versus Time, Noise Floor, or Swept PIM:

Key Sequence: **Shift > Limit (6)** key

Two types of limit lines can be specified, lower limit lines and upper limit lines. Limit lines can be used for pass/fail criteria or for visual reference only.

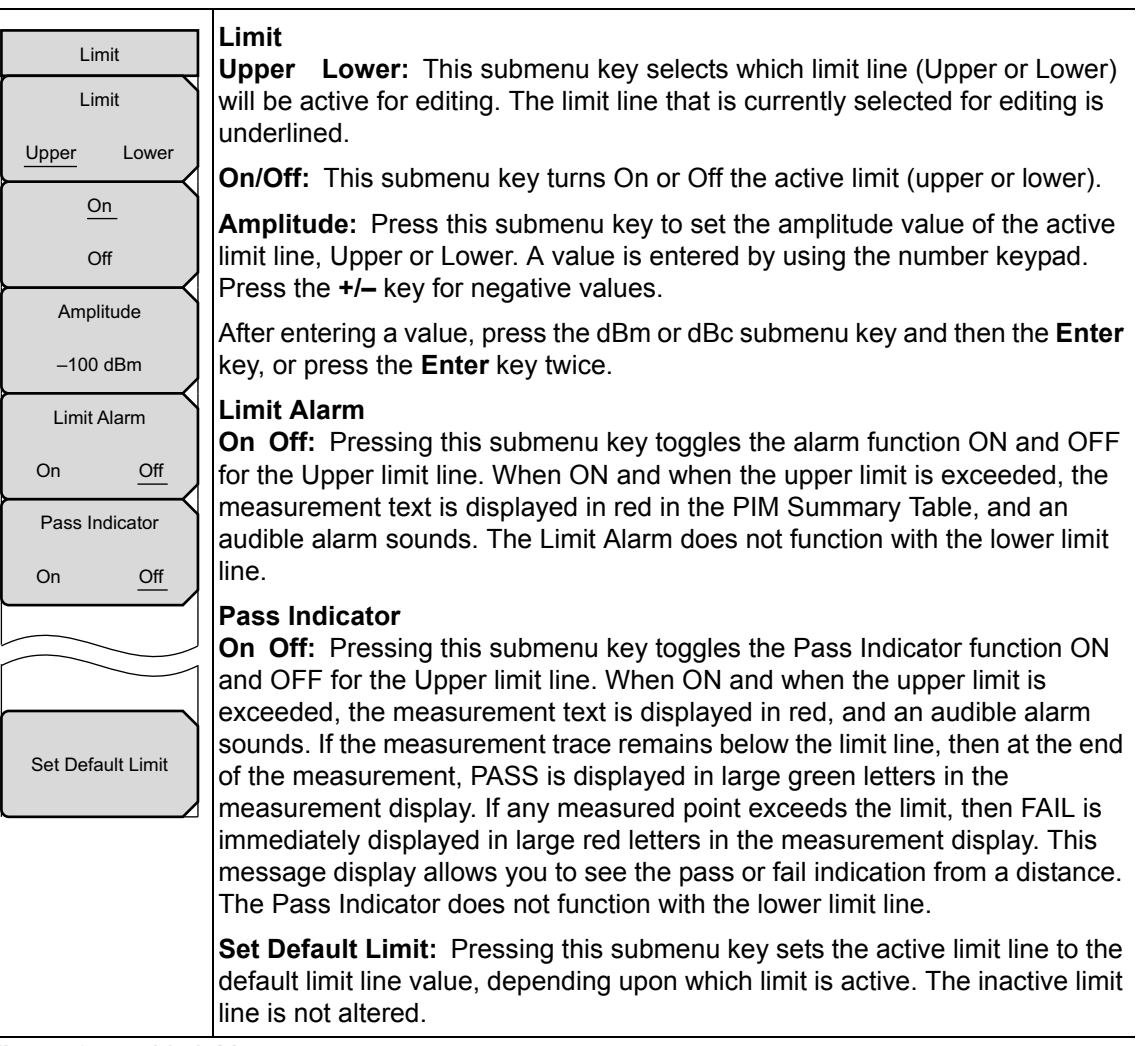

Figure 2-4. Limit Menu

## 2-9 Calibrate Menu

Key Sequence: Shift > Cal (2)

| Calibration<br>START<br>Calibration       | <b>Start Calibration:</b> Press this submenu key to begin PIM measurement calibration of the PIM Master. You need a PIM standard and a Low PIM Load. Follow screen prompts until calibration is complete.                                                                                 |
|-------------------------------------------|----------------------------------------------------------------------------------------------------|
| Custom<br>Calibrations                    | <b>Custom Calibrations:</b> Press this submenu key to display the "Custom Calibrations Menu" on page 2-17. Note that custom calibrations relate to PIM versus Time and Noise Floor measurements only.                                                                                     |
| Calibration<br>Due Date                   | <b>Calibration Due Date:</b> Press this submenu key to enter the date (Day, Month, and Year) when your PIM Master requires calibration.                                                                                                    |
| Days Before<br>Calibration Reminder<br>## | <b>Calibration Reminder:</b> Press this submenu key to display a Calibration Reminder notice in Days. You can use the number keypad to key in a new reminder duration. Press <b>Esc</b> or any other main menu key or submenu key to dismiss the reminder notice. Set to zero to disable. |
| Calibration                               | If calibration is due in less time than this setting, then the reminder notice is displayed when instrument power is turned On.                                                                                                    |
|                                           | <b>Reset Calibration:</b> Press this submenu key to delete any saved calibration files that match the current instrument settings (power level, PIM Order, and so forth). These can be calibrations for any PIM analyzer function at the set power level.                                 |
| Back                                      | <b>Back:</b> Press the Back submenu key to return to the previous menu.                                                                                                    |

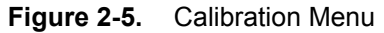

| Note | During calibration, RF is On, but the RF ON message is not displayed. The CALIBRATION IN PROCESS message is displayed in red letters on the |
|------|----------------------------------------------------------------------------------------------------|
|      | measurement screen.                                                                                                    |

## 2-10 Custom Calibrations Menu

Key Sequence: Shift > Cal (2) > Custom Calibrations

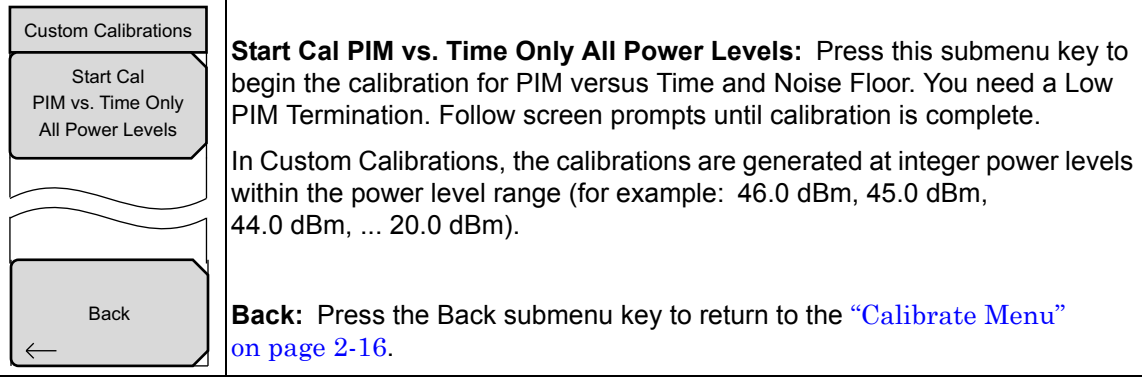

Figure 2-6. Custom Calibrations Menu

# Chapter 3 — PIM versus Time

The Anritsu PIM Master is capable of producing 80 Watts of RF power in the<br/>cellular communications bands. Users must take precautions to minimize<br/>exposure to these RF fields:Always terminate the PIM output port of the test equipment into a load, a<br/>loaded line, or a line that will radiate or absorb the energy before beginning<br/>a PIM test.WarningConfirm that the PIM Master RF power is off after a PIM test.Always confirm that the PIM RF power is off before disconnecting a coaxial<br/>connection, otherwise RF burns may result. Immediate burns to fingers or<br/>eyes can result from exposure to live connectors.Ensure that all antennas under test are placed so that no personnel are<br/>exposed to RF levels that exceed the maximum allowable exposure.

## 3-1 Introduction – PIM versus Time Analyzer

The PIM Master includes a PIM versus Time measurement that tracks not only the instantaneous PIM level but also records the Peak PIM level experienced throughout a fixed frequency PIM test. This measurement is useful for dynamic PIM tests because it not only captures the Peak PIM value for pass/fail determination but also provides a visual indication of the stability of the system under test.

A PIM versus Time measurement is the basic test to pass or fail a site. Distance-to-PIM and Swept PIM are diagnostic tools to find any PIM that is detected in the PIM versus Time measurement. Noise Floor measurements reveal any external interference that might produce undesirable PIM test results.

# 3-2 Trace Mode

Two trace modes are available to optimize performance. They are based on the type of measurement being conducted. The instrument settings summary displays the Trace Mode setting.

Fast mode is available for dynamic PIM testing, in which maximum responsiveness is desired. New data points are reported to the user approximately eight times per second to provide rapid feedback during dynamic impacts.

Low Noise mode is available to increase accuracy for low signal level measurements. This mode increases the number of samples collected by a factor of five for each reported data point. Noise variation is distributed over a larger number of samples, which results in reduced peak-to-peak variation for low signal level measurements.

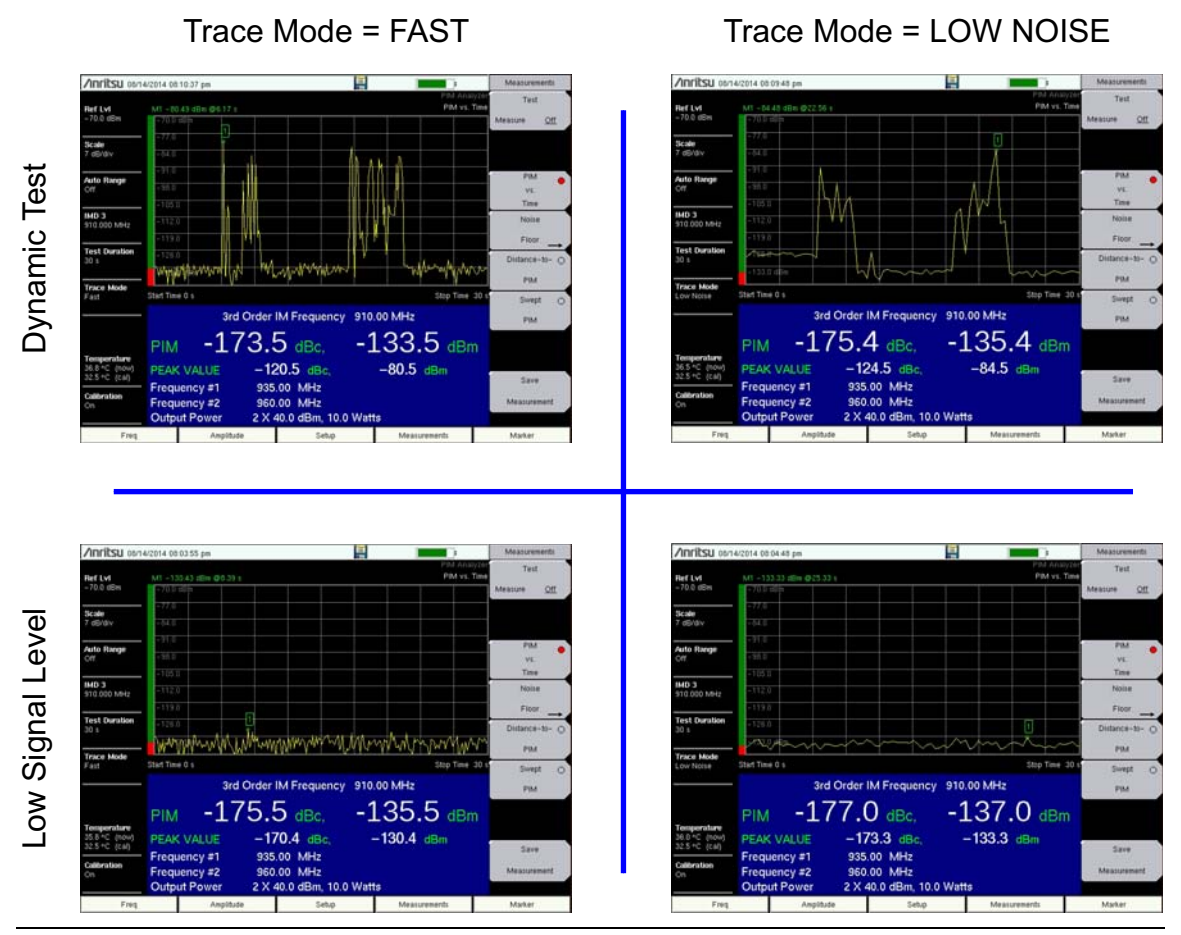

Figure 3-1. Fast and Low Noise Trace Modes

## 3-3 PIM vs. Time Measurement Setup

Before performing a PIM vs. Time measurement, the PIM Master must be calibrated (refer to section "Calibrating the PIM Analyzer" on page 2-5).

**1.** Turn on the PIM Master.

2. Connect the DUT to the test port connector of the PIM Master.

Warning Confirm that connections are secure. High power RF signals are emitted from the PIM test port and can cause bodily injury. Anritsu recommends using a torque wrench for this connection. The torque wrench is included in the PIM accessory kit (refer to your Technical Data Sheet for part numbers).

This device (DUT) may be the main feeder cable from the tower or a simple jumper cable. The DUT must be connected to a termination device, such as a low PIM termination or an Antenna.

Caution Do not use a Site Master precision load as the termination device for PIM tests because they are not designed to handle the power of the PIM Master and will become damaged immediately.

### **Configure the PIM Test**

- **3.** Frequencies F1 and F2 must be within the ranges that are defined in Table A-1, "PIM Master Carrier Bands and Frequencies" on page A-2. If an incorrect entry is made, then an error message appears to indicate the allowable frequency range for F1 or F2.
- 4. Press the Measurements main menu key and then press the PIM vs. Time submenu key.
- 5. Verify that the Output Power is set to the desired power level.

### Intermodulation Distortion

The intermodulation distortion (IMx) is a mathematical function of F1 and F2.

```
3rd Order Intermodulation (IM3) = 2F1 - F2 or 2F2 - F1
5th Order Intermodulation (IM5) = 3F1 - 2F2 or 3F2 - 2F1
7th Order Intermodulation (IM7) = 4F1 - 3F2 or 4F2 - 3F1
```

### Example Intermodulation Calculation

Finding IM3 when F1 = 1930 MHz and F2 = 1990 MHz:

IM3 = 2F1 - F2 = 2(1930) - 1990 = 1870 MHzor IM3 = 2F2 - F1 = 2(1990) - 1930 = 2050 MHz

The PIM Master uses 1870 MHz (low-side IMx) as the center frequency. The PIM Master always uses the lower IMx value and does not set to the high-side IMx frequency, except for instruments that are designed to measure the high-side product (the MW82119B-0700, for example).

In addition, the IMx selection must be inside one of the PIM Master receiver bands in order to make a PIM measurement (refer to Table A-1, "PIM Master Carrier Bands and Frequencies" on page A-2).

If the IMx frequency does not fall within one of these bands, then the PIM Master displays a warning message indicating the acceptable IMx range. The font color for the IMx frequency in the PIM summary table changes to red until acceptable frequency selections are made.

- **6.** Press the **Carrier F1** submenu key to enter the frequency of Carrier F1 by using the keypad or the **Arrow** keys. When entering a frequency by using the keypad, the submenu key labels change to GHz, MHz, kHz, and Hz. Press the appropriate unit key.
- 7. Repeat Step 6 for Carrier F2.
- 8. Press the Intermod Order submenu key so that the desired intermodulation frequency order to be viewed is underlined. 3rd order is the most commonly chosen measurement .

**Note** The PIM Parameters screen (press the PIM Aid submenu key) displays the IM frequencies for the F1 and F2 frequencies that are entered.

### **Amplitude Setup**

- 9. Press the Amplitude main menu key to display the Amplitude menu.
- **10.** Press the **Reference Level** submenu key. The numeric value and units turn red indicating that the settings are ready for editing. Enter the desired reference level by using the keypad or the **Arrow** keys. Press **Enter**.
- **11.** Press the **Scale** submenu key to change the division of the graticule to a setting other than the default value of 10 dBm.
- **12.** Press the Auto Range submenu key so that On is underlined. This allows the reference level to be adjusted automatically.
- **13.** Press the Amplitude Tone submenu key to have the PIM Master broadcast a tone. The frequency of the tone increases as PIM level increases.

#### **Power and Display Setup**

14. Press the **Setup** main menu key to display the Setup menu.

High Output Power and Low Output Power submenu keys are available for setting output power.

- **15.** Press the High Output Power submenu key to set the output power range between 37 dBm and 46 dBm.
- **16.** Press the Low Output Power submenu key to set the output power range between 20 dBm and 37 dBm.
- 17. Press Test Duration to set the number of seconds from 1 s to 1200 s.
- **18.** Press the **Trace Mode** submenu key (if desired) to toggle between **Fast** and **Low Noise** modes. For additional information, refer to Section 3-2 "Trace Mode" on page 3-2.

### Sample Measurement

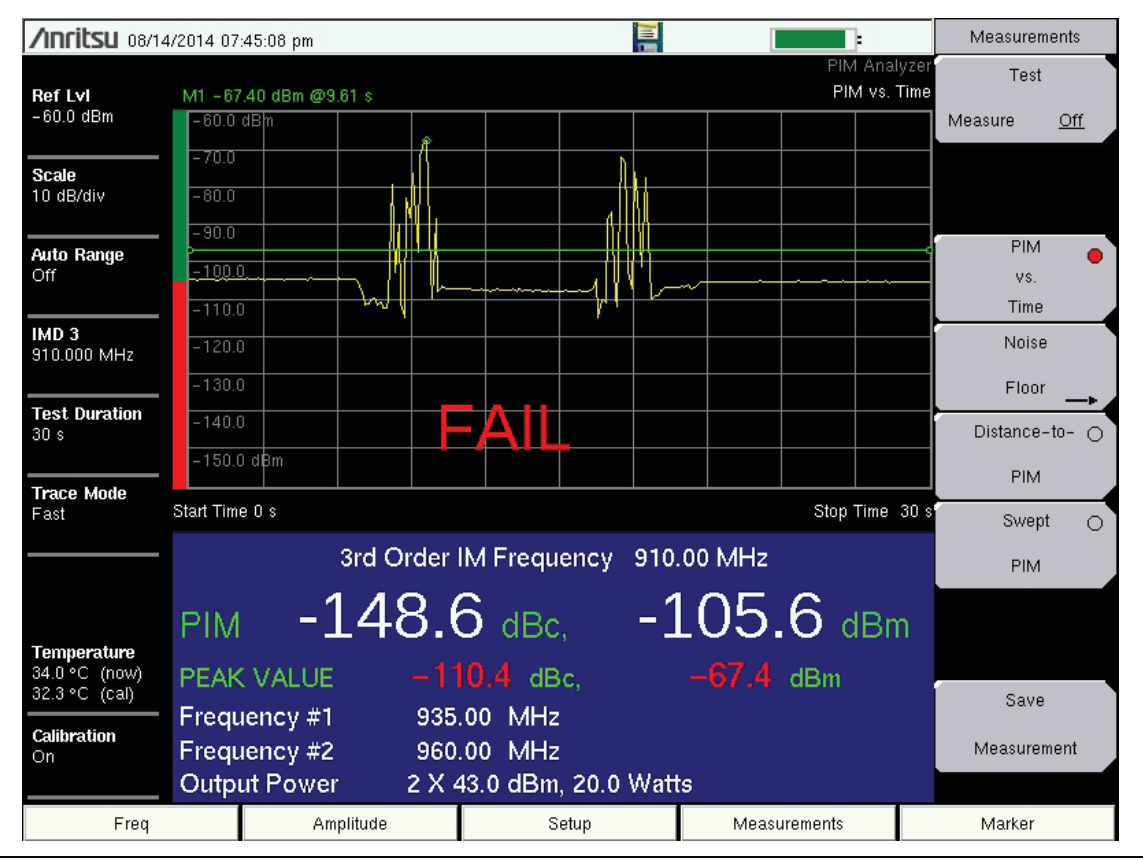

Figure 3-2. Sample Measurement with PIM at 910.0 MHz

PIM problems can be intermittent and power sensitive. This is often the case when PIM problems first begin to appear. This can be due to light corrosion, to high traffic loading, or to changing weather conditions that are activating environmental diodes. Using higher power levels can often force otherwise intermittent failures to become visible. Higher power levels may be required to find faults in a multicarrier system and to discover microscopic arcing in connectors.

In Figure 3-2, note that the instantaneous PIM levels are displayed in white numerals even though the PIM value exceeded the upper limit line setting during the measurement. The instantaneous measurement values turn red while the measurement is above the limit, but return to white while the measurement is below the limit. The peak PIM values are shown in red (and remain in red) because the measurement exceeded the limit at some time during the measurement.

### **PIM Summary Table**

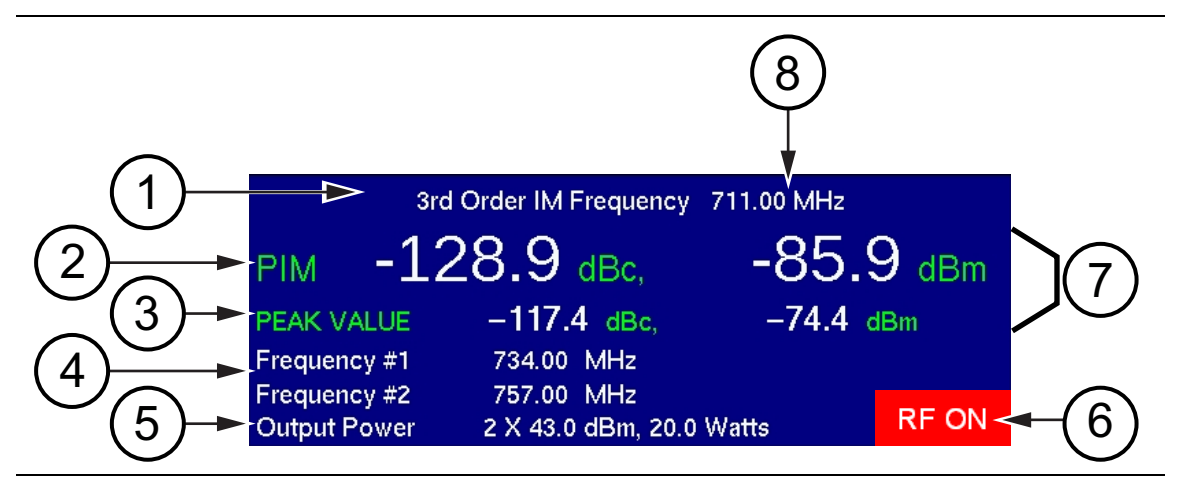

Figure 3-3. PIM Summary Information

| 1. | PIM Order                                         |
|----|---------------------------------------------------|
| 2. | Instantaneous PIM                                 |
| 3. | Peak PIM                                          |
| 4. | Transmit Frequencies                              |
| 5. | Test Power Level                                  |
| 6. | RF ON Indicator                                   |
| 7. | Pass / Fail Indication (White = Pass, Red = Fail) |
| 8. | PIM Frequency                                     |

In this example of the PIM Summary Table, the instantaneous PIM values (item 2) are displayed with white numerals, indicating that these values are below the upper limit value that was set for this measurement. The peak PIM values (item 3) are also displayed with white numerals, indicating that those values are within the upper limit value setting. If the measurement trace exceeds the upper limit line setting at any time during a measurement, then the peak values are displayed in red and remain red after the measurement is completed. The instantaneous PIM values (item 2) are displayed with red numerals only while the measurement exceeds the limit.

The RF ON indicator (item 6) is displayed in the PIM Summary Table only while the measurement is in progress, that is, while RF is being transmitted. The Test submenu key, in which the word Measure is underlined while the measurement is in progress, is also highlighted in red while RF is present.

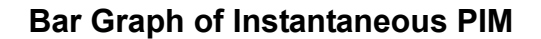

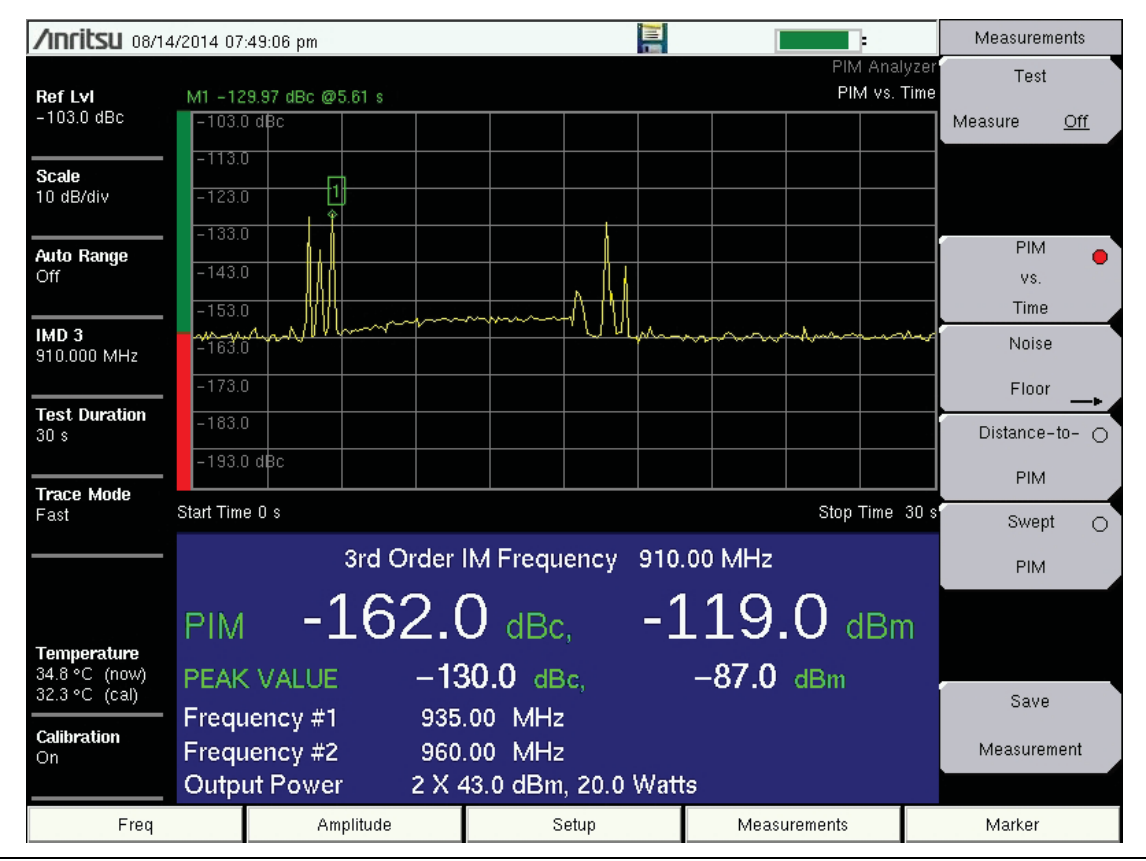

Figure 3-4. PIM versus Time

Note the PIM bar graph at the left edge of the sweep window. In this graph, the instantaneous PIM level is displayed in units of dBc by the red bar on the vertical axis. No limit was set for this particular measurement.

### **PIM Parameters Dialog Box**

The PIM Parameters dialog box (Figure 3-5) is displayed by pressing the PIM Aid submenu key, which is available by pressing the **Freq** main menu key or the **Setup** main menu key. This dialog box displays the current carrier frequencies, power, and intermodulation product generated by the selected carrier frequencies. In addition, frequencies for F1 and F2 and the carrier power can be changed in this dialog box. Use the **Arrow** keys or the touch screen to scroll through the 3 settings (F1, F2, and Power). The chosen value changes color to indicate when the value is ready for editing. Then use the number keypad to enter a value, which must be within the range that is indicated on the screen. After editing the value, you must press the Enter key or the appropriate submenu key (MHz for frequency or Enter for power). The highlighting changes to indicate that the new value has been set. When all 3 settings are satisfactory, scroll to highlight the Continue button and press the Enter key, or use the touch screen to press the Continue button, or press the Back submenu key. To abort a setting, before pressing Enter or the MHz submenu key or the Enter submenu key, press the Esc key or an **Arrow** key, which allows you to enter a different value. Pressing the **Esc** key when no setting is pending returns the display to the previous menu. To abort a setting, before pressing Enter or the MHz submenu key or the Enter submenu key, touch the Continue button, which returns to the same previous menu as when pressing the Back submenu key.

| /Inritsu 02/10/2014 09        | :42:35 pm      |               |              | PIM Aid |
|-------------------------------|----------------|---------------|--------------|---------|
|                               | PIM Pa         | arameters     |              |         |
| F1 Frequence                  | cy (1805.00–18 | 37.50 MHz): 🛛 | 1837.000     |         |
| F2 Frequen                    | cy (1857.50–18 | 80.00 MHz): 📘 | 1880.000     |         |
| Output Pow                    | er (20–46 dBm  | ):            | 43.0         |         |
| IM Range: 1<br>IMD 5: 1751.00 |                |               |              |         |
|                               |                |               |              |         |
|                               |                |               |              |         |
|                               |                |               |              |         |
|                               |                |               |              |         |
|                               |                |               |              | Back    |
|                               |                |               |              | -       |
| Freq                          | Amplitude      | Setup         | Measurements | Marker  |

Figure 3-5. PIM Parameters Dialog Box

### **3-4 Making the Measurement**

- 1. Press the Measurements main menu key. The Measurements menu is displayed.
- 2. Begin testing by pressing the Test submenu key, Measure is underlined while the test signal is being transmitted, and the Test submenu key is outlined in Red. Two high-power test signals are transmitted from the PIM Master PIM test port to the DUT. PIM generated by the DUT is returned to the PIM Master. The results are displayed. The red RF On light on the PIM Master top panel illuminates during the PIM test, and **RF ON** is displayed in red in the PIM Summary Table on the measurement display screen.

NoteDuring calibration, RF is On, but the RF ON message is not displayed. The<br/>CALIBRATION IN PROCESS... message is displayed in red letters on the<br/>measurement screen.

Test duration is specified in the **Setup** main menu. You can terminate the test early by pressing the **Test** submenu key so that Off is underlined.

| Note | When changing the IMD order, if the IM frequency is outside the Rx range, then     |
|------|------------------------------------------------------------------------------------|
|      | the PIM Master will reset the F1 and F2 carrier frequencies to the default values. |

- **3.** Save the current measurement by pressing the **Save Measurement** submenu key. The Save dialog box opens.
- 4. Type a name for the measurement to be saved and press **Enter**. Refer to Chapter 4, "File Management" for additional information about file handling.

## 3-5 Sample of PIM versus Time Measurement

PIM testing should be conducted while subjecting the device or line under test to a dynamic stimulus. If the magnitude of the PIM that is being measured exceeds the pass / fail limit during the test, then the device or line has failed even if the PIM returns to a low level after the dynamic stress has stopped. Figure 3-6 shows this. This trace was created by tapping on a loose RF connection, which shows that PIM in this test situation is very unstable under dynamic stress and then very good when the stress has stopped. Definitions for how to apply dynamic stimulus are defined by IEC62037 for RF cable assemblies, RF cables, Filters, and Antennas. The only problem is that this work was done with FACTORY testing in mind. The IEC specification does not currently address how to apply dynamic stress in the field. Operators, therefore, need to define their preferred test methods. The MW82119B PIM Master has the PIM versus Time measurement mode, which supports dynamic testing and keeps track of the worst case value for the duration of the test. It also compares the measured values to the pass / fail limit that you have set.

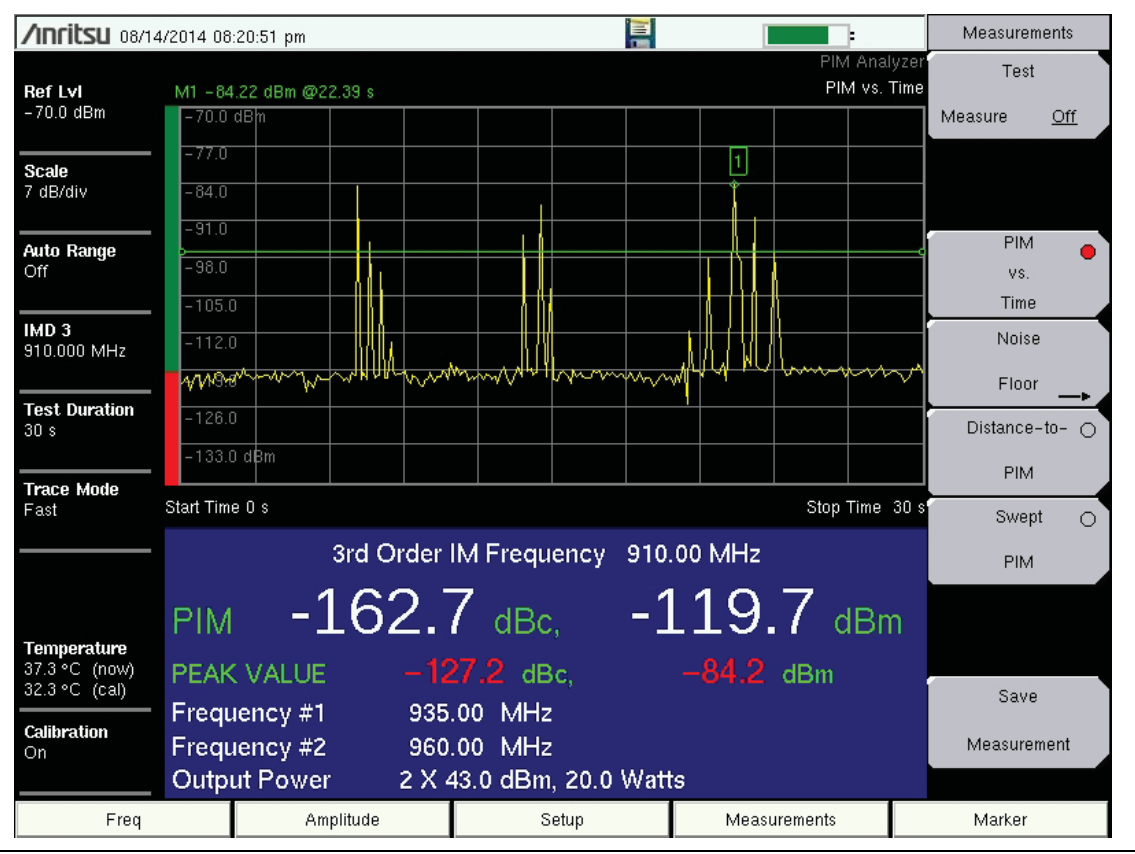

Figure 3-6. Dynamic Stress by Tapping a Loose Connection

Note that the peak PIM values are displayed in red because the measurement exceeded the upper limit setting.

### **Measurement with Pass Indicator**

In this example, the measurement remains below the limit for the duration of the test. The Pass Indicator displays PASS in green letters. Note that the measured PIM and Peak PIM values are displayed in white numerals.

| <b>/INFILSU</b> 08/14        | 4/2014 08: | 23:57 pm    |           |          |          |       |       |                      |               | Measuren    | nents      |
|------------------------------|------------|-------------|-----------|----------|----------|-------|-------|----------------------|---------------|-------------|------------|
| Dof Lul                      | M1 - 10    | 5 80 dBm @1 | 767.0     |          |          |       |       | PIM Ana<br>PIM vs    | lyzer<br>Time | Test        |            |
| -70.0 dBm                    | -70.0      | dBm         | 1.07 \$   |          |          |       |       |                      |               | Measure     | <u>Off</u> |
| Scale                        | -77.0      |             |           |          |          |       |       |                      |               |             |            |
| 7 dB/div                     | -84.0      |             |           |          |          |       |       |                      |               |             |            |
| Auto Range                   | -91.0      |             |           |          |          |       |       |                      | 1             | PIM         | •          |
| Uff                          | - 30.0     |             |           |          | 1        | <br>  |       |                      |               | vs.<br>Time |            |
| IMD 3<br>910 000 MHz         | -112.0     |             |           |          |          |       |       |                      |               | Noise       | ,          |
|                              | -119.0     | · ·         |           |          |          |       |       |                      |               | Floor       |            |
| Test Duration<br>30 s        | -126.0     | '           | F         | PAS      | S        |       |       |                      |               | Distance    | -to- ()    |
| Torana kita da               | -133.0     | ldBm        |           |          |          |       |       |                      |               | PIM         |            |
| Fast                         | Start Time | e O s       |           |          |          |       |       | Stop Time            | 30 s          | Swep        | t O        |
|                              |            | :           | 3rd Order | IM Frequ | ency     | 910.0 | 0 MHz |                      |               | PIM         |            |
|                              | PIM        | -1          | .49.8     | B dBo    |          | -1    | 06.   | . <mark>8</mark> dBr | n             |             |            |
| Temperature<br>38.0 °C (now) | PEAK       |             | -14       | 18.8 de  | ic.      |       | 105.8 | dBm                  |               |             |            |
| 32.3 °C (cal)                | Frequ      | ency #1     | 935       | .00 MHz  | :        |       |       |                      |               | Save        |            |
| <b>Calibration</b><br>On     | Frequ      | ency #2     | 960       | .00 MHz  |          |       |       |                      |               | Measure     | ment       |
|                              | Outpi      | it Power    | 2 X 4     | 43.0 dBm | , 20.0 \ | Watts |       |                      |               |             |            |
| Freq                         |            | Amp         | litude    | s        | etup     |       | Meas  | urements             |               | Marker      |            |

Figure 3-7. PASS Indication in PIM vs. Time Measurement

## 3-6 Menu Map

Figure 3-8 shows the map of the PIM versus Time Analyzer menus. Menu maps typically display all possible submenu keys, although some keys are displayed on the instruments only under special circumstances (refer to menu descriptions on the following pages). The following sections describe main menus and associated submenus.

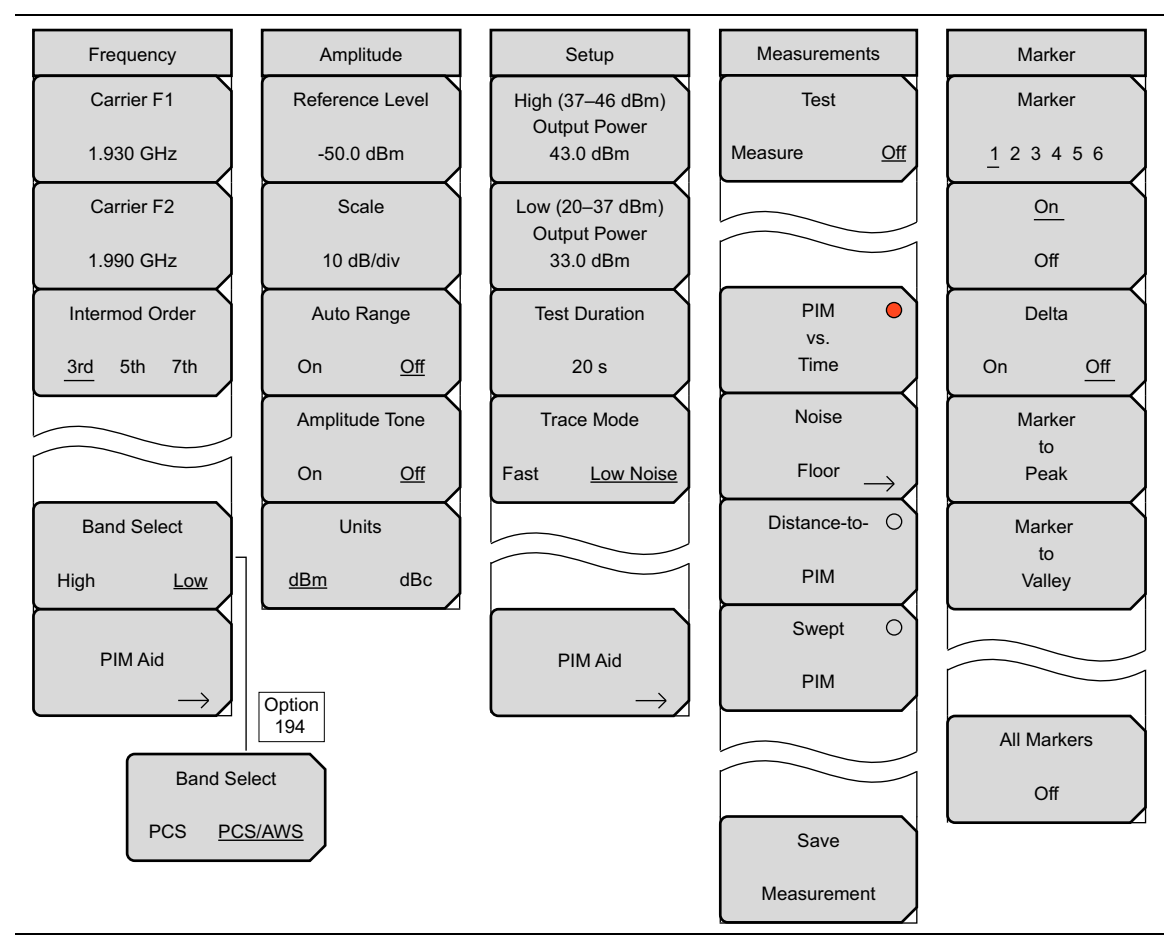

Figure 3-8. PIM vs. Time Menu Map

# 3-7 Frequency (Freq) Menu

Key Sequence: Freq

| Frequency<br>Carrier F1                    | <b>Carrier F1:</b> Press this submenu key and enter the desired frequency using the number keypad or the <b>Arrow</b> keys. Enter a frequency within the acceptable range by referring to Table A-1 on page A-2.                                                                      |
|--------------------------------------------|----------------------------------------------------------------------------------------------------|
| Carrier F2                                 | <b>Carrier F2:</b> Press this submenu key and enter the desired frequency using the keypad or the <b>Arrow</b> keys. Enter a frequency within the acceptable range by referring to Table A-1 on page A-2.                                                                             |
| 1.990 GHz<br>Intermod Order<br>3rd 5th 7th | Intermod Order<br><b>3rd 5th 7th:</b> Select the 3rd, 5th, or 7th order of intermodulation. If the<br>selected F1 and F2 do not produce the desired IM product, the PIM Master<br>automatically changes F1 and F2 to factory default frequencies that will                            |
|                                            | generate an in-band IM product. F1and F2 can be further adjusted if desired.<br>Band Select                                                                                                    |
| Band Select<br>High <u>Low</u>             | <b>High Low:</b> Press this submenu key to toggle the band selection to High or Low. This submenu key appears only on instruments with multiple receive ranges. For Option 194, the toggle choices are PCS and PCS/AWS.                                                               |
| $\overrightarrow{PIMAid} \rightarrow$      | <b>PIM Aid:</b> Press this submenu key to display the PIM Parameters dialog box (see Figure 3-5 on page 3-8. This dialog box allows editing of the current carrier frequencies and carrier power. It also displays the intermodulation products generated by the carrier frequencies. |
| Option<br>194                              |                                                                                                    |
| PCS <u>PCS/AWS</u>                         |                                                                                                    |

Figure 3-9. Frequency Menu

| Note | The left-most main menu key is labeled <b>Freq</b> in the PIM vs. Time and the Swept PIM measurement settings. It is labeled <b>Distance</b> in the Distance-to-PIM measurement setting. |
|------|----------------------------------------------------------------------------------------------------|
|------|----------------------------------------------------------------------------------------------------|

# 3-8 Amplitude Menu

### Key Sequence: Amplitude

| Amplitude<br>Reference Level<br>-50.0 dBm | <b>Reference Level:</b> The reference level is the top graticule line on the display, and can be set from –50 dBm to –160 dBm. A value may be entered from the number keypad. Use the <b>+/–</b> key for negative values. After entering the value press the dBm or dBc submenu key or the <b>Enter</b> key. The <b>Up/Down</b> arrow keys change the reference level in 10 dB steps, and the <b>Left/Right</b> arrow keys change the value by 1 dB. |
|-------------------------------------------|----------------------------------------------------------------------------------------------------|
| 10 dB/div                                 | <b>Scale:</b> The scale can be set in 1 dB steps from 1 dB per division to 15 dB per division. The value can be changed using the number keypad or the <b>Arrow</b> keys.                                                                                                    |
| On Off<br>Amplitude Tone                  | Auto Range<br>On Off: Automatically adjusts the reference level based on the input power<br>and y-axis scale in order to display the trace on screen.                                                                                                    |
| On <u>Off</u><br>Units                    | Amplitude Tone<br>On Off: Toggles On and Off. The frequency of the tone increases as PIM<br>level increases.                                                                                                    |
| <u>dBm</u> dBc                            | <b>Units</b><br><b>dBm dBc:</b> Toggles the measurement display units between dBm and dBc.<br>The amplitude for upper and lower limits automatically adjusts to the<br>equivalent level for the selected units.                                                                                                    |

Figure 3-10. Amplitude Menu

## 3-9 Setup Menu

Key Sequence: Setup

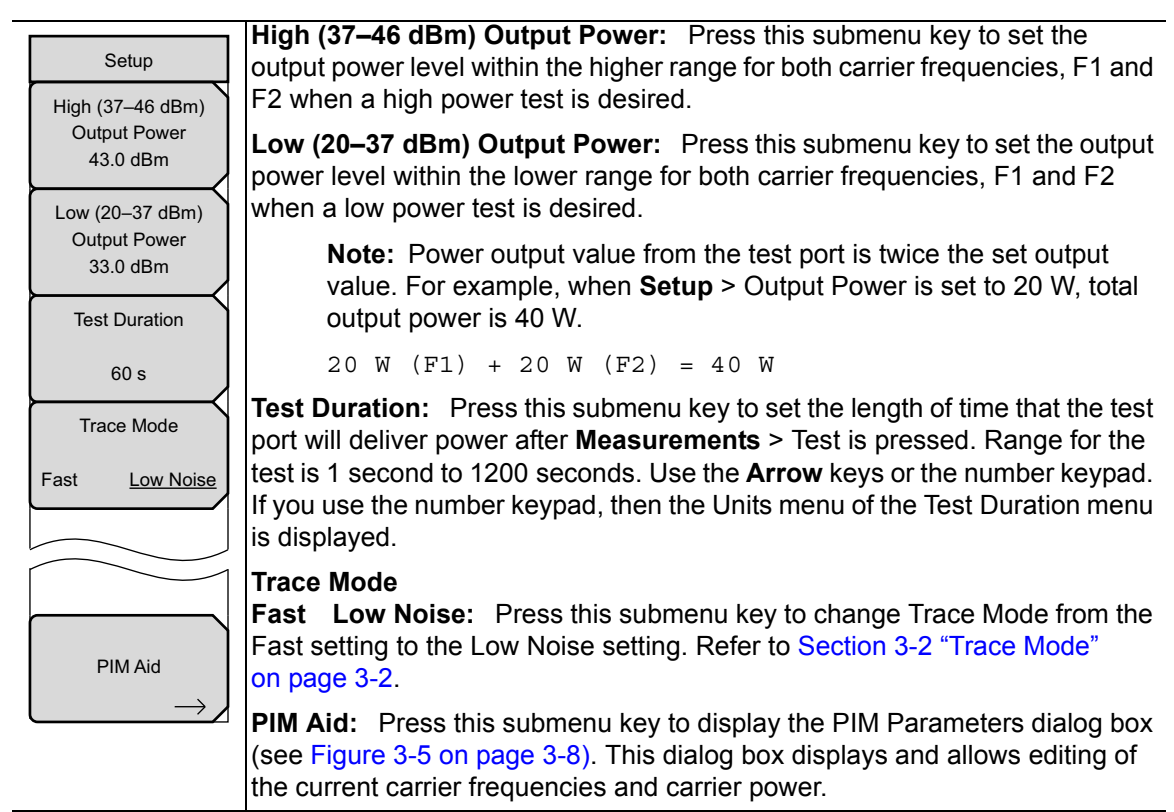

Figure 3-11. Setup Menu for PIM vs. Time

# 3-10 Marker Menu

### Key Sequence: Marker

Press the **Marker** main menu key to open the Marker menu. The instrument is equipped with six markers. Any or all markers can be employed simultaneously.

| Marker<br>Marker              | <b>Marker:</b> Press this submenu key to select which marker (1, 2, 3, 4, 5, 6) is active. The underlined marker number is the active marker. See Figure 3-13.                                           |
|-------------------------------|----------------------------------------------------------------------------------------------------|
| <u>On</u>                     | <b>On/Off:</b> Press this submenu key to turn On or Off the selected (underlined) marker in the <b>Marker</b> submenu key.                                                                               |
| Off<br>Delta<br>On <u>Off</u> | <b>Delta</b><br><b>On Off:</b> Press this submenu key to turn on a delta marker and to prompt for<br>a delta offset value, either positive or negative from the value of the currently<br>active marker. |
| Marker<br>to                  | <b>Marker to Peak:</b> Press this submenu key to place the currently active marker on the highest signal amplitude that is currently displayed on screen.                                                |
| Marker<br>to<br>Valley        | <b>Marker to Valley:</b> Press this submenu key to place the currently active marker on the lowest signal amplitude that is currently displayed on screen.                                               |
| All Markers<br>Off            | All Markers Off: Turns off all displayed markers.                                                                                                    |

Figure 3-12. Marker Menu

| Select Marker |    |    |  |  |  |  |  |
|---------------|----|----|--|--|--|--|--|
| M1            | M2 | M3 |  |  |  |  |  |
| M4            | M5 | M6 |  |  |  |  |  |

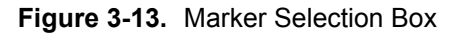

# Chapter 4 — Noise Floor Measurement

# 4-1 Introduction

A Noise Floor measurement tests for Rx interferers that can effect a PIM measurement. In this measurement, transmit (Tx) power is Off, which allows you to check for external interference at the IM frequency being measured. The intermodulation distortion (IM) products of interest are in the same frequency range that is used by mobile equipment to communicate with the base station. Nearby mobiles can generate signals high enough to interfere with a PIM measurement. The Noise Floor measurement displays the signal level that is received by the MW82119B PIM Master at the IM product frequency as a function of time with TX<sub>1</sub> and TX<sub>2</sub> turned Off. The PIM Master is in PIM vs. Time analyzer mode during a Noise Floor measurement, but only the PIM Master receiver is being used. A typical noise floor measurement is approximately -130 dBm, as shown in Figure 4-1. Refer to Section 1-5 "PIM Testing Procedure" on page 1-6

Anritsu recommends that you make a Noise Floor measurement before making a PIM measurement in order to rule out external interference. If external interference is present, use a spectrum analyzer (such as an Anritsu Spectrum Master with Interference Analyzer option) with a directional antenna to find the interference. After the external interference has been resolved, then begin PIM testing to see if PIM is present at the site.

## 4-2 Noise Floor Measurement Setup

Before performing a Noise Floor measurement (if a PIM vs. Time measurement has not yet been made), the PIM Master must be calibrated (refer to section "Calibrating the PIM Analyzer" on page 2-5). Setup is the same as the PIM vs. Time setup, which is described in Chapter 3. If you have already set up the PIM Master for a PIM vs. Time measurement, then skip to Step 12.

- **1.** Turn on the PIM Master.
- 2. Connect the DUT to the test port connector of the PIM Master.

This device (DUT) may be the main feeder cable from the tower or a simple jumper cable. The DUT must be connected to a termination device, such as a low PIM termination or an Antenna.

- **3.** Press the **Freq** main menu key.
- 4. Set the frequencies of Carrier F1 and Carrier F2.
- **5.** Press the Intermod Order submenu key so that the desired intermodulation frequency order to be viewed is underlined. **3rd order** is the most commonly chosen measurement .

**Note** The PIM Parameters screen (press the PIM Aid submenu key) displays the IM frequencies. Output Power can be ignored for the Noise Floor measurement.

- **6.** Press the **Setup** main menu key and then press the **Test Duration** submenu key to set a time from 1 second to 1200 seconds.
- 7. To set a limit, press the Shift and Limit (6) keys.
- 8. In the Limit menu, press the Limit key to choose Upper or Lower limit. You can then press the Set Default Limit submenu key or the Amplitude submenu key to set a limit value. Only the upper limit line has alarm and pass indicator functions.
- 9. Press the Limit Alarm submenu key to turn On the audible alarm.
- 10. Press the Pass Indicator submenu key to turn On the PASS / FAIL indication.
- **11.** If necessary, calibrate the PIM Master. Refer to section "Calibrating the PIM Analyzer" on page 2-5.

## 4-3 Performing the Noise Floor Test

- 12. Press the Measurements main menu key and then press the Noise Floor submenu key.
- 13. Press the Test submenu key to begin the test.

While the test is in progress, the **Test** submenu key is highlighted in red. See Figure 2-3 on page 2-14.

### 4-4 Noise Floor Measurements

Noise Floor measurements display the signal level that is received by the PIM Master at the IM product frequency as a function of time with  $TX_1$  and  $TX_2$  turned Off.

The Noise Floor Measurement in Figure 4-1 shows no external interference. A very good noise floor is below -130 dBm. After verifying that no interference is present, begin PIM testing. Note that units of dBc are not applicable to Noise Floor measurements.

| /INCIESU 08/1-               | 4/2014 09:01:0        | 2 pm           |                     |         |       |        | I     | -                  |                | Noise f | Floor      |
|------------------------------|-----------------------|----------------|---------------------|---------|-------|--------|-------|--------------------|----------------|---------|------------|
| Refivi                       | M1 -133.64            | dBm @166.6     | 7 ms                |         |       |        |       | PIM Ana<br>PIM vs. | alyzer<br>Time | Tes     | t          |
| -70.0 dBm                    | -70.0 dBm             |                |                     |         |       |        |       |                    |                | Measure | <u>Off</u> |
| Scale                        | -77.0                 |                |                     |         |       |        |       |                    |                |         |            |
| 7 dB/div                     | -84.0                 |                |                     |         |       |        |       |                    |                |         |            |
| <b>Auto Range</b><br>Off     | -98.0                 |                |                     |         |       |        |       |                    | $\neg$         |         |            |
| IMD 3                        | -105.0                |                |                     |         |       |        |       |                    |                |         |            |
| 910.000 MHz                  | -119.0                |                |                     |         |       |        |       |                    |                |         |            |
| <b>Test Duration</b><br>30 s | 1 26.0                |                |                     |         |       |        |       |                    |                |         |            |
| Trace Mode                   | Avr38:0nslow          | manut          | mucherry            | many    | Winny | ym     | mon   | Murran             | ~~~~           |         |            |
| Fast                         | Start Time 0 s        |                |                     |         |       |        |       | Stop Time          | 30 s           |         |            |
|                              |                       | 3rd            | Order I             | M Frequ | ency  | 910.00 | ) MHz |                    |                |         |            |
|                              | PIM                   |                |                     | - dBc   |       | -1;    | 34.   | 5 dBr              | m              | Sav     | e          |
| Temperature<br>39.0 °C (now) | PEAK VA               | ALUE           |                     | dB      | с,    | -1     | 33.6  | dBm                |                | Measun  | ement      |
| Calibration                  | Frequence             | cy #1          | 935.                | 00 MHz  |       |        |       |                    |                | Bac     | :k         |
| On                           | Frequence<br>Output P | cy #2<br>'ower | 960.<br>OF <u>F</u> | 00 MHz  |       |        |       |                    |                |         |            |
| Freq                         |                       | Amplitud       | е                   | Si      | etup  |        | Measi | urements           |                | Marker  |            |

### Noise Floor Measurement with No External Interference

Figure 4-1. Typical Noise Floor (No External Interference, No Limit Line)

### External Interference Example

In the example shown in Figure 4-2 external interference is seen in the failing measurement trace, which exceeded the set limit.

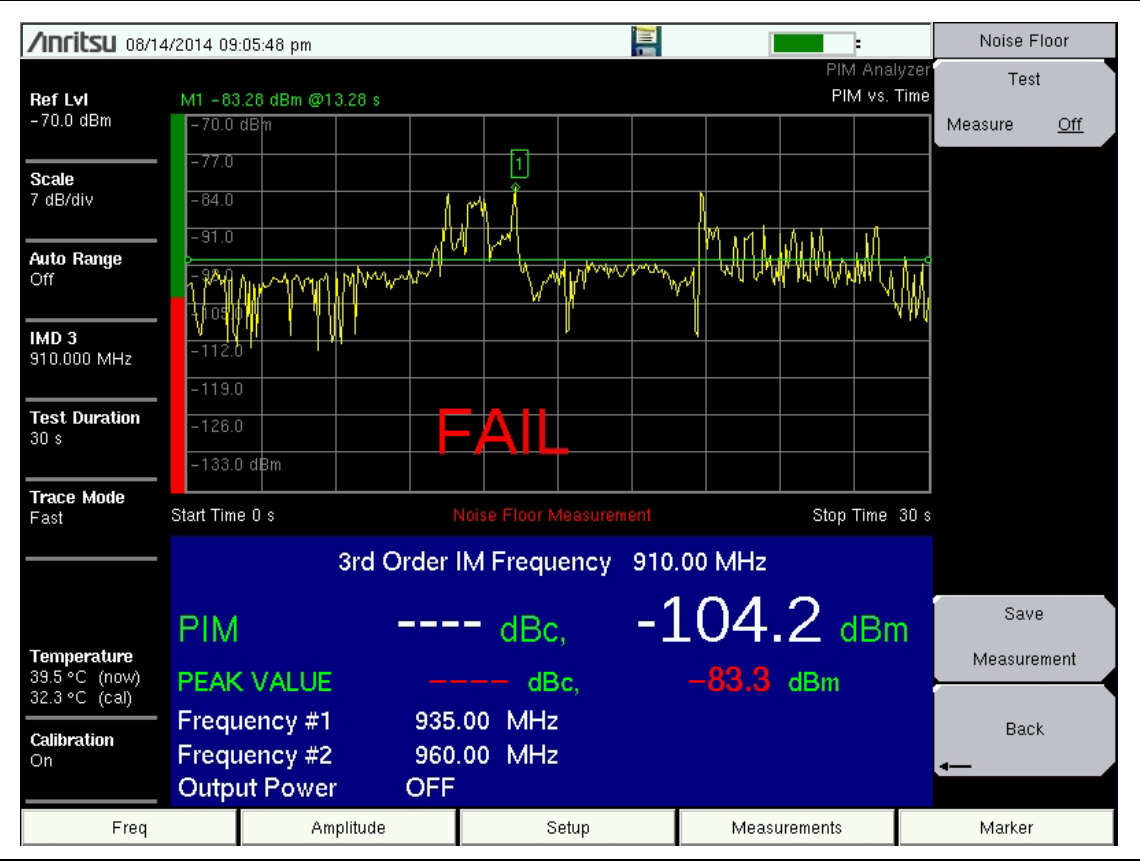

Figure 4-2. Noise Floor Measurement with External Interference

Resolve this external interference before further PIM testing.

### Saving a Noise Floor Measurement

To save a Noise Floor measurement, press **Shift** and **File** (7), then press the **Save** or the **Save Measurement** submenu key.

## 4-5 Noise Floor Menu

Key Sequence: **Measurements** > Noise Floor

| Noise Floor<br>Test<br>Measure <u>Off</u> | <b>Test</b><br><b>Measure Off:</b> Press this submenu key to start a Noise Floor measurement.<br>When a measurement is being made, <b>Measure</b> is underlined on this<br>submenu key, and the submenu key is highlighted in red color. The <b>RF-ON</b><br>light on the PIM Master is <b>Off</b> (no transmit power, receive only). |
|-------------------------------------------|----------------------------------------------------------------------------------------------------|
| Save                                      | When the measurement time is completed (Setup > Test Duration), <b>Off</b> is underlined on this submenu key. When a measurement is being made, press this submenu key to immediately terminate the active measurement.                                                                                                    |
| Measurement                               | Save Measurement: Press this submenu key to save a Noise Floor measurement.                                                                                                    |
| Back                                      | <b>Back:</b> Press this submenu key to return to the "Measurements Menu" on page 2-13.                                                                                                    |

Figure 4-3. Noise Floor Menu

### **Measurements Menu**

Refer to "Measurements Menu" on page 2-13.

# Chapter 5 — Distance-to-PIM (DTP)

# 5-1 Introduction – Distance-to-PIM (DTP) Analyzer

Distance-to-PIM (DTP) is similar to Distance-to-Fault (DTF), which Anritsu introduced in the Site Master in 1997 for identifying the location of impedance mismatches in a feed line. DTP quickly and accurately identifies the location of PIM faults inside the feed system as well as beyond the antenna. This capability eliminates the guesswork involved in isolating PIM sources and speeds site repairs.

| Warning | The Anritsu PIM Master is capable of producing 80 Watts of RF power in the cellular communications bands. Users must take precautions to minimize exposure to these RF fields:                        |  |  |
|---------|----------------------------------------------------------------------------------------------------|--|--|
|         | Always terminate the PIM output port of the test equipment into a load, a loaded line, or a line that will radiate or absorb the energy before beginning a PIM test.                                  |  |  |
|         | Confirm that the PIM Master RF power is off after a PIM test.                                                                                                    |  |  |
|         | Always confirm that the PIM RF power is off before disconnecting a coaxial connection, otherwise RF burns may result. Immediate burns to fingers or eyes can result from exposure to live connectors. |  |  |
|         | Ensure that all antennas under test are placed so that no personnel are exposed to RF levels that exceed the maximum allowable exposure.                                                              |  |  |

Distance-to-PIM is a swept measurement that enables identification of the location of multiple PIM sources in the RF path. It provides the ability to observe the impact of multiple PIM sources on the magnitude of the PIM signal. Distance-to-PIM is an analysis feature only, and it should not be used as a pass / fail test.

# 5-2 DTP Measurement

### F1 and F2 Carrier Sources

The default frequencies are selected by the Distance-to-PIM analyzer to optimize the distance resolution.

### **Dmax and Data Points**

Dmax is the maximum horizontal distance that can be analyzed. The Stop Distance setting cannot exceed Dmax. If the cable is longer than Dmax, then Dmax needs to be improved by increasing the number of data points. Note that the data points can be set to either 128 points or 255 points. For best results, **Data Points** should always be set to the maximum number of steps available. You can choose 128 data points if measurement speed is critical.

### **DTP Parameter Settings**

When the DTP Parameters setup window is displayed, the DTP Aid menu is also displayed.

DTP Parameters can be set individually in the Distance and Setup menus or can conveniently be set in one location using the DTP Aid (DTP Parameters screen) from the Setup menu. The **Up** and **Left** arrow keys move the selection highlight up in the window. The **Down** and **Right** arrow keys move the selection highlight down in the window. The bottom selection is the **Continue** button.

When any parameter is highlighted, keying in a value and pressing the **Enter** key or a menu key completes the setting, and the selection highlight is incremented downward in the list. You can also press the **Esc** key to abort these settings and return to the Distance menu or the Setup menu, depending upon your starting point.

When numeric values are highlighted, the number keypad must be used to enter a value. An additional menu is displayed for distance, frequency, propagation velocity, or cable loss ((dB/ft or (dB/m). Press the appropriate units submenu key or press the **Enter** key to set the value. The selection highlight is incremented to the next parameter (below) in the DTP Parameters setup window.

Additional selection menus are displayed when the following parameter buttons are highlighted in the DTP Parameters window:

- Data Points > "Resolution Menu" on page 5-26
- Cable > "Cable Menu" on page 5-26

The last item in the DTP Parameters setup window is the **Continue** button. Select this button and press the **Enter** key to close the DTP Parameters setup window and continue with your measurement. The menu display returns to either the Distance menu or the Setup menu, depending upon your starting point.

Start and Stop distances can also be set in the Distance menu. Cable Loss,NotePropagation Velocity, and Cable specifications can also be set in the DTP Setup<br/>menu. Output Power can also be set in the Setup menu.

## 5-3 **Post-Calibration Measurement**

When necessary, calibrate the PIM Master. Refer to section "Calibrating the PIM Analyzer" on page 3-11.

A good practice is performing a DTP measurement after the calibration in order to verify that measurements appear normal after the calibration. Figure 5-1 represents a typical Distance-to-PIM measurement of a PIM standard and a low PIM termination right after calibration.

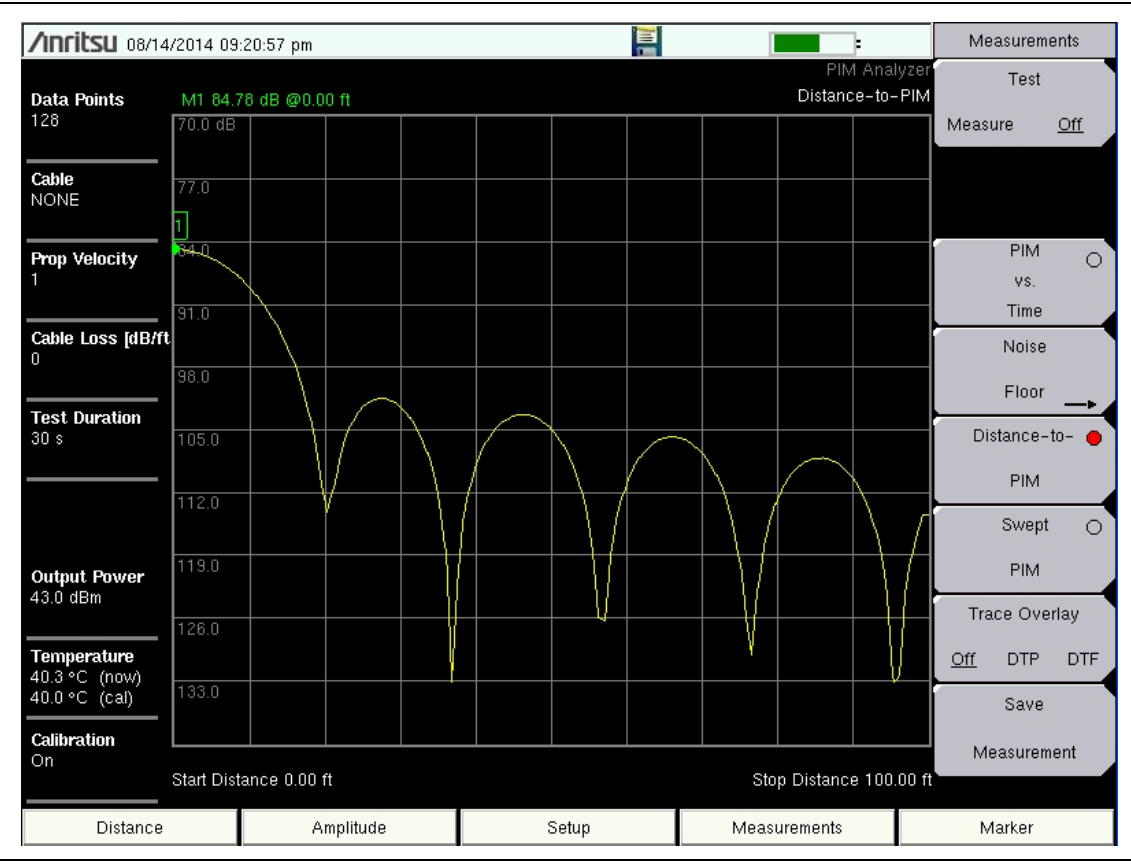

### Distance: 0 ft to 100 ft

Figure 5-1. DTP Measurement of PIM Standard and Termination after Calibration

### 5-4 DTP Measurement Setup

The main menu keys and submenu keys for Distance-to-PIM analysis differ from the PIM versus Time menus as described in Chapter 3, "PIM versus Time". For a description of the key functions in the Distance-to-PIM menus, refer to section "Menu Map 1" on page 5-13.

- 1. Press the Measurements main menu key to display the Measurements menu.
- 2. Press the Distance-to-PIM submenu key.
- 3. Press the **Distance** main menu key.

Note The DTP Analyzer includes several menus with buttons for setting up measurement parameters. All of these parameter settings are also available in one convenient location in the DTP Parameters window, which is opened by pressing the DTP Aid submenu key.

**4.** Press the DTP Aid submenu key to set up the DTP measurement parameters. The DTP Parameters setup window is displayed, and the DTP Aid menu is displayed.

| <b>∕nritsu</b> 11/09/2012 04:42:25 pm |           |       | DTP Aid               |             |  |
|---------------------------------------|-----------|-------|-----------------------|-------------|--|
|                                       | Units     |       |                       |             |  |
| Start Dista                           | nce (ft): | 0.00  |                       | >           |  |
| Stop Distance (ft):                   |           | 30.00 | ) (Dmax = 1111.09ft ) |             |  |
| Data Points:                          |           | 128   |                       |             |  |
| Cable:                                |           | NON   | E                     |             |  |
| Propagation Velocity:                 |           | 0.800 | <mark>)</mark>        |             |  |
| Cable Loss (dB/ft):                   |           | 0.000 | <mark>)</mark>        |             |  |
| Output Power (dBm):                   |           | 43.0  | <mark>)</mark>        |             |  |
|                                       |           |       |                       |             |  |
|                                       | Start     |       |                       |             |  |
|                                       |           |       |                       | Calibration |  |
|                                       |           |       |                       | Back        |  |
|                                       |           |       |                       |             |  |
| Distance                              | Amplitude | Setup | Measurements          | Marker      |  |

Figure 5-2. DTP Parameters Window

**5.** From the DTP Aid menu, press the Units submenu key to display the Units submenu. Press the Meters or Feet submenu key to select the desired units to be used in the measurement. The menu display returns to the DTP Aid menu.

**6.** Highlight one of the distance values. Use the number keypad to set the Start and Stop distances.

The Stop Distance needs to be smaller than Dmax. Dmax is the maximum horizontal distance that can be analyzed, and it is displayed next to the Stop Distance value. Because the Stop Distance cannot exceed Dmax, if the cable is longer than Dmax, then Dmax needs to be improved by increasing the number of data points. Dmax is also affected by the cable propagation velocity.

Note that the number of data points can be set to either 128 points or 255 points. The number of data points should always be set to the maximum amount of steps available, with respect to the F2 swept bandwidth. When the start and stop distances have been set, the menu display returns to the DTP Aid menu.

- 7. Highlight (or touch) the Data Points button to open the Resolution menu. Select the number of data points that best fits the measurement: 128 points or 255 points.
- 8. Highlight (or touch) the Cable button to display the available cable specifications. Use the Cable List submenu keys along with the **Arrow** keys to navigate to the desired cable specification, and then press **Enter** (or press the **Esc** key to abort without selecting a cable).

**Note** When a cable is selected from this list, propagation velocity and cable loss are automatically set by the instrument.

- **9.** If the Cable selection is "None", then, for the cable in use, enter an applicable Propagation Velocity. Entering a Cable Loss value is optional because this variable is not currently used by the PIM Master software for PIM fault distance analysis.
- **10.** Highlight (or touch) the **Output Power** button to set an appropriate power level and press **Enter**.
- 11. Press the Continue button. If changes have been made to parameters that affect calibration, then a Calibration OFF indication will appear on the screen. Proceed to "Calibrating the PIM Analyzer" on page 2-5 to initiate a calibration prior to performing a DTP analysis. Otherwise, continue at Step 12.

If you press the **Back** submenu key from the Calibration menu, then the display returns to the Distance menu (or to the menu that was being displayed before you began calibration).

- 12. Press the More submenu key to open the DTP Setup menu. More is found in the Distance menu. After pressing More, the DTP Setup menu is displayed, allowing you to get cable parameters or to set windowing.
- 13. Press the Window submenu key to open the Windowing menu. Select the desired windowing format by pressing one of the four submenu keys: Rectangular, Nominal Side Lobe, Low Side Lobe, or Minimum Side Lobe. Refer to Appendix B, "Windowing".

14. Press the **Measurements** main menu key. Then press the **Test** submenu key to begin your measurement.

**Caution** Make sure that you a have attached a test lead to the instrument and that it is attached to the system under test before pressing the test button.

If you need to terminate the measurement before the allotted Test Duration time is complete, then you can press the **Test** submenu key to turn off the measurement.

For additional actions, refer to Section 5-5 "Making a DTP Measurement" on page 5-7.

## 5-5 Making a DTP Measurement

- 1. Connect the DUT to the test port of the PIM Master.
- 2. Press the Measurements main menu key to display the Measurements menu.
- **3.** Press the **Test** submenu key so that **On** is underlined and the **Test** submenu key is outlined in Red. **Testing begins.**
- **4.** Save the current measurement by pressing the **Save Measurement** submenu key. The Save Measurement dialog box opens.
- /Inritsu 07/24/2014 09:29:30 pm Measurements Test Distance-to-PIM Data Points M1 66.77 dB @139.42 ft 128 61.0 dB Measure <u>Off</u> 1 Cable 674 LDF4-50A 73.8 PIM Prop Velocity  $\cap$ 0.880 VS. 80.2 Time Cable Loss [dB/ft Noise 36.6 0.022 Floor Test Duration Distance-to-20 s PIM Swept C PIM Output Power 12.2 43.0 dBm Trace Overlav Temperature DTP DTF Off 46.0 °C (now) 45.8 °C (cal) Save Start Distance 0.00 ft Stop Distance 180.00 ft Calibration Measurement On Ref X Ref Trace Mkr Delta Ref Y Delta X Delta Y A Trace 139.42 ft 66.77 dB Active Distance Amplitude Measurements Setup Marker
- 5. Type a name for the measurement to be saved and press Enter.

Figure 5-3. DTP Measurement Example

The example DTP measurement that is shown in Figure 5-3 shows a faulty antenna at the end of a feed system. Marker 1 clearly identifies the location and amplitude of the PIM fault.

Up to six markers can be placed on the trace at points of interest, and the marker table will display the signal parameters at each marker point. After each measurement, Marker 1 is always placed at the peak value of the measurement.

# 5-6 Trace Overlay

Trace Overlay is a feature allowing comparison in the field between a Distance-to-PIM trace that is active and a Distance-to-PIM or Distance-to-Fault trace that is saved in memory (an overlay trace). This is useful for determining (at a site) the distance between an unknown PIM source and a known PIM source or reflection.

### **DTP/DTP Overlay**

To determine if a PIM source is beyond the antenna or inside the feed system, you need to know exactly where the antenna radiating surface is located. This can be determined by placing a bag of steel wool on an antenna radome and performing a Distance-to-PIM measurement. The resulting peak in the measurement marks the location of the antenna radiating surface. Place this trace into memory (overlay trace), and then measure Distance-to-PIM again with the steel wool removed. This new active trace shows the distance to the actual PIM sources at the site. The distance between the peak of the active trace (site PIM) and the overlay trace (PIM marker) shows how far in front of the antenna the PIM source is located if the distance value is positive. If the distance value is negative, then the unknown PIM source is before the antenna, inside the feed system. Refer to Chapter 6.

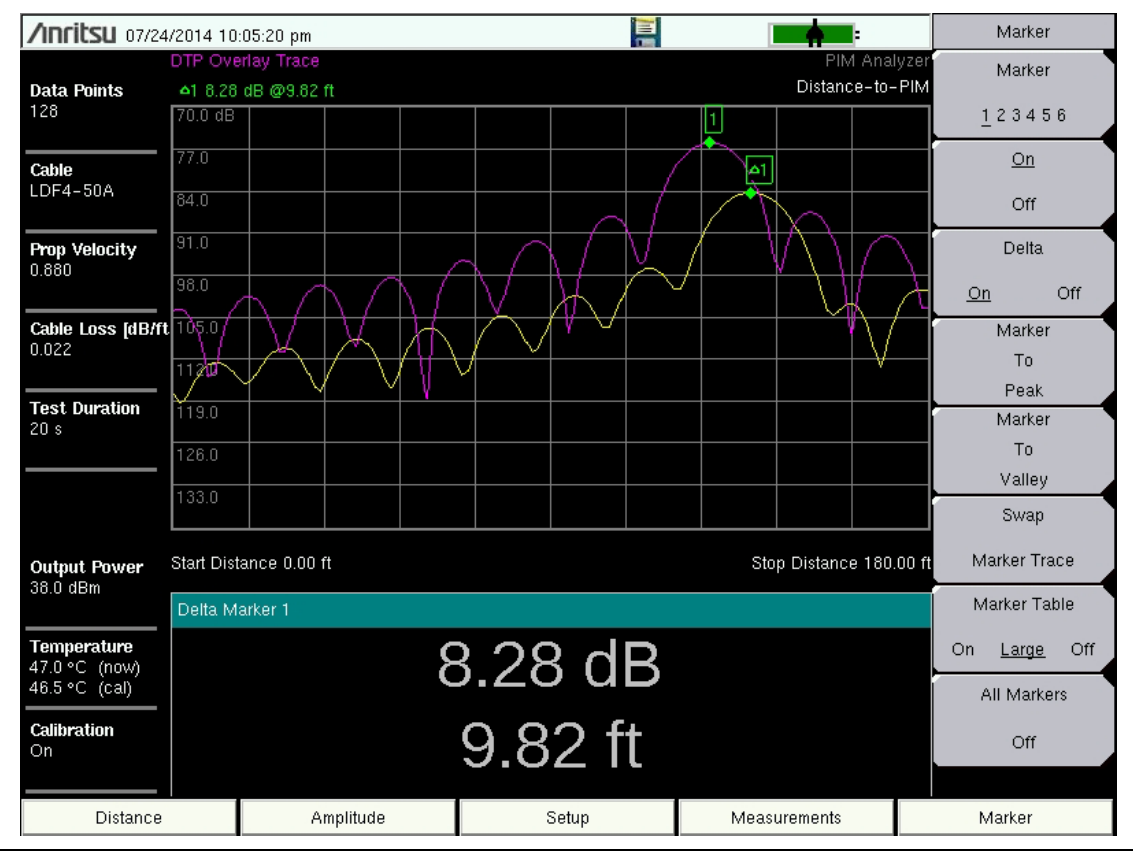

Figure 5-4. Trace Overlay Example – PIM Source 10 Ft from End of Cable
### DTP/DTF Overlay

Comparing the PIM location to known reflections on the line is also useful for troubleshooting PIM locations. Before beginning PIM measurements, the cable system sweep tests should already have been performed. Often, operators require a system DTF measurement and a cable length measurement (DTF with a short circuit at the end of the cable) as part of the close-out package. If these measurements were made using a PIM Master with Option 331, then these measurements are available in memory for future overlays.

Use the Trace function to select the desired DTF trace (refer to Chapter 6). Using the Trace Overlay submenu key, select DTF. The selected DTF trace appears on the screen along with the active Distance-to-PIM trace (site PIM). A delta marker is automatically generated and shows the relative distance between the DTF peak and the DTP peak.

The example in Figure 5-5 shows an active Distance-to-PIM measurement (site PIM) with a Cable Length DTF trace. The DTF trace accurately identifies the end of the cable. In this case, the PIM source is 18.65 ft beyond the end of the cable, indicating that the site PIM is likely beyond the antenna.

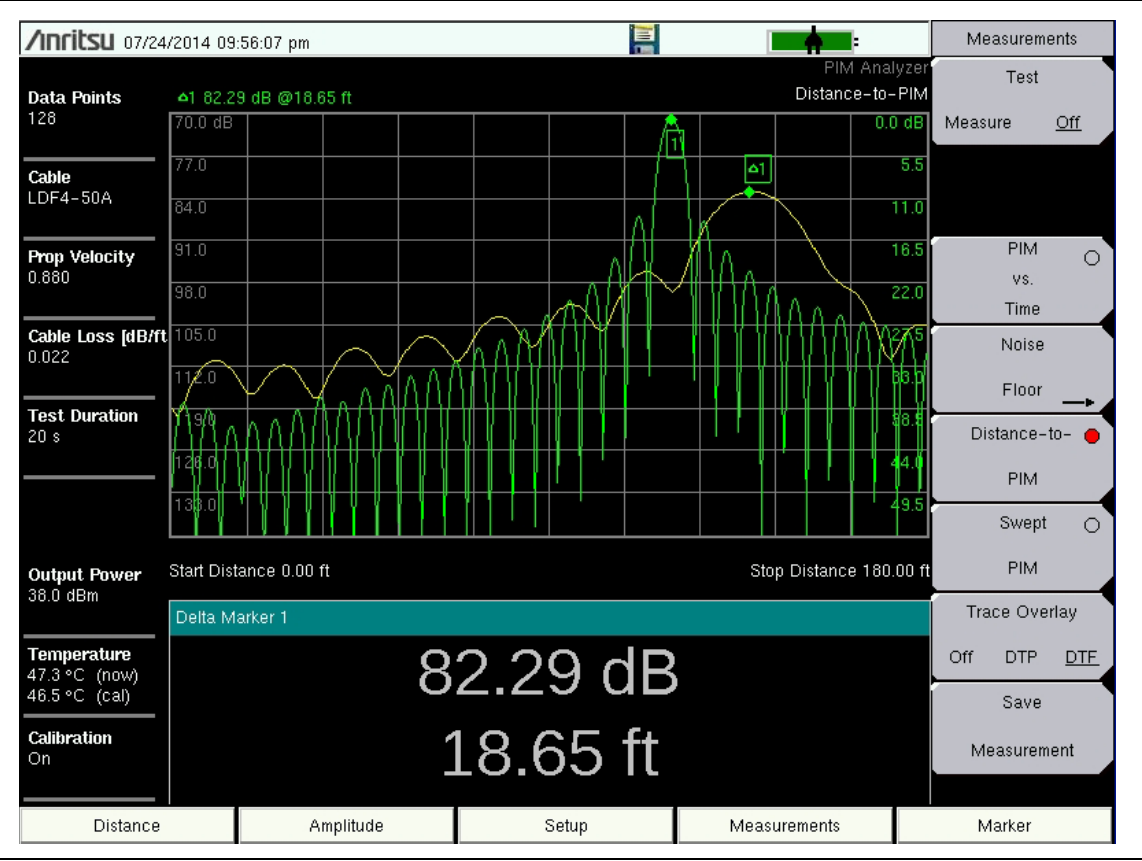

Figure 5-5. Trace Overlay Example – PIM Source Beyond End of Cable

#### **Overlay Using Line Sweep Tools**

After you leave the site, Anritsu Line Sweep Tools (LST) also provides a method to overlay multiple DTP results. Figure 5-6 shows an overlay of two DTP measurements from the main receive path and the diversity receive path of a sector. One line has very good PIM performance, but the other line needs repair. Using the good line (lower trace) as a reference, you can clearly see that the PIM problems on the bad line are 11 feet away from the radio at the main line connection and 9 feet behind the antenna at the top (also at a main line connection). LST also could be used to report site improvements by creating an overlay of saved measurements that are taken before and after repairs.

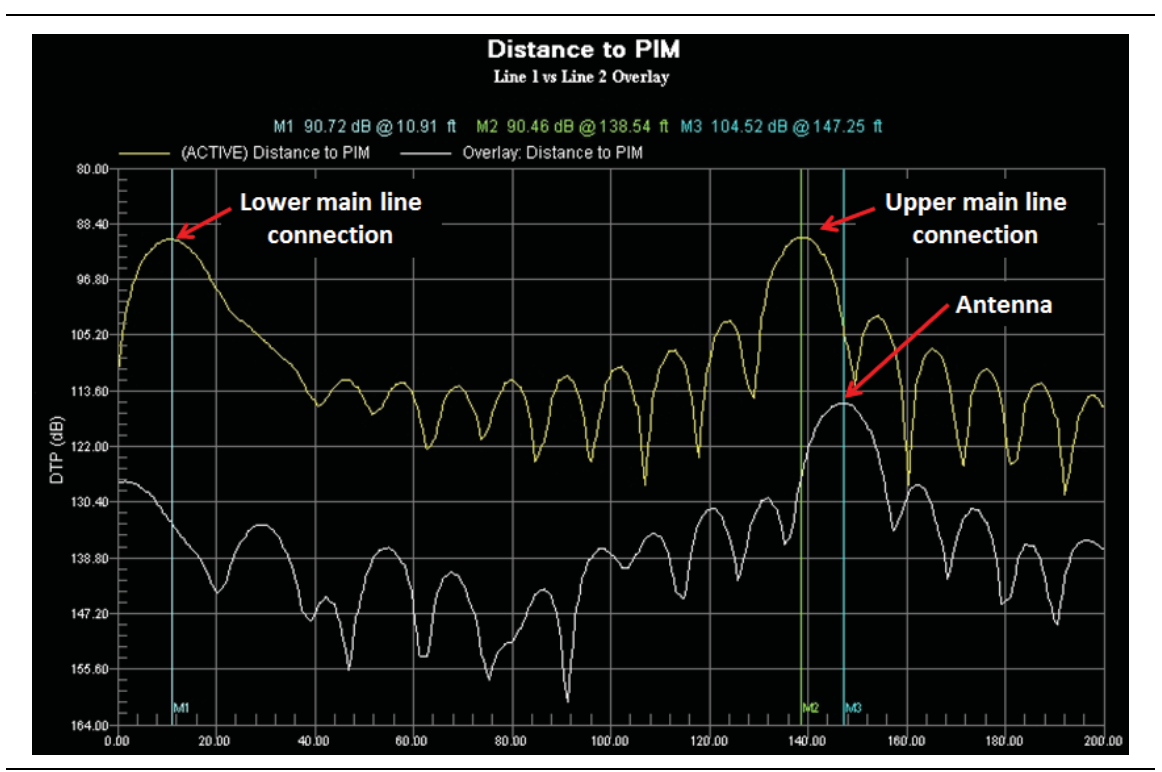

Figure 5-6. Distance-to-PIM Overlay of Sector Main and Diversity Paths

# 5-7 Enhanced Resolution

When making Distance-to-PIM measurements, the ability to individually resolve two PIM sources that are physically close together is determined by the swept bandwidth of the IM (intermodulation product) product being measured. The more IM product frequency bandwidth available, the closer together two PIM sources can be resolved. Table 5-1 shows the calculated resolution for several of the MW82119B frequency bands, assuming a propagation velocity factor of 0.88. As can be seen in the table, some frequency bands have inherently better resolution than others.

 Table 5-1.
 Typical Calculated Resolution of Sample Frequency Bands<sup>a</sup>

#### Frequency Band Standard Resolution

| 850 MHz  | 5.5 m (18.0 ft) |
|----------|-----------------|
| 900 MHz  | 5.3 m (17.3 ft) |
| 1800 MHz | 2.4 m ( 7.9 ft) |
| 1900 MHz | 3.3 m (10.8 ft) |

a.With propagation velocity factor of 0.88

The Enhanced Resolution feature typically improves the standard resolution by a factor of two during Distance-to-PIM measurements. This feature is enabled by default (refer to Figure 5-19 on page 5-23). In Enhanced Resolution mode, the location of PIM sources on the line is estimated, and up to 4 impulse bars are displayed. The impulse bars mark the predicted location of the measured PIM sources. The vertical impulse bars are easy to read, and they clearly identify the location of multiple PIM sources (when they exist). See Figure 5-7 on page 5-12.

An error checking function is employed to compare the magnitude of the enhanced resolution prediction to the magnitude of the standard resolution prediction. If correlation between the two estimates is not good, then the impulse bars are not displayed.

Occasionally, false PIM locations will be predicted by the enhanced resolution algorithm. False predictions are more likely to occur when measuring an unstable PIM source (magnitude changing versus time), when measuring very low magnitude PIM signals, or when testing in a noisy RF environment. Even with the occasional false prediction, this technology can help operators find and eliminate PIM sources more quickly in the field.

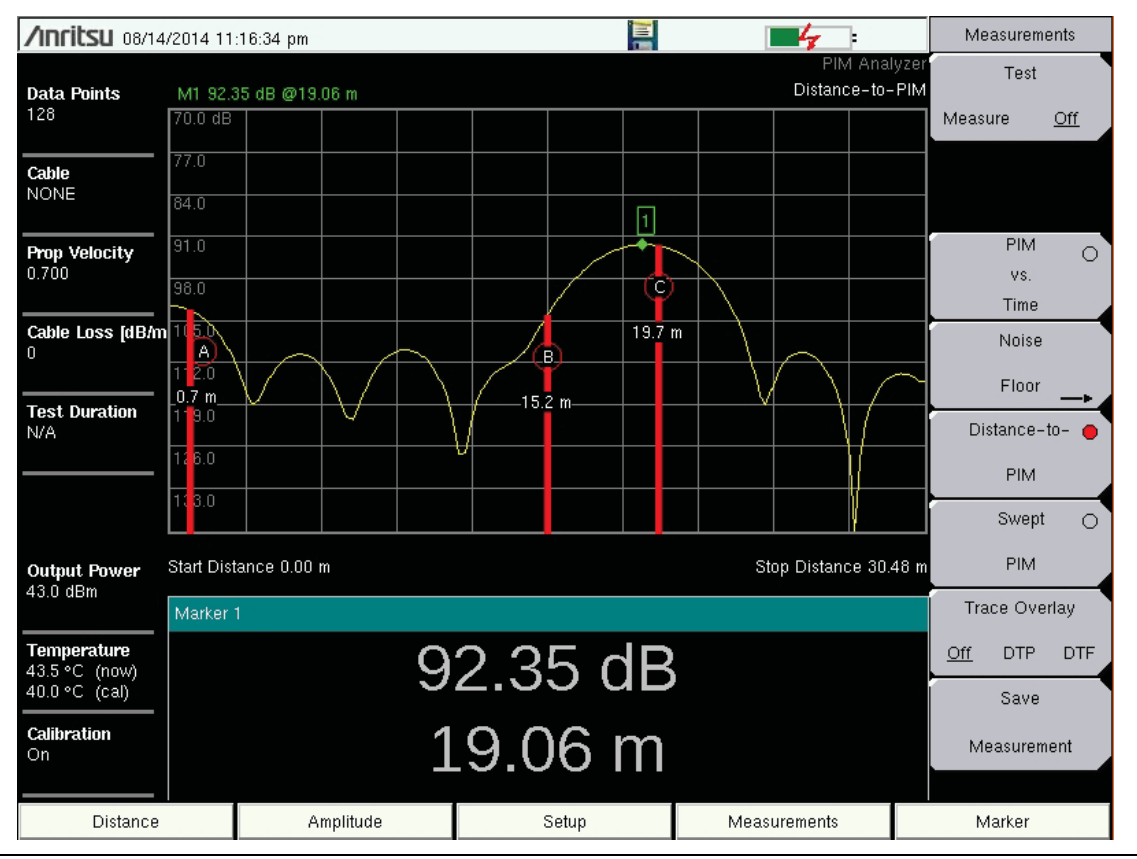

Figure 5-7. Example of Impulse Bars with Enhanced Resolution

# 5-8 Menu Map 1

Figure 5-8 shows a map of the Distance-to-PIM Analyzer mode menus. Menu maps typically display all possible submenu keys, although some keys are displayed on the instruments only under special circumstances (refer to menu descriptions on the following pages). The following sections describe main menus and associated submenus.

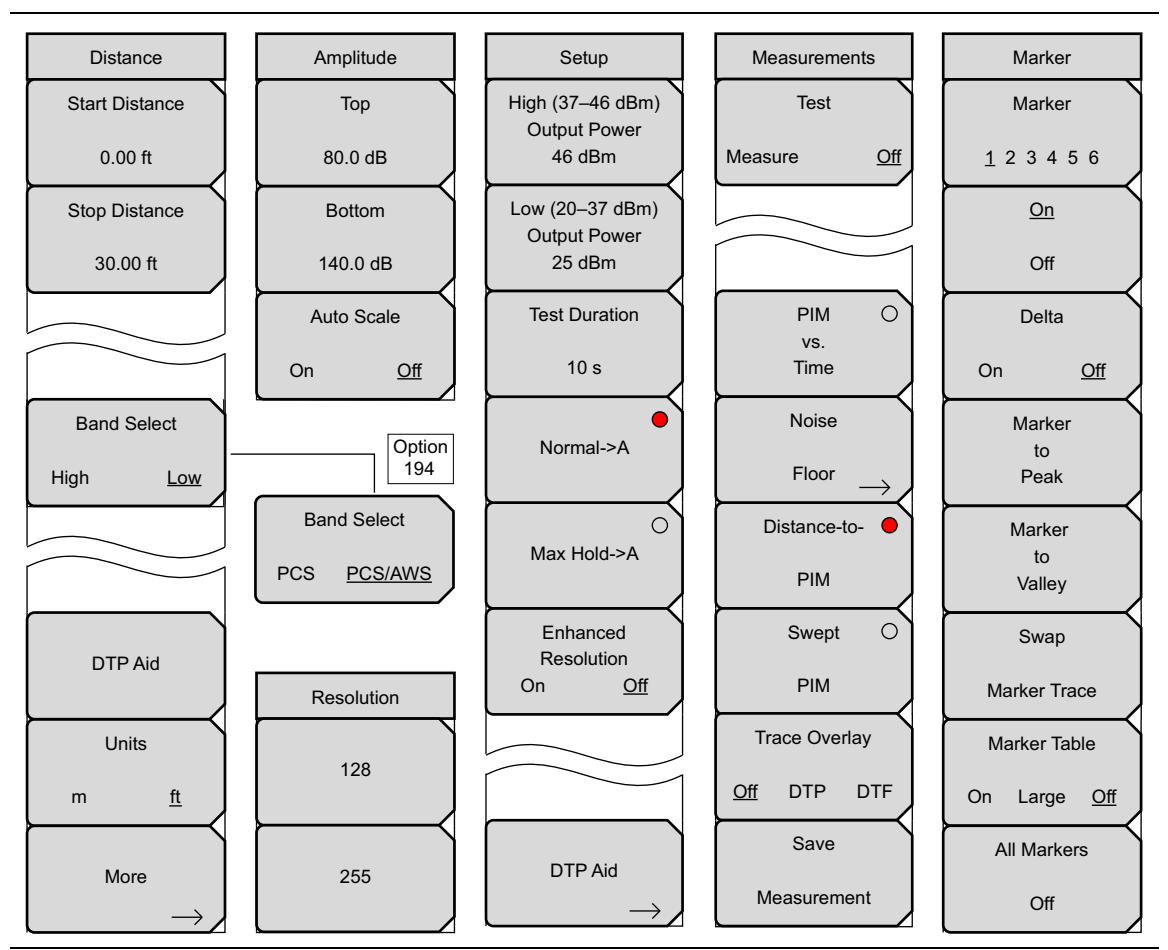

Figure 5-8. DTP Analyzer Menu Map 1

# 5-9 Menu Map 2

Figure 5-9 shows a map of the supplemental menus for the Distance-to-PIM Analyzer mode.

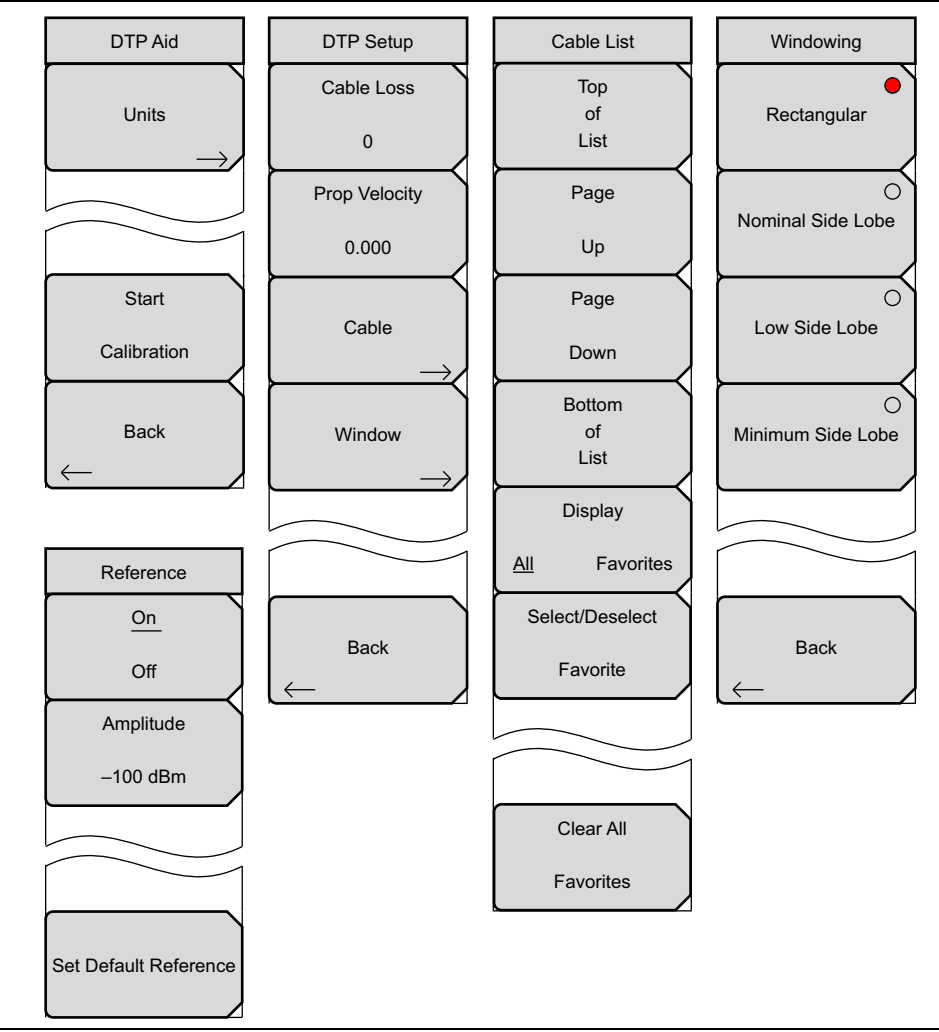

Figure 5-9. DTP Analyzer Menu Map 2

### 5-10 Distance Menu

Key Sequence: **Distance** 

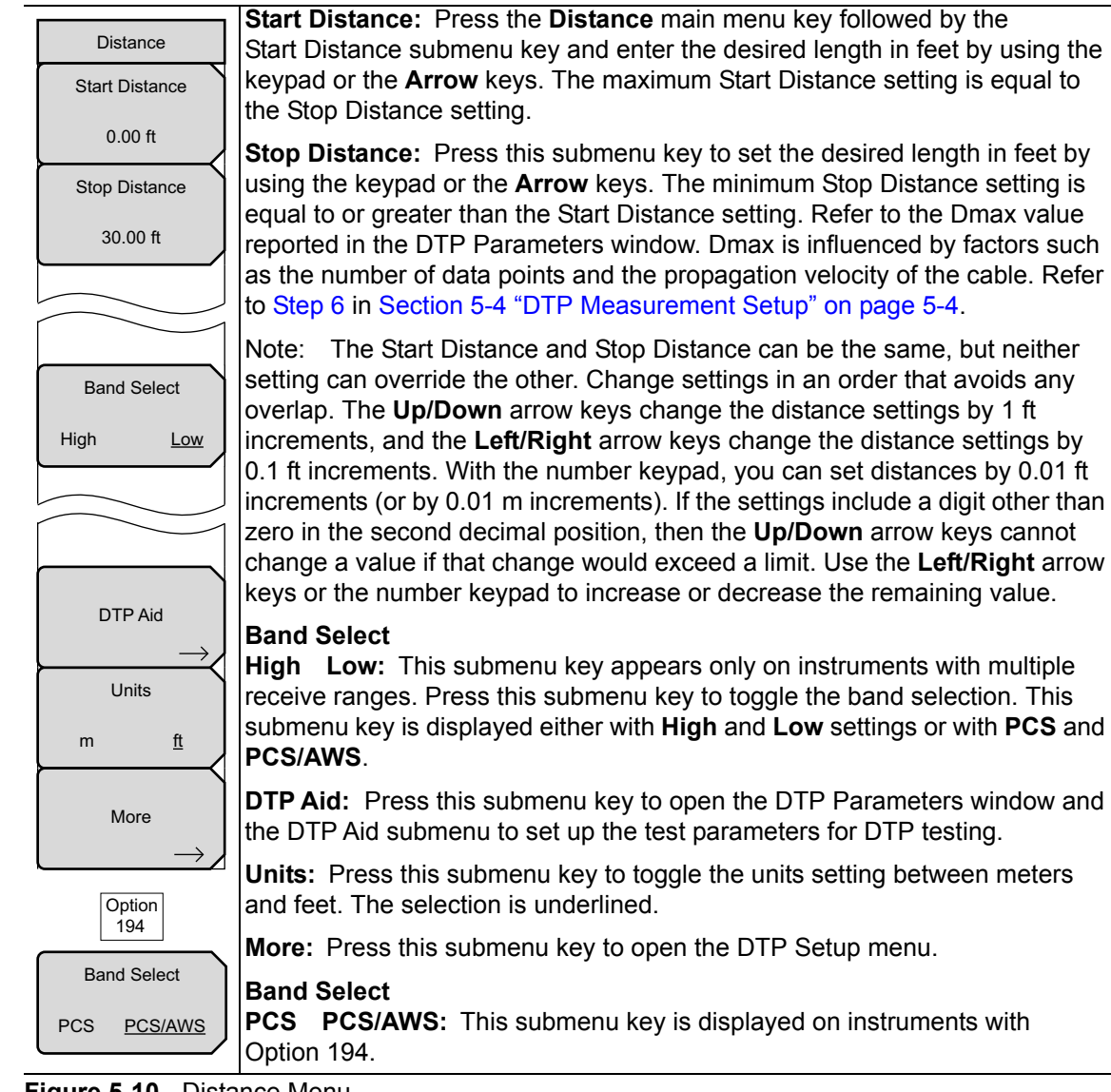

# Figure 5-10. Distance Menu

Start Distance and Stop Distance settings can also be initiated by highlighting their values in the DTP Parameters window. Refer to Figure 5-2 on page 5-4.

NoteThe left-most main menu key is labeled **Freq** in the PIM vs. Time and theNoteSwept PIM measurement settings. It is labeled **Distance** in the Distance-to-PIM measurement setting.

# 5-11 DTP Aid Menu

Key Sequence: **Distance** > DTP Aid

or

Key Sequence: **Setup** > DTP Aid

|                   | DTP Aid Menu                                                                          |
|-------------------|---------------------------------------------------------------------------------------|
| DTP Aid           |                                                                                       |
|                   |                                                                                       |
| Units             | <b>Units:</b> Press this submenu key to display the Units menu.                       |
| $\longrightarrow$ |                                                                                       |
|                   |                                                                                       |
|                   |                                                                                       |
| Start             |                                                                                       |
|                   | <b>Start Calibration:</b> Press this submenu key to initiate the calibration process. |
| Calibration       |                                                                                       |
|                   |                                                                                       |
| Back              | Back: Press this submenu key to return to the previous menu (Distance or              |
| $\leftarrow$      | Setup).                                                                               |
|                   |                                                                                       |
|                   | Linite Manu                                                                           |
| Units             | Units Menu                                                                            |
|                   |                                                                                       |
| Meters            | Motors: Proce this submonu kow to get the units to motors                             |
|                   |                                                                                       |
|                   |                                                                                       |
| Feet              | Faat: Press this submanu key to set the units to feet                                 |
| Feel              |                                                                                       |
|                   |                                                                                       |

Figure 5-11. DTP Aid Menu

# 5-12 DTP Setup Menu

Key Sequence: **Distance** > More

| DTP Setup           |                                                                                                    |
|---------------------|----------------------------------------------------------------------------------------------------|
| Cable Loss<br>0     | <b>Cable Loss:</b> Press this submenu key to enter the loss in dB/ft or dB/m for the selected cable by using the keypad or the <b>Arrow</b> keys, and then press <b>Enter</b> .                                               |
| Prop Velocity       | <b>Prop Velocity:</b> Press this submenu key to enter the applicable propagation velocity for the selected cable by using the keypad or the <b>Arrow</b> keys, and then press <b>F</b> atter.                                 |
| 0.000               | inen press Enter.                                                                                                    |
| Cable $\rightarrow$ | <b>Cable:</b> Press this submenu key to open a list of available cable specifications (see Figure 5-15 on page 5-19). Using the <b>Arrow</b> keys or the touch screen, select the desired cable and then press <b>Enter</b> . |
| Window              | If a cable is selected from this list, then the cable loss and propagation velocity are set automatically, and you do not need to set those values with the other submenu keys.                                               |
|                     | <b>Window:</b> Press this submenu key to open the Windowing menu. The options are: Rectangular, Nominal Side Lobe, Low Side Lobe, and Minimum Side Lobe. Refer to Appendix B, "Windowing" for more information.               |
| Back                | <b>Back:</b> Press this submenu key to return to the Distance menu.                                                                                                    |

Figure 5-12. DTP Setup Menu

Settings for Cable Loss, Propagation Velocity, and the Cable list box can also be initiated by highlighting their values in the DTP Parameters window. See Figure 5-2 on page 5-4.

# 5-13 Cable List Menu

Key Sequence: **Distance** > More > Cable

or

Touch **Cable** in the DTP Parameters window:

**Distance** > DTP Aid > Cable **Setup** > DTP Aid > Cable

The Cable List Box and the Cable List menu are displayed simultaneously (see Cable List in Figure 5-15 on page 5-19). Select a Cable in the list box and then press the **Enter** key to use those cable loss and propagation velocity values in your measurement. Press the **Esc** key to return to the Distance menu without making a selection.

| Cable List                      |                                                                                                    |
|---------------------------------|----------------------------------------------------------------------------------------------------|
| Top<br>of<br>List               | <b>Top of List:</b> Press this submenu key to highlight the cable at the top of the list.                                                                                                    |
| Page<br>Up                      | <b>Page Up:</b> Press this submenu key to scroll upward by one page (within the cable list) from the currently highlighted cable.                                                                                              |
| Page                            | <b>Page Down:</b> Press this submenu key to scroll downward by one page (within the cable list) from the currently highlighted cable.                                                                                          |
| Bottom                          | <b>Bottom of List:</b> Press this submenu key to highlight the cable at the bottom of the list.                                                                                                    |
| of<br>List                      | <b>Display</b><br><b>All Favorites:</b> Press this submenu key to toggle between displaying all of                                                                                                    |
| Display<br><u>All</u> Favorites | the cables or only those cables that have been marked as favorites. If your selection of favorites fills more than one screen, then the other submenu keys can be used to shift the viewed list. See Figure 5-16 on page 5-20. |
| Select/Deselect                 | Select/Deselect Favorite: Press this submenu key to select or deselect a highlighted cable type.                                                                                                    |
|                                 |                                                                                                    |
| Clear All                       | Clear All Favorites: Press this submenu key to select or deselect a                                                                                                    |
| Favorites                       | highlighted cable type. See Figure 5-14 on page 5-19.                                                                                                    |

Figure 5-13. Cable List Menu

You can add cables to the list, remove cables, and modify cable specifications by using Line Sweep Tools.

#### **Confirmation Clear All Favorites**

Key Sequence: **Distance** > More > Cable > Clear All Favorites

| Confirmation    |                     |
|-----------------|---------------------|
| Confirm clear a | II cable favorites? |
| ОК              | Cancel              |

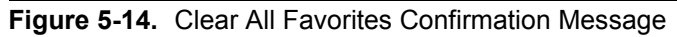

#### Cable List

Key Sequence: **Distance** > More > Cable

| Cable Name [Prop Vel, (F1      | , CL1(dB/m)) (F2 , CL2(dB/m)) (F3 , CL3(dB/m))] |
|--------------------------------|-------------------------------------------------|
| NONE [ 1.000, (100             | 10 , 0.000) (2000 , 0.000) (2500 , 0.000)] 📃 🔼  |
| FSJ1-50A (6 GHz [ 0.840, (1000 | , 0.196) (2500 , 0.322) (6000 , 0.527)]         |
| FSJ2-50 (6 GHz) [ 0.830, (1000 | , 0.133) (2500 , 0.223) (6000 , 0.374)]         |
| FSJ4-50B (6 GHz [ 0.810, (1000 | , 0.118) (2500 , 0.201) (6000 , 0.344)]         |
| EFX2-50 (6 GHz) [ 0.850, (1000 | , 0.121) (2500 , 0.202) (6000 , 0.341)]         |
| LDF1-50 (6 GHz) [ 0.860, (1000 | , 0.136) (2000 , 0.200) (6000 , 0.377)]         |
| LDF2-50 (6 GHz) [ 0.880, (1000 | , 0.115) (2000 , 0.170) (6000 , 0.323)]         |
| LDF4-50A (6 GHz [ 0.880, (1000 | , 0.073) (2500 , 0.121) (6000 , 0.200)]         |
| HJ4-50 (6 GHz)_ [ 0.914, (1000 | , 0.092) (2500 , 0.156) (6000 , 0.257)]         |
| HJ4.5-50 (6 GHz [ 0.920, (1000 | , 0.054) (2500 , 0.089) (6000 , 0.148)]         |
| 310801 [ 0.821, (1000          | , 0.115) (1000 , 0.115) (1000 , 0.115)]         |
| 311201 [ 0.820, (1000          | , 0.180) (1000 , 0.180) (1000 , 0.180)]         |
| 311501 [ 0.800, (1000          | , 0.230) (1000 , 0.230) (1000 , 0.230)]         |
| 311601 [ 0.800, (1000          | , 0.262) (1000 , 0.262) (1000 , 0.262)]         |
| 311901 [ 0.800, (1000          | , 0.377) (1000 , 0.377) (1000 , 0.377)]         |
| 352001 [ 0.800, (1000          | , 0.377) (1000 , 0.377) (1000 , 0.377)]         |
| AVA5-50 7/8 [ 0.910, (1000     | ) , 0.038) (2000 , 0.055) (2500 , 0.063)]       |
| AVA7-501-5/8 [ 0.920, (1000    | 0 , 0.022) (2000 , 0.034) (2500 , 0.038)]       |
| CR50 540PE [ 0.880, (1000      | 0 , 0.069) (2000 , 0.103) (2500 , 0.116)]       |
| CR50 1070PE [ 0.880, (1000     | 0 , 0.037) (2000 , 0.055) (2500 , 0.064)]       |

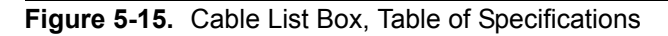

### Favorites (in Cable List)

Key Sequence: **Distance** > More > Cable > Display

Press Display, if necessary, until Favorites is underlined in the submenu key.

| Cable Name [Prop Vel , (F1 ,     | CL1(dB/m)) (F2 , CL2(dB/m)) (F3 , CL3(dB/m))] |
|----------------------------------|-----------------------------------------------|
| * LDF4-50A (6 GHz [ 0.880, (1000 | , 0.073) (2500 , 0.121) (6000 , 0.200)]       |
| * AVA5-50 7/8 [ 0.910, (1000     | , 0.038) (2000 , 0.055) (2500 , 0.063)]       |
| * AVA7-501-5/8 [ 0.920, (1000    | , 0.022) (2000 , 0.034) (2500 , 0.038)]       |
| * LMR400 [ 0.850, (1000          | , 0.135) (2000 , 0.196) (2500 , 0.222)]       |
| * RF1 5/8-50GHF [ 0.880, (1000   | , 0.024) (2000 , 0.036) (2500 , 0.042)]       |
| ^ RF2 1/4-50 [ 0.880, (1000      | , 0.021) (2000 , 0.032) (2500 , 0.041)]       |
| * LCF78-50JA [ 0.900, (1000      | , 0.039) (2000 , 0.058) (2500 , 0.066)]       |
| ^ AR158J50 [ 0.910, (1000        | , 0.026) (2000 , 0.042) (2500 , 0.052)]       |
| ^ AI114FX50 [ 0.910, (1000       | , 0.029) (2000 , 0.044) (2500 , 0.052)]       |
| ^ ATTS8FX50 [ 0.910, (1000       | , 0.022) (2000 , 0.033) (2500 , 0.039)]       |
|                                  |                                               |
|                                  |                                               |
|                                  |                                               |
|                                  |                                               |
|                                  |                                               |
|                                  |                                               |
|                                  |                                               |
|                                  |                                               |
|                                  |                                               |
|                                  |                                               |

Figure 5-16. Cable List Box Showing Favorites

# 5-14 Windowing Menu

For a description of these windowing features, refer to Appendix B, "Windowing".

Key Sequence: **Distance** > More > Window

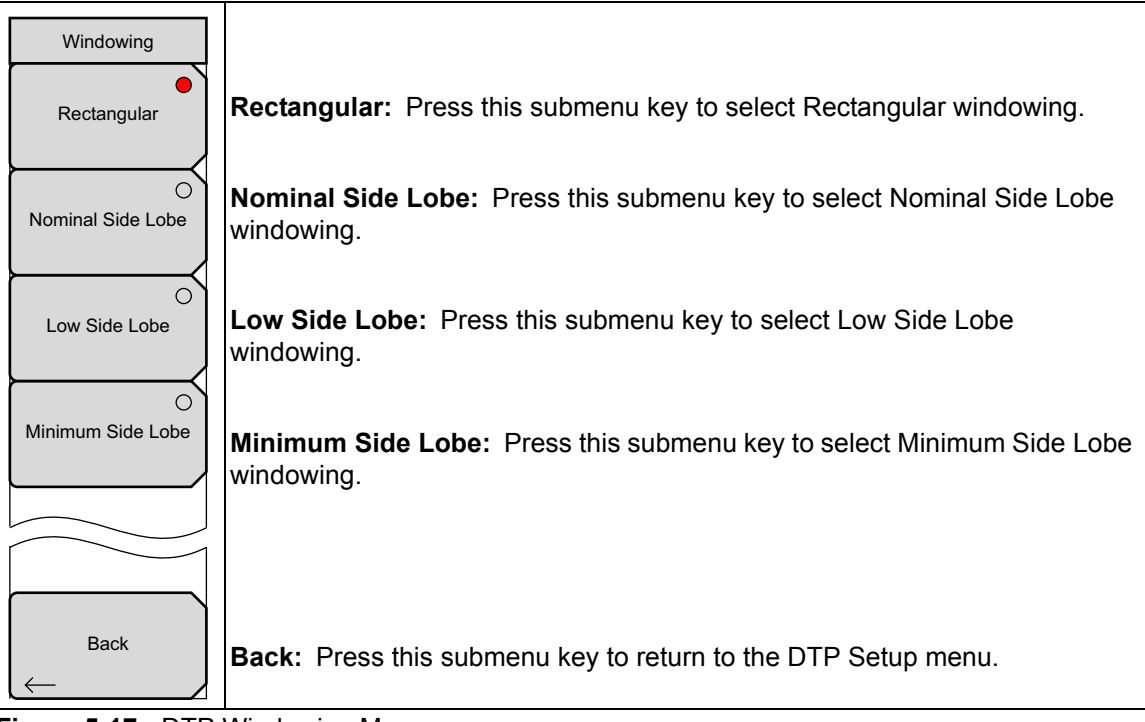

Figure 5-17. DTP Windowing Menu

# 5-15 DTP Amplitude Menu

Key Sequence: Amplitude

| Amplitude     |                                                                                                    |  |
|---------------|----------------------------------------------------------------------------------------------------|--|
| Тор           | <b>Ton:</b> Press this submenu key to set the ton amplitude value 0.0 dB is the                     |  |
| 80.0 dB       | upper limit.                                                                                        |  |
| Bottom        |                                                                                                    |  |
| 140.0 dB      | <b>Bottom:</b> Press this submenu key to set the bottom amplitude value. 260 dB is the lower limit. |  |
| Auto Scale    |                                                                                                    |  |
| <u>On</u> Off |                                                                                                    |  |
|               | Auto Scale: Press this submenu key to toggle Auto Scale On or Off.                                  |  |
|               |                                                                                                    |  |

Figure 5-18. DTP Amplitude Menu

#### 5-16 Setup Menu

Key Sequence: Setup

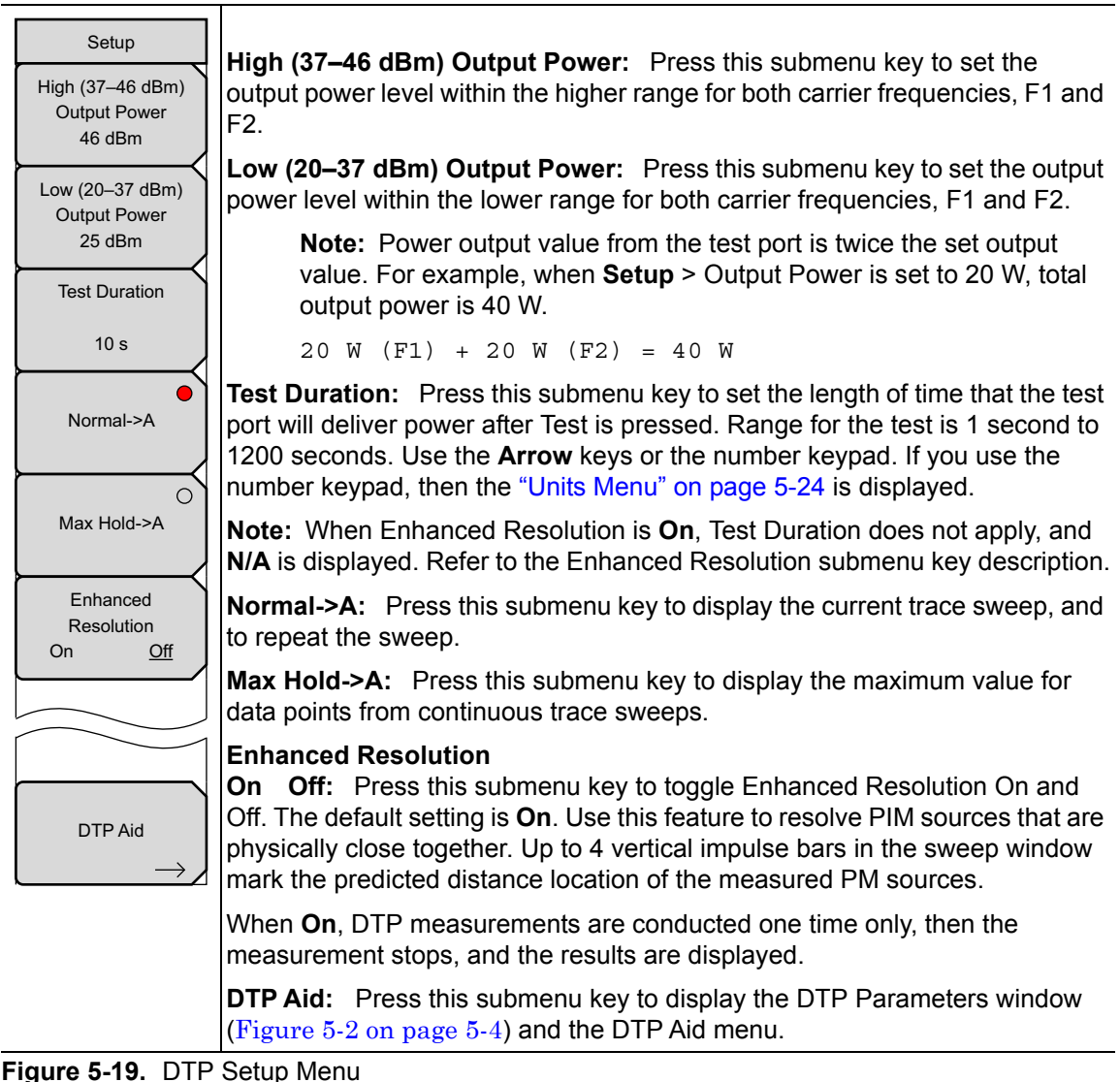

The Output Power setting can also be initiated by highlighting its value in the DTP Parameters window. Refer to Figure 5-2 on page 5-4.

# 5-17 Units Menu

This menu is displayed when the **Test Duration** submenu key is pressed followed by the use of the number keypad to enter a number of seconds for the desired test duration. The **Test Duration** submenu key is in the Setup menu.

Key Sequence: **Setup** > **Numerals** (from number keypad)

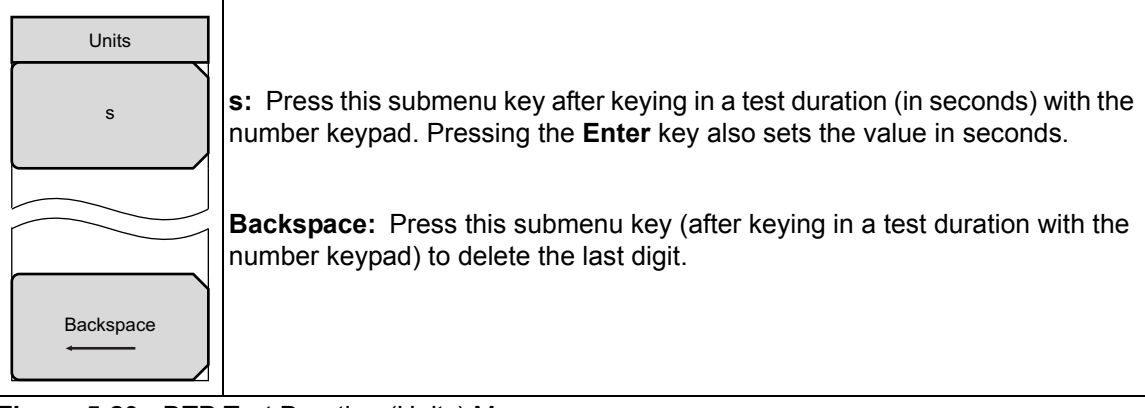

Figure 5-20. DTP Test Duration (Units) Menu

#### **Measurements Menu**

Refer to "Measurements Menu" on page 2-13.

# 5-18 Marker Menu

#### Key Sequence: Marker

Press the **Marker** main menu key to open the Marker menu. The instrument is equipped with six markers. Any or all markers can be employed simultaneously.

| Marker<br>Marker                                                                     | <b>Marker:</b> Press this submenu key to select which marker (1, 2, 3, 4, 5, 6) is active. The underlined marker number is the active marker. See Figure 5-22.                             |
|--------------------------------------------------------------------------------------|----------------------------------------------------------------------------------------------------|
| $\underbrace{\frac{1}{2} \begin{array}{c} 3 \\ 4 \\ 5 \\ 6 \end{array}}_{\text{On}}$ | <b>On/Off:</b> Press this submenu key to turn On or Off the selected (underlined) marker in the <b>Marker</b> submenu key.                                                                 |
| Off                                                                                  | Delta                                                                                                    |
| Delta<br>On <u>Off</u>                                                               | <b>On Off:</b> Press this submenu key to turn on a delta marker and to prompt for a delta offset frequency, either positive or negative from the frequency of the currently active marker. |
| Marker<br>to                                                                         | <b>Marker to Peak:</b> Press this submenu key to place the currently active marker on the highest signal amplitude that is currently displayed on screen.                                  |
| Marker<br>to<br>Valley                                                               | <b>Marker to Valley:</b> Press this submenu key to place the currently active marker on the lowest signal amplitude that is currently displayed on screen.                                 |
| Swap                                                                                 | <b>Swap Marker Trace:</b> Press this submenu key to move markers from one trace to another (when Trace Overlay is On). See Figure 6-3 on page 6-5.                                         |
| Marker Trace                                                                         | Marker Table                                                                                                    |
| Marker Table                                                                         | <b>On Large Off:</b> Press this submenu key to toggle the marker table On, Off, or on and Large. The Large marker display shows only the x-axis and y-axis                                 |
| On Large <u>Off</u>                                                                  | values of the active marker.                                                                                                    |
| All Markers                                                                          | All Markers Off: Turns off all displayed markers.                                                                                                    |
| Off                                                                                  |                                                                                                    |

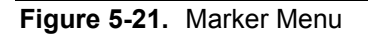

| Select Marker |    |    |
|---------------|----|----|
| M1            | M2 | M3 |
| M4            | M5 | M6 |

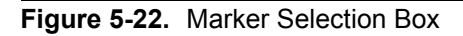

### 5-19 Resolution Menu

This menu is displayed when the Data Points button is highlighted in the DTP Parameters window (Figure 5-2 on page 5-4).

| Resolution |                                                                             |
|------------|-----------------------------------------------------------------------------|
| 128        | <b>128:</b> Press this submenu key to set the resolution to 128 data points |
| 255        | <b>255:</b> Press this submenu key to set the resolution to 255 data points |

Figure 5-23. DTP Resolution Menu

# 5-20 Cable Menu

This menu is displayed when the **Cable** button in the DTP Parameters window is highlighted (by using the **Arrow** keys). See Figure 5-25.

Key Sequence: **Distance** > DTP Aid > **Arrow Key** 

Key Sequence: Setup > DTP Aid > Arrow Key

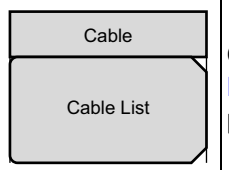

**Cable List:** Press this submenu key to display the Cable list box (refer to Figure 5-15 on page 5-19). Highlight a cable type in the list box and then press the **Enter** key to use those cable specifications for your measurement.

Figure 5-24. DTP Cable Menu

#### **DTP Parameters window**

Cable edit box selected via  $\ensuremath{\mathsf{Arrow}}$  keys

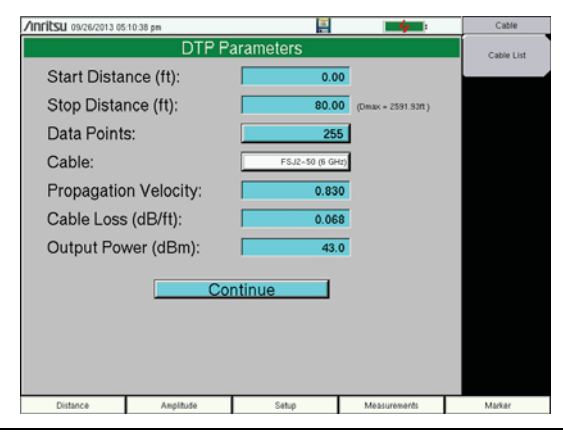

Figure 5-25. Cable List Submenu Key

# 5-21 Trace Submenu Key

For the complete Measurements menu description, refer to "Measurements Menu" on page 2-13. For the Trace menu description, refer to "Trace Menu, Distance-to-PIM" on page 6-5. The Measurements menu Trace Overlay submenu key is described here:

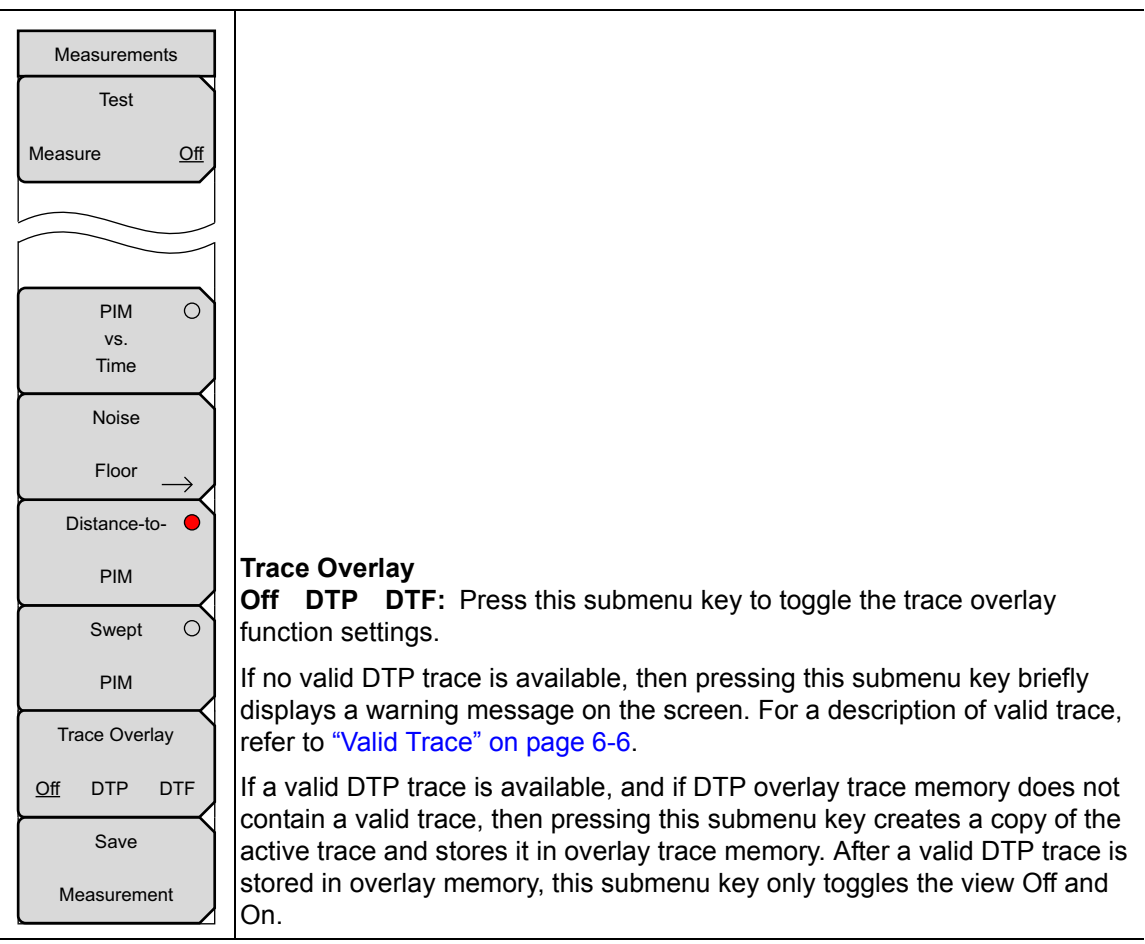

Figure 5-26. Trace Menu – Distance-to-PIM

# 5-22 Reference (Limit) Menu

When measurement type is Distance-to-PIM:

#### Key Sequence: Shift > Limit (6) key

A reference limit is available for Distance-to-PIM measurements to place a visual reference line on the screen for evaluating PIM magnitudes. This line is for reference only and cannot be used for PASS/FAIL indication.

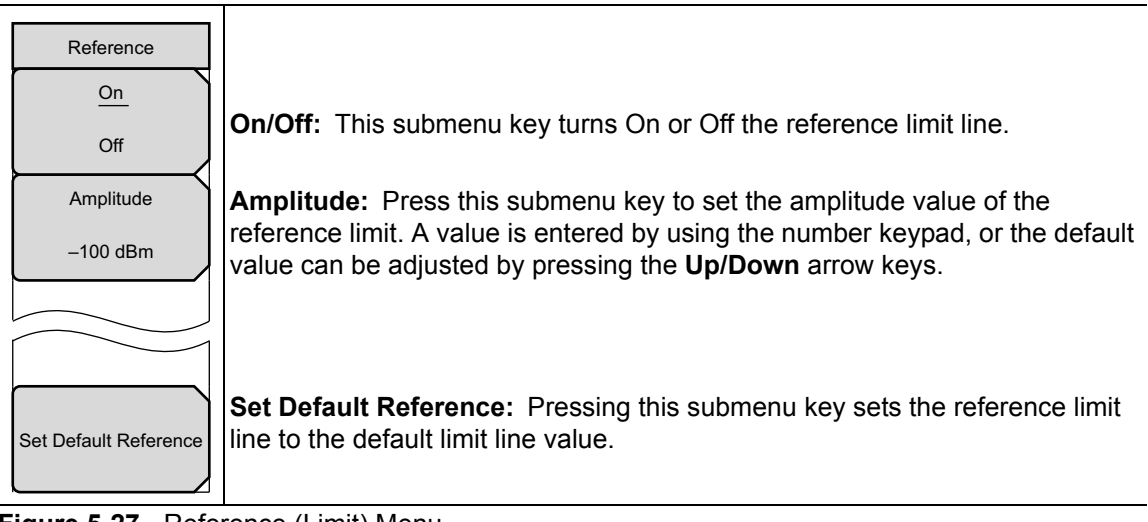

Figure 5-27. Reference (Limit) Menu

# Chapter 6 — Trace

# 6-1 Introduction

The Trace menu is available only in Distance-to-PIM (DTP) measurement mode. The PIM Master MW82119B can display two different traces simultaneously in the sweep window. The active trace is the current measurement. The overlay trace is the trace of a previous DTP or DTF measurement that has been stored into memory. This capability is particularly useful for identifying the location of an unknown PIM source relative to a known PIM marker or reflection placed in the system.

# 6-2 DTP/DTP Trace Overlay

Perform a Distance-to-PIM measurement with a known PIM marker in place. Remove that PIM marker and perform the same measurement again. Then compare measurement traces to determine a PIM location.

### Trace Comparison Example

- 1. Set your PIM Master measurement type to Distance-to-PIM by pressing Measurements > Distance-to-PIM.
- 2. Set up DTP measurement parameters.
- 3. Press Measurements > Test.
- 4. When the measurement is completed, press Shift then Trace (5).
- **5.** In the Trace menu (see Figure 6-3 on page 6-5), press Copy Active Trace to Overlay, When an active trace is copied to overlay, the Trace Overlay submenu key is automatically toggled to On (if not already On).

See Figure 6-1 on page 6-2 for an example of Trace Overlay.

When the trace has been copied to overlay, the trace color immediately changes to the color that has been set in the Select Color choice box (see Figure 6-4 on page 6-6).

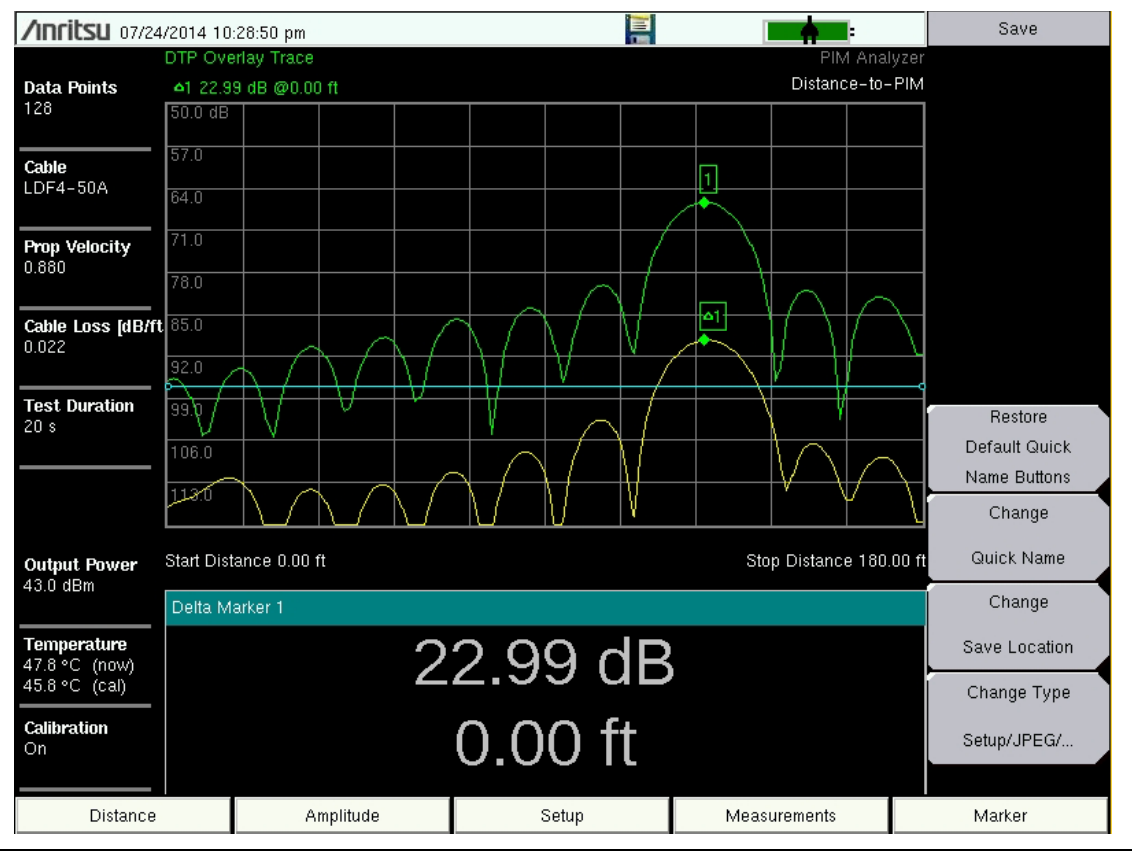

Figure 6-1. DTP/DTP Trace Overlay Example

- 6. Press Select Trace Color, if desired, to set a specific color for the overlay trace.
- 7. Set up for the next measurement. Press **Measurements** > Test.

The active trace is displayed along with the stored trace, and markers are automatically placed on the peaks. The marker table displays the relative distance between peaks. Refer to Section 5-18 "Marker Menu" on page 5-25 and the marker menu for additional information. To view the table, toggle the Marker Table submenu key to On or to Large.

NoteTrace Overlay can be toggled On and Off from the Trace menu or from the<br/>Measurements menu. Refer to Section 5-21 "Trace Submenu Key" on page 5-27<br/>and Section 6-4 "Trace Menu, Distance-to-PIM" on page 6-5.

# 6-3 DTP/DTF Trace Overlay

Perform the normal DTF measurements required on a line, such as Cable Length and DTF-RL, with a precision load at the end of the line. If Option 331 is installed, then these files will be in instrument memory and will be available to overlay onto subsequent Distance-to-PIM measurements. DTF traces provide useful information, such as the exact length of the line and the location of RF connectors on the line.

#### **Trace Comparison Example**

- 1. Press Shift then Trace (5)
- **2.** In the Trace menu, press Load DTF Trace. The displayed Recall menu allows you to select any saved DTF trace to load into memory.
- 3. Set the PIM Master measurement type to Distance-to-PIM by pressing **Measurements** > Distance-to-PIM.
- 4. Press Test.

See Figure 6-1 on page 6-2 for an example of a DTP-DTP Trace Overlay. See Figure 6-2 on page 6-4 for an example of a DTP-DTF Trace Overlay.

In Figure 6-2, the DTF trace selected was DTF-RL, with a precision load installed at the end of the line. This measurement is conducted to reveal the Return Loss level of each of the RF connections in the line. Due to the higher resolution available with DTF traces, each RF connector in the line is clearly visible. In this case, the highest PIM source is clearly coming from the last RF connector. The shoulder on the DTP plot indicates that a likely PIM problem is also at the second-to-last connector.

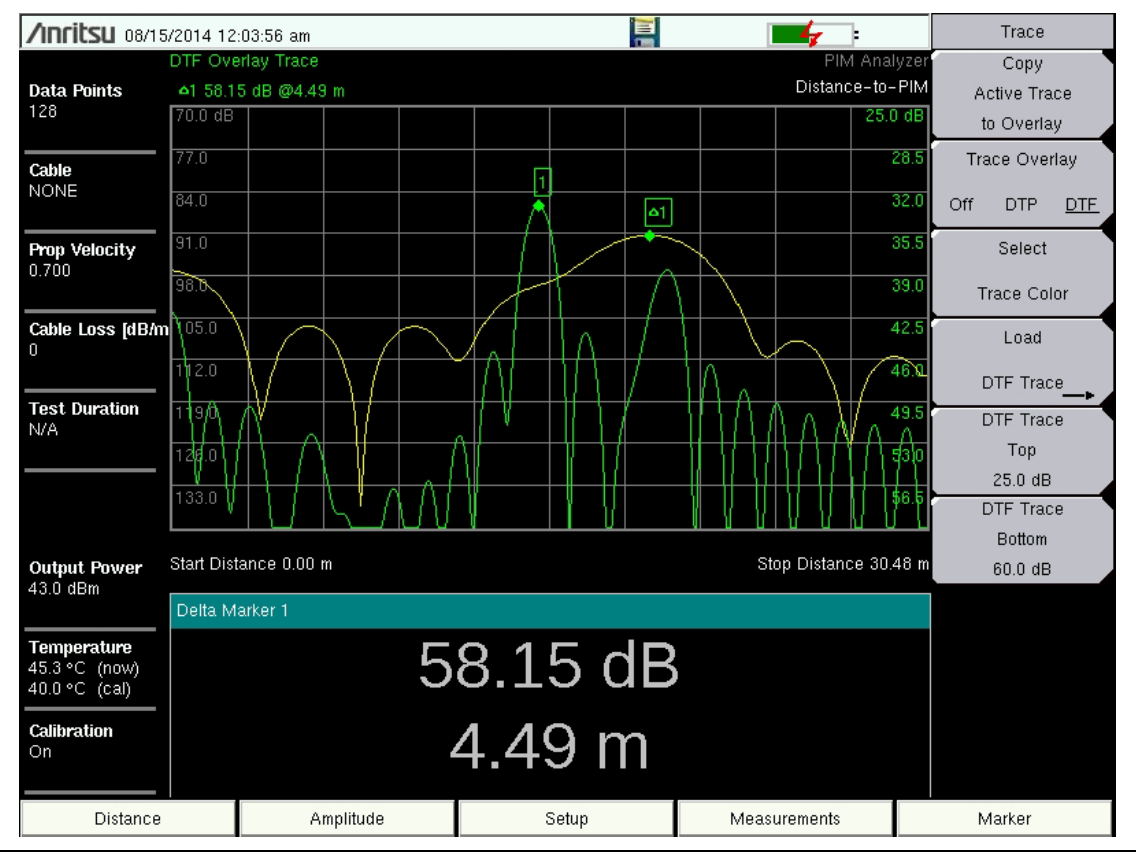

Figure 6-2. DTP-DTF Trace Overlay

# 6-4 Trace Menu, Distance-to-PIM

Key Sequence: **Shift**, **Trace** (5)

|   | Trace                                   | the current (active) trace. The trace changes color (refer to Select Trace                                                                                                    |
|---|-----------------------------------------|----------------------------------------------------------------------------------------------------|
|   | Copy<br>Active Trace<br>to Overlay      | Color submenu key) when it has been stored to memory. If a valid DTP trace is not available, then pressing this submenu key briefly displays a warning message on the screen. Refer to "Valid Trace".                                                                                        |
| 1 | Trace Overlay <u>Off</u> DTP DTF Select | <b>Trace Overlay</b><br><b>Off DTF DTF:</b> Press this submenu key to toggle the trace overlay<br>functions. If a valid DTP or DTF trace is not available, then pressing this<br>submenu key briefly displays a warning message on the screen.                                               |
| ł | Trace Color<br>Load                     | <b>Select Trace color:</b> Press this submenu key to select a color from the Select Color choice box. See Figure 6-4. The chosen color is applied to the stored (overlay) trace. When the active trace is copied, it immediately changes to the color that has been set by this submenu key. |
|   | DTF Trace                               | <b>Load DTF Trace:</b> Press this submenu key to display the Recall menu and dialog box. Refer to your user guide for more details.                                                                                                    |
|   | Top<br>0.0 dB                           | <b>DTF Trace Top:</b> Press this submenu key to move the upper portion of the DTF trace by expanding or contracting its vertical scale.                                                                                                    |
|   | DTF Trace<br>Bottom<br>60.0 dB          | <b>DTF Trace Bottom:</b> Press this submenu key to move the lower portion of the DTF trace by expanding or contracting its vertical scale.                                                                                                    |
|   |                                         |                                                                                                    |

Figure 6-3. Trace Menu – Distance-to-PIM

Moving the top or bottom of the DTF trace allows you to visually compare the distances between key peaks of DTP versus DTF.

#### **Select Color Choice Box**

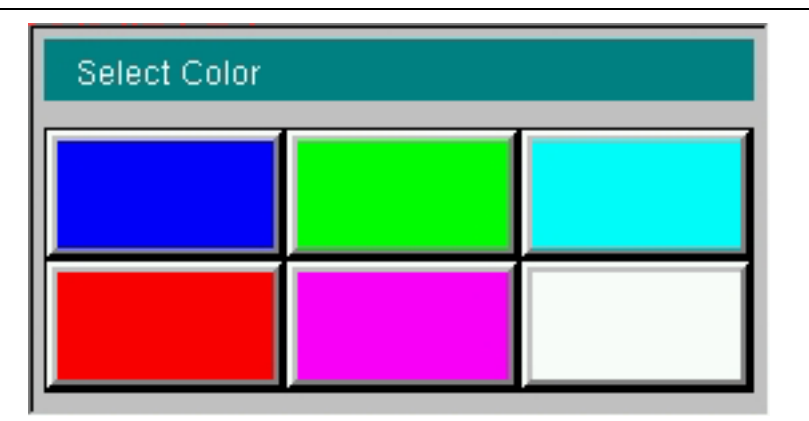

Figure 6-4. Overlay Trace Color Selection

#### Valid Trace

A valid active trace is required for using the trace overlay function. An active trace is valid after running a DTP measurement (using the **Test** submenu key). It remains valid until one of the following changes takes place:

- Changing the measurement mode.
- Performing any function that would require a recalibration.
- Turning the PIM Master Off and back On (rebooting).

# Chapter 7 — Swept PIM

| Warning | The Anritsu PIM Master is capable of producing 80 Watts of RF power in the<br>cellular communications bands. Users must take precautions to minimize<br>exposure to these RF fields:                  |
|---------|----------------------------------------------------------------------------------------------------|
|         | Always terminate the PIM output port of the test equipment into a load, a loaded line, or a line that will radiate or absorb the energy before beginning a PIM test.                                  |
|         | Confirm that the PIM Master RF power is off after a PIM test.                                                                                                    |
|         | Always confirm that the PIM RF power is off before disconnecting a coaxial connection, otherwise RF burns may result. Immediate burns to fingers or eyes can result from exposure to live connectors. |
|         | Ensure that all antennas under test are placed so that no personnel are exposed to RF levels that exceed the maximum allowable exposure.                                                              |

# 7-1 Introduction – Swept PIM Analyzer

PIM measurements are the vector sum of all PIM signals that are generated on a line at the IM frequency being tested. When multiple PIM sources exist, it is possible for the signals to combine out of phase at a particular test frequency to indicate a passing result when the individual PIM levels are actually failures. A Swept PIM test varies the IM frequency over a range of frequencies to provide you with a clearer picture of the true PIM performance of the system.

## 7-2 Swept PIM Setup

In most cases, information and parameters can be entered through the keypad or the directional Arrow keys. The number keypad enters the information directly.
 Note The Up and Down arrow keys change a frequency parameter by 1 MHz. The Left and Right arrow keys change the frequency parameter by 10 MHz. Choose whichever method is most convenient to enter the required information.

- 1. Turn on power to the PIM Master.
- 2. Select the PIM Analyzer mode.
- **3.** Select the Swept PIM measurement from the Measurements menu (refer to "Measurements Menu" on page 2-13).
- **4.** Connect the test cable between the test port connector of the PIM Master to the device under test (DUT).

WarningConfirm that connections are secure. High power RF signals are emitted from the<br/>PIM test port and can cause bodily injury. Anritsu recommends using a torque<br/>wrench for this connection.

This device (DUT) may be the main feeder cable from the tower or a simple jumper cable. The DUT must be connected to a termination device, such as a low PIM termination or an Antenna.

Caution Do not use a Site Master precision load as the termination device because they are not designed to handle the power of the PIM Master and will become damaged immediately.

#### **Configure the PIM Test**

#### Frequency Step Size Setup

- 1. Press the **Freq** main menu key to display the frequency menu. Set the Step Size and the desired Intermod Order.
- $\mathbf{2.}\ \mathrm{Press}\ \mathrm{the}\ \mathrm{Swept}\ \mathrm{PIM}\ \mathrm{Aid}\ \mathrm{submenu}\ \mathrm{key}.$

#### Swept PIM Parameters Dialog Box

- **1.** Use the **Arrow** keys or the touch screen to select a Start or Stop frequency box, then use the number keypad to enter a frequency.
- **2.** Press **Continue** on the touch screen or press the **Back** submenu key to return to the frequency menu.

#### Amplitude Setup

- 3. Press the Amplitude main menu key to display the Amplitude menu.
- 4. Press the Reference Level submenu key. The numeric value and units turn red indicating the settings are ready for editing. Enter the desired reference level using the keypad or the **Arrow** keys. Press **Enter**.
- **5.** Press the **Scale** submenu key to change the division of the graticule to a setting other than the default value of 8 dB.
- 6. Press the Units submenu key to choose dBm or dBc.

#### **Power and Display Setup**

- 7. Press the **Setup** main menu key to display the Setup menu.
- 8. Press the High Output Power or the Low Output Power submenu key to enter the power level of the RF test signal.
- **9.** Press the **Test Duration** submenu key. Enter the desired test time (time that the RF signal from the PIM Master is On) by using the keypad or the **Arrow** keys. Then press **Enter**. The maximum time is 1200 seconds.

#### Calibration

If calibration is needed, refer to section "Calibrating the PIM Analyzer" on page 2-5.

# 7-3 Making the Swept PIM Measurement

1. Press the **Measurements** main menu key. The Measurements menu is displayed.

**Note** Calibration must be On to make accurate measurements. If the Instrument Settings Summary shows Calibration Off, you must calibrate before measuring.

2. Begin testing by pressing the Test submenu key, Measure is underlined while the test signal is being transmitted, and the Test submenu key is highlighted in Red (see Figure 2-3 on page 2-14). Two high-power test signals are transmitted from the PIM Master test port to the DUT. PIM generated by the DUT is returned to the PIM Master. The results are displayed. The red RF On light on the PIM Master top panel illuminates during the PIM test, and **RF ON** is displayed in red in the PIM Summary Table on the measurement display screen (see Figure 3-3 on page 3-6 for a sample of the RF ON red indication).

Test duration is specified in the **Setup** main menu. You can terminate the test early by pressing the **Test** submenu key so that Off is underlined.

- **3.** Save the current measurement by pressing the **Save Measurement** submenu key. The Save dialog box opens.
- 4. Type a name for the measurement to be saved and press Enter.

# 7-4 Measurement Example

Swept PIM measurements are made by holding one test tone fixed and sweeping the other test tone across a range of transmit frequencies causing the IM frequency to also change. When a system has one dominant PIM source, the magnitude of the PIM tends to be relatively flat versus frequency. When more than one PIM source is present in a system, you may see that the PIM signals add or subtract based on the phase difference between the two signals. This is what is shown in the sample measurement that is shown in Figure 7-1.

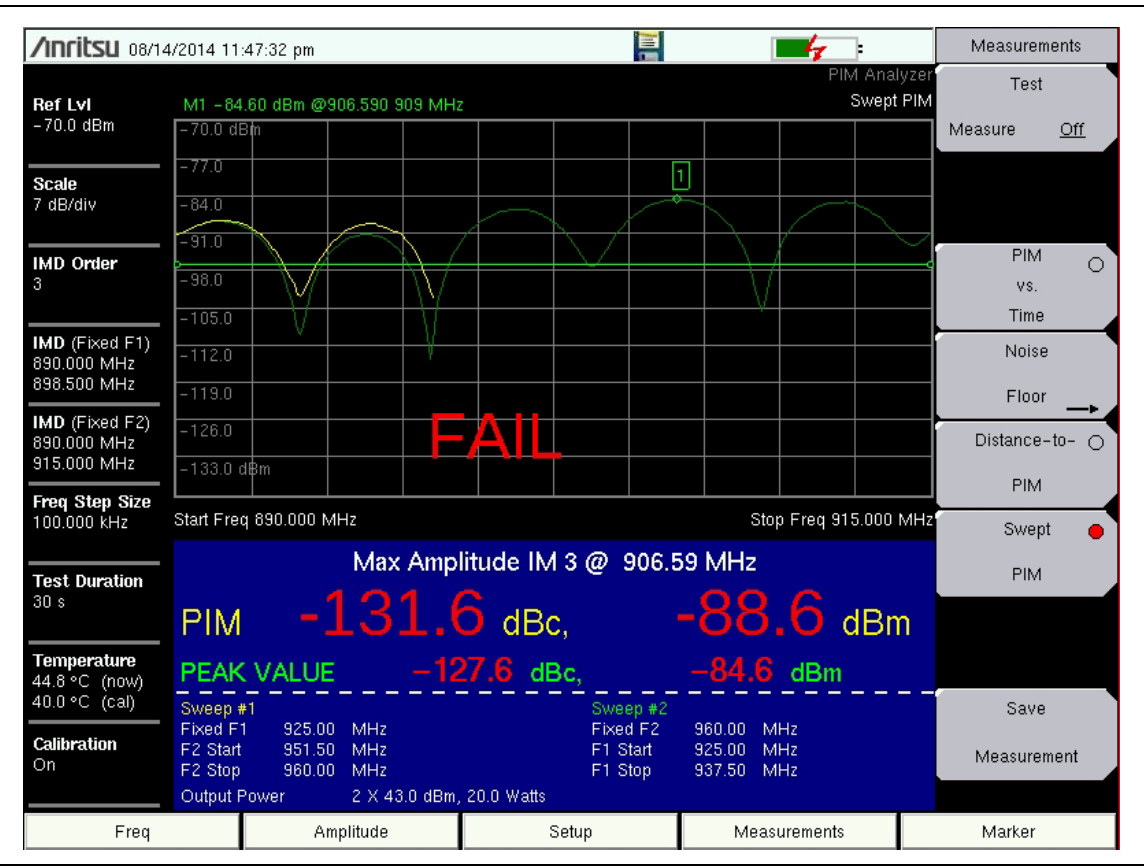

Figure 7-1. Swept PIM with More Than One PIM Source

In this measurement, two PIM sources are spaced 5 meters apart. Each source is a loose RF connection, and they create PIM sources of approximately equal magnitude. The limit line is set at -97 dBm (-140 dBc), which is typical for site testing. You can see that at some frequencies, the PIM signals subtract (resulting in a Pass measurement), and at other frequencies, they add together (resulting in a Fail measurement). If this test had used fixed, two-tone testing and happened to select two transmit tones that put the IM signal into one of the nulls, then the trace would have indicated that this site was very good, when it is actually bad. Using Swept PIM is a method to verify this condition.

# 7-5 Menu Map

Figure 7-2 shows the map of the Swept PIM Analyzer menus. Menu maps typically display all possible submenu keys, although some keys are displayed on the instruments only under special circumstances (refer to menu descriptions on the following pages). The following sections describe main menus and associated submenus.

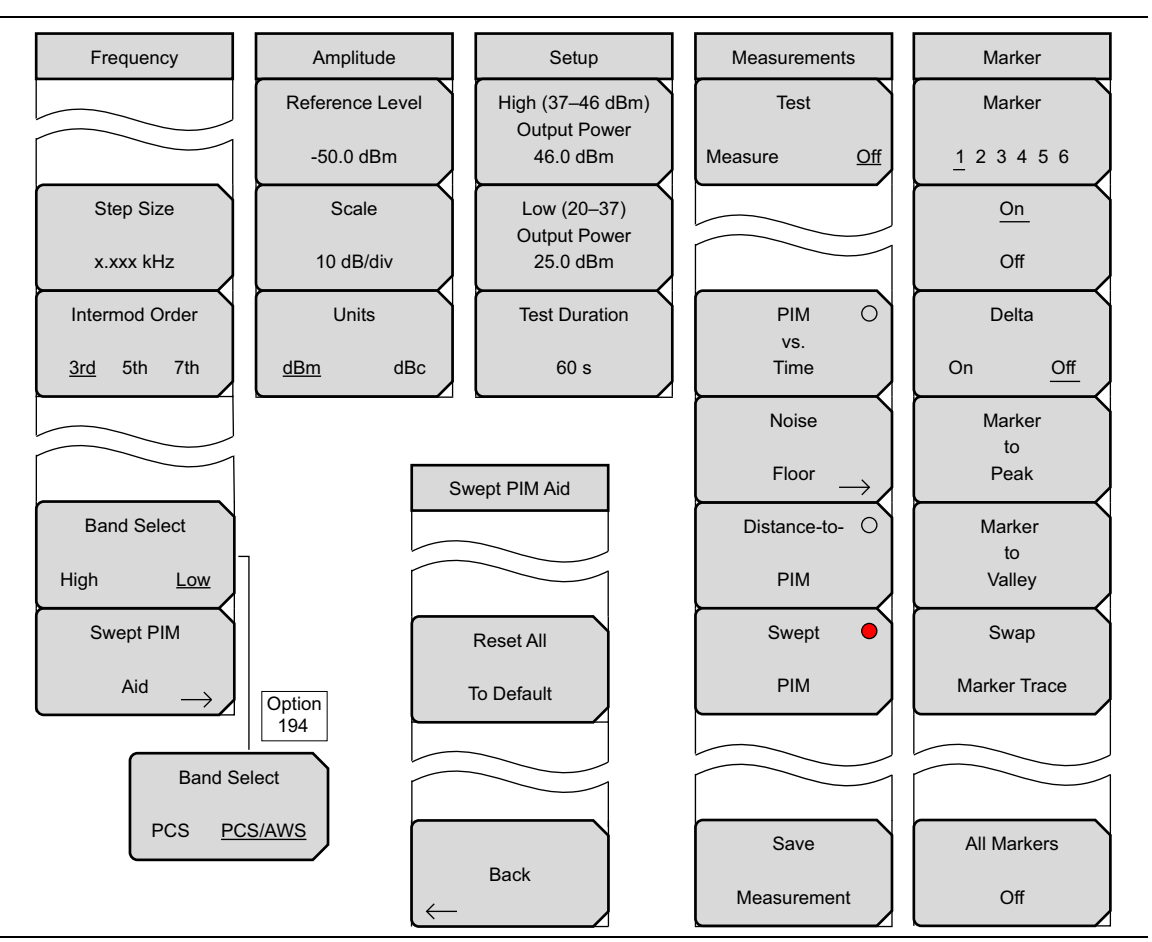

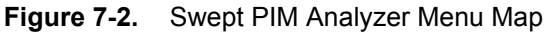
# 7-6 Frequency (Freq) Menu

Key Sequence: Freq

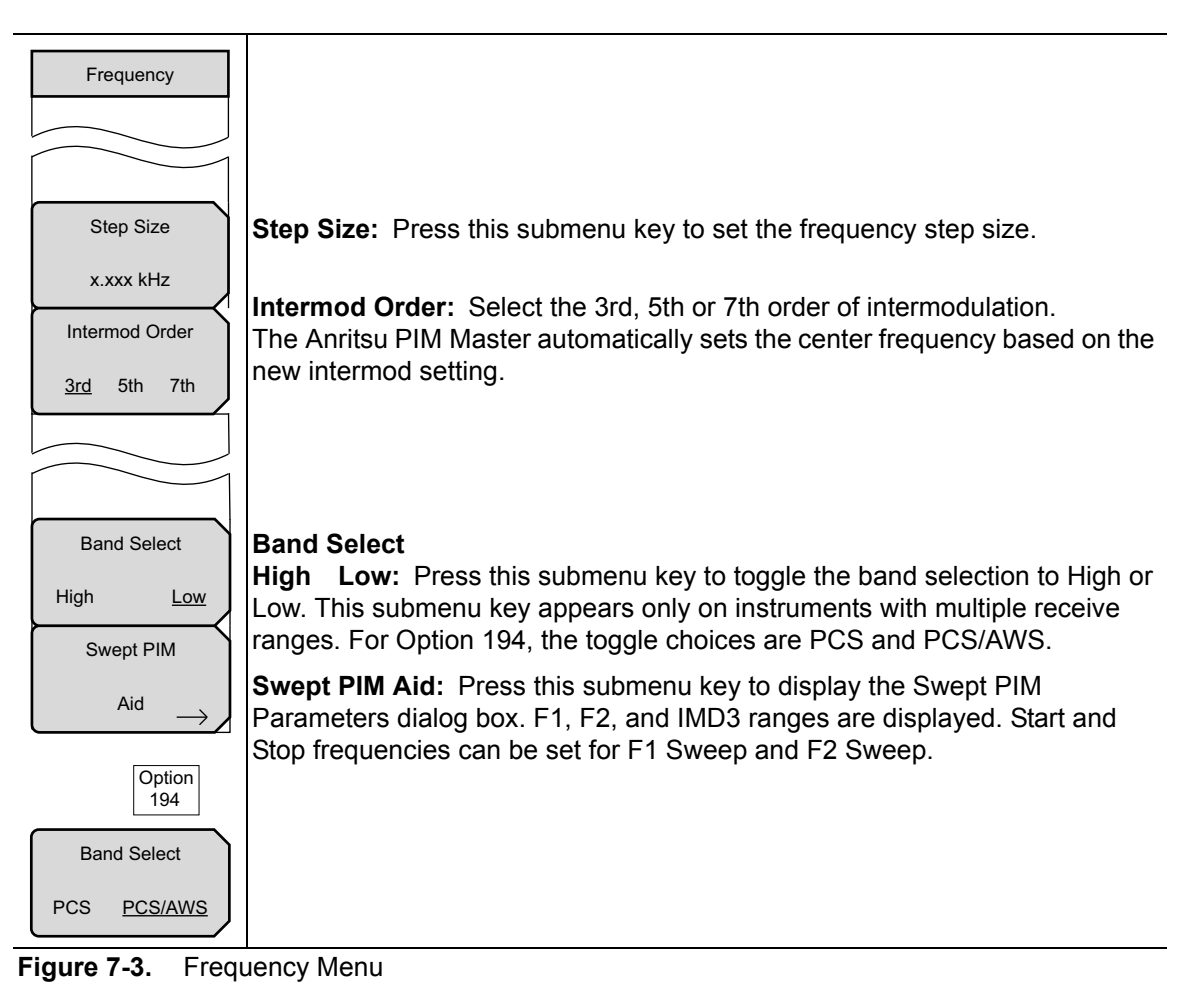

The left-most main menu key is labeled Freq in the PIM vs. Time and the
 Note Swept PIM measurement settings. It is labeled Distance in the Distance-to-PIM measurement setting.

### Swept PIM Aid Menu

.

| Swept PIM Aid           |                                                                                                    |
|-------------------------|----------------------------------------------------------------------------------------------------|
| Reset All<br>To Default | <b>Reset All To Default:</b> Press this submenu key to reset the carrier Start and Stop frequencies to full range. |
|                         |                                                                                                    |
| Back                    | <b>Back:</b> Press this submenu key to return to the "Frequency (Freq) Menu".                                      |

Figure 7-4. Swept PIM Aid Menu

### Swept PIM Parameters Dialog Box

Key Sequence: **Freq** > Swept PIM Aid

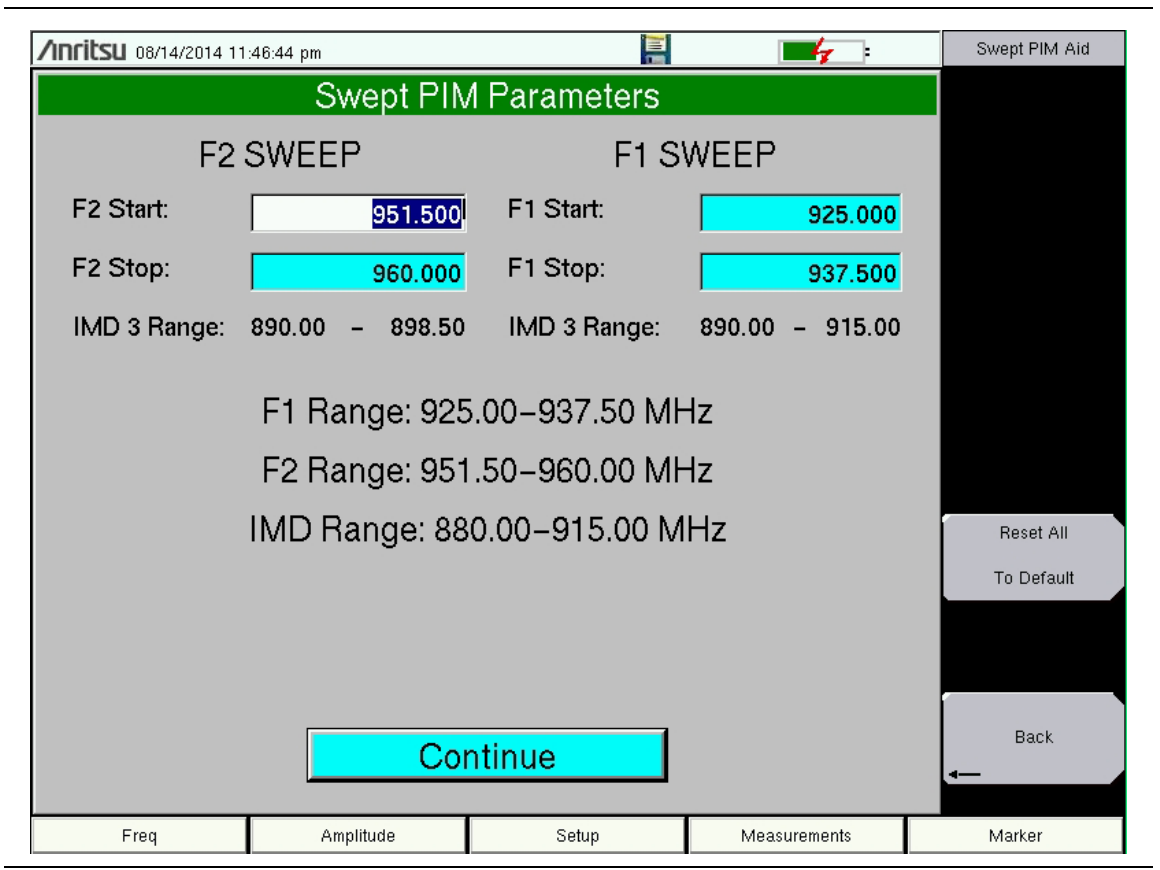

Figure 7-5. Swept PIM Parameters Dialog Box

## 7-7 Amplitude Menu

Key Sequence: Amplitude

| Amplitude       | <b>Reference Level:</b> The reference level is the top graticule line on the display, and can be set from –50 dBm to –140 dBm. A value may be entered from the                                |
|-----------------|----------------------------------------------------------------------------------------------------|
| Reference Level | keypad, use the ± key for a minus sign. After entering the value press the dBm submenu key or the <b>Enter</b> key. The <b>Up/Down</b> arrow keys change the                                  |
| -50.0 dBm       | reference level in 10 dB steps, and the <b>Left/Right</b> arrow keys change the                                                                                                    |
| Scale           |                                                                                                    |
| 10 dB/div       | <b>Scale:</b> The scale can be set in 1 dB steps from 1 dB per division to 15 dB per division. The value can be changed using the keypad or the <b>Arrow</b> keys.                            |
| Units           | Units                                                                                                    |
| <u>dBm</u> dBc  | <b>dBm dBc</b> : Toggles the measurement display units between dBm and dBc.<br>The amplitude for upper and lower limits automatically adjusts to the equivalent level for the selected units. |

Figure 7-6. Amplitude Menu

# 7-8 Setup Menu

Key Sequence: Setup

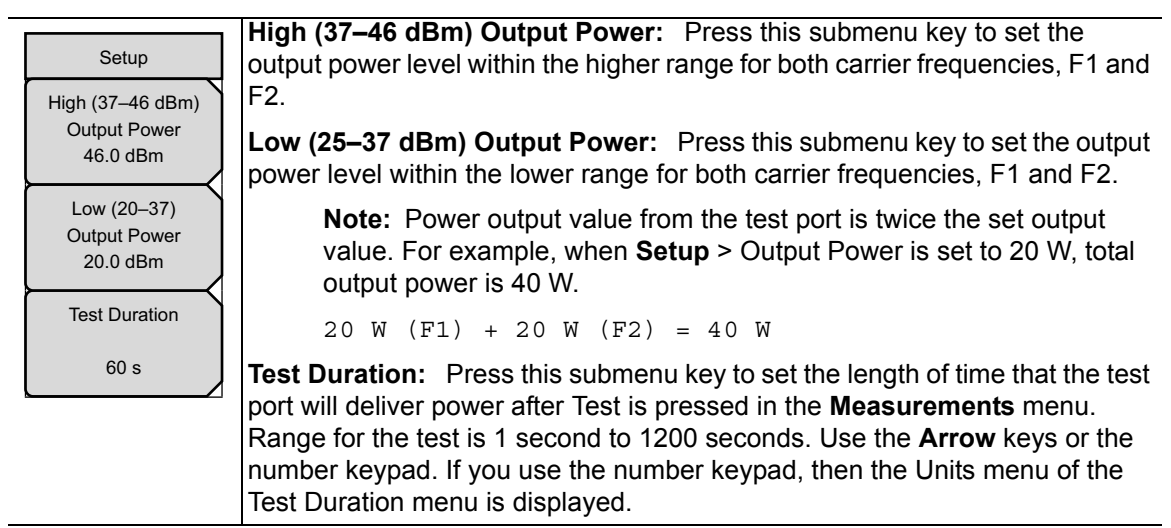

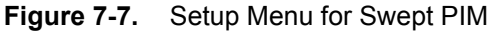

## 7-9 Marker Menu

Marker 1 is always On and always set to the trace peak.

#### Key Sequence: Marker

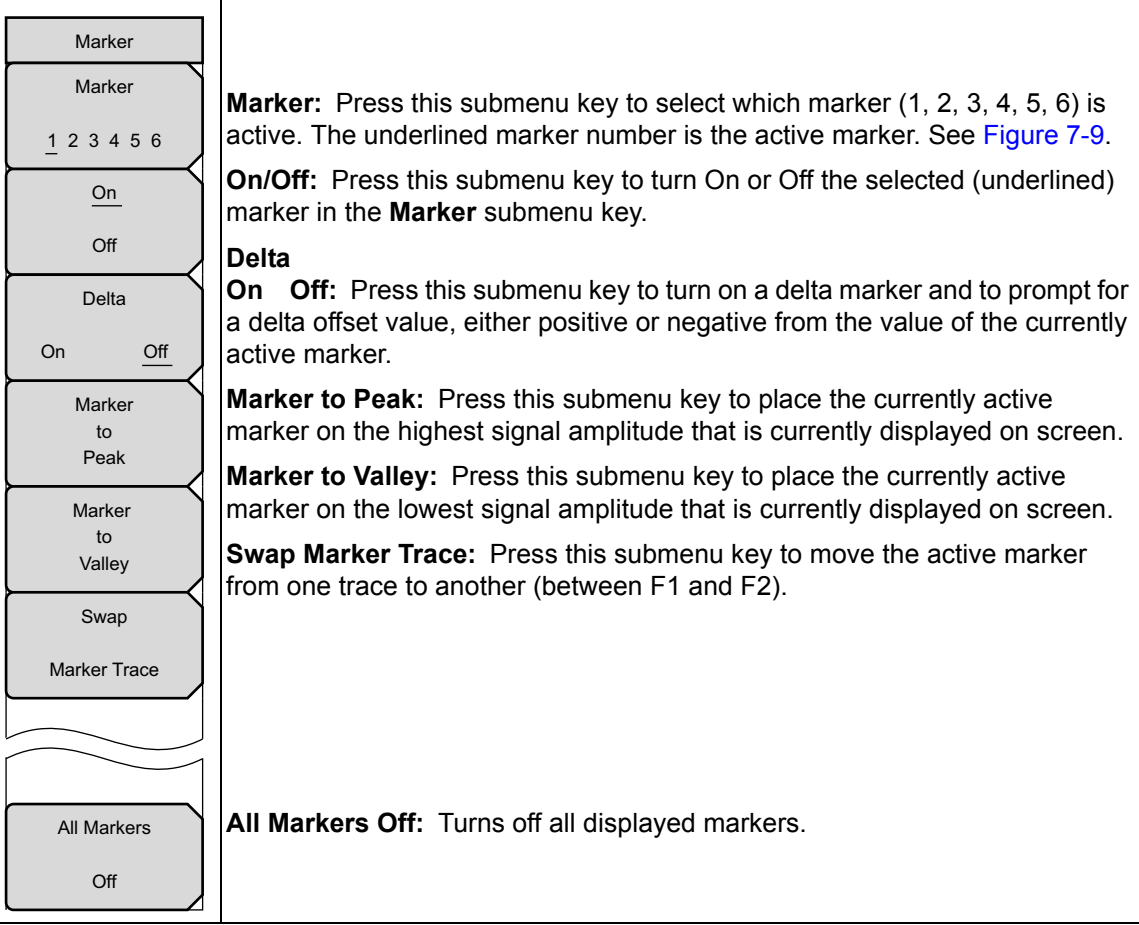

#### Figure 7-8. Setup Menu for Swept PIM

| Select Marker |    |    |  |  |  |  |  |  |
|---------------|----|----|--|--|--|--|--|--|
| M1            | M2 | M3 |  |  |  |  |  |  |
| M4            | M5 | M6 |  |  |  |  |  |  |

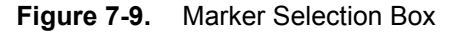

### Measurements Menu

Refer to "Measurements Menu" on page 2-13.

# Appendix A — PIM Carrier Bands

# A-1 Introduction

PIM tests are conducted by transmitting two test signals, F1 and F2, into the system under test and then measuring intermodulation products created by those test signals that fall within the receive band of the system. The PIM Master transmit signals are user adjustable within the range shown in Table A-1.

## A-2 PIM Master Carrier Bands

|                           | Frequen                      | cy Range                     | Option        | Rx Frequency                             |  |  |  |
|---------------------------|------------------------------|------------------------------|---------------|------------------------------------------|--|--|--|
| Carrier Band              | F1                           | F2                           | Number        | Range, MHz                               |  |  |  |
| LTE 700 MHz<br>Lower Band | 734 MHz<br>to<br>734.5 MHz   | 752 MHz<br>to<br>768 MHz     | MW82119B-0700 | 698 to 717                               |  |  |  |
| LTE 700 MHz<br>Upper Band | 734 MHz<br>to<br>734.5 MHz   | 746 MHz<br>to<br>766 MHz     | MW82119B-0700 | 777 to 806                               |  |  |  |
| APT 700 MHz               | 768 MHz<br>to<br>776 MHz     | 788 MHz<br>to<br>807 MHz     | MW82119B-0702 | 713 to 738<br>825 to 845                 |  |  |  |
| LTE 800 MHz               | 791 MHz<br>to<br>795 MHz     | 811.5 MHz<br>to<br>821 MHz   | MW82119B-0800 | 832 to 862                               |  |  |  |
| Cellular 850 MHz          | 869 MHz<br>to<br>871 MHz     | 881.5 MHz<br>to<br>894 MHz   | MW82119B-0850 | 824 to 849                               |  |  |  |
| E-GSM 900 MHz             | 925 MHz<br>to<br>937.5 MHz   | 951.5 MHz<br>to<br>960 MHz   | MW82119B-0900 | 880 to 915                               |  |  |  |
| DCS 1800 MHz              | 1805 MHz<br>to<br>1837 MHz   | 1857.5 MHz<br>to<br>1880 MHz | MW82119B-0180 | 1710 to 1785                             |  |  |  |
| PCS 1900 MHz              | 1930 MHz<br>to<br>1945 MHz   | 1965 MHz<br>to<br>1995 MHz   | MW82119B-0194 | 1850 to 1910                             |  |  |  |
| PCS/AWS<br>1900/2100 MHz  | 1930 MHz<br>to<br>1945 MHz   | 2110 MHz<br>to<br>2155 MHz   | MW82119B-0194 | 1710 to 1755                             |  |  |  |
| UMTS 2100 MHz             | 2110 MHz<br>to<br>2112.5 MHz | 2130 MHz<br>to<br>2170 MHz   | MW82119B-0210 | 1920 to 1980 (IM7)<br>2050 to 2090 (IM3) |  |  |  |
| LTE 2600 MHz              | 2620 MHz<br>to<br>2630 MHz   | 2650 MHz<br>to<br>2690 MHz   | MW82119B-0260 | 2500 to 2570                             |  |  |  |

 Table A-1.
 PIM Master Carrier Bands and Frequencies

# Appendix B — Windowing

# **B-1** Introduction

The theoretical requirement for inverse FFT is for the data to extend from zero frequency to infinity. Side lobes appear around a discontinuity because the spectrum is cut off at a finite frequency. Windowing reduces the side lobes by smoothing out the sharp transitions at the beginning and at the end of the frequency sweep. As the side lobes are reduced, the main lobe widens, thereby reducing the resolution.

# B-2 Distance-to-PIM (DTP) Windowing Examples

In situations where a small discontinuity may be close to a large one, side lobe reduction windowing should be used. When distance resolution is critical, Rectangular windowing should be used.

The types of windowing in order of increasing side lobe reduction are: **rectangular**, **nominal side lobe**, **low side lobe**, and **minimum side lobe**. Figure B-1 through Figure B-4 show examples of these types of windowing.

These four measurements were taken on a line with two PIM sources that were spaced 100 feet apart. Rectangular windowing provides the highest resolution, or ability to distinguish closely spaced PIM sources.

### **DTP Rectangular Windowing**

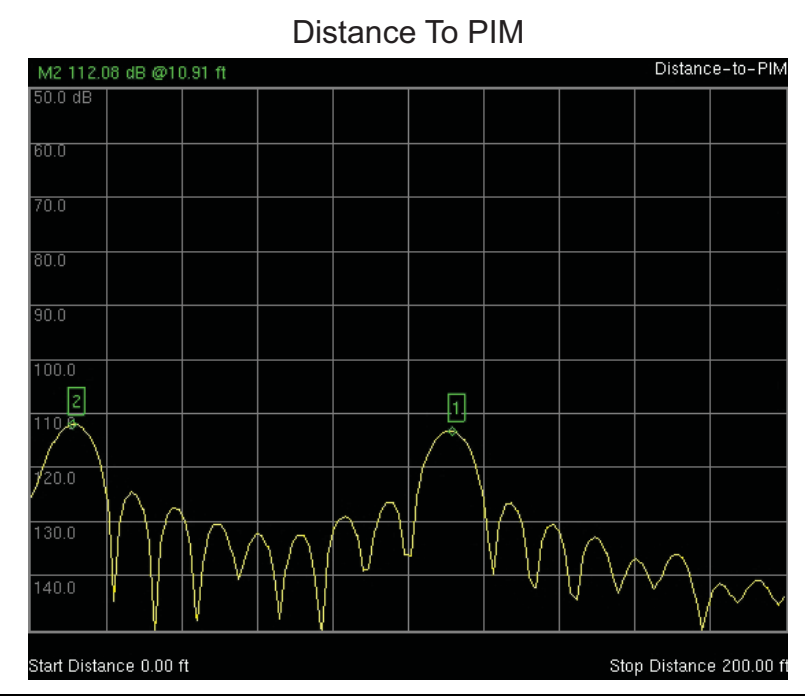

Figure B-1. Rectangular Windowing

Total distance is 200 feet. The PIM sources are separated by 100 feet.

This view of Rectangular Windowing shows the maximum side lobe display and the greatest waveform resolution.

### **DTP Nominal Side Lobe Windowing**

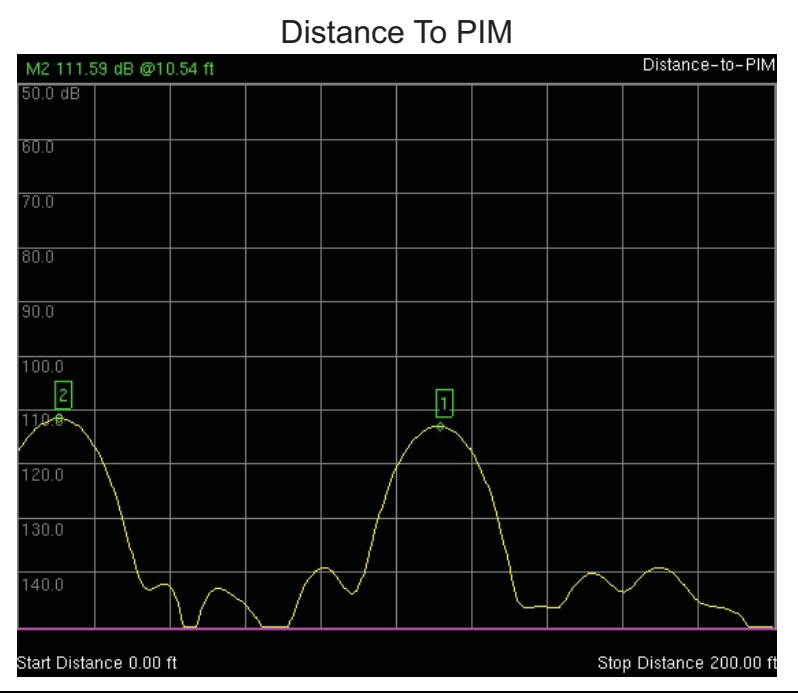

Figure B-2. Nominal Side Lobe Windowing

Total distance is 200 feet. The PIM sources are separated by 100 feet.

This view of Nominal Side Lobe Windowing shows less side lobe resolution than Rectangular Windowing and more side lobe resolution than Low Side Lobe Windowing. This level of windowing displays intermediate resolution.

### **DTP Low Side Lobe Windowing**

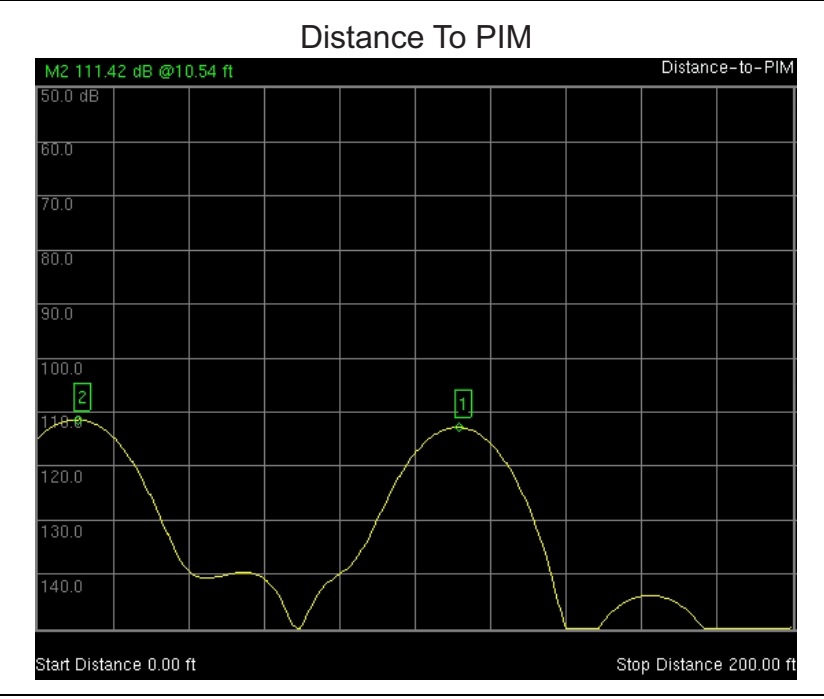

Figure B-3. Low Side Lobe Windowing

Total distance is 200 feet. The PIM sources are separated by 100 feet.

This view of Low Side Lobe Windowing shows less side lobe resolution than Nominal Side Lobe Windowing and more side lobe resolution than Minimum Side Lobe Windowing. This level of windowing displays intermediate resolution.

### **DTP Minimum Side Lobe Windowing**

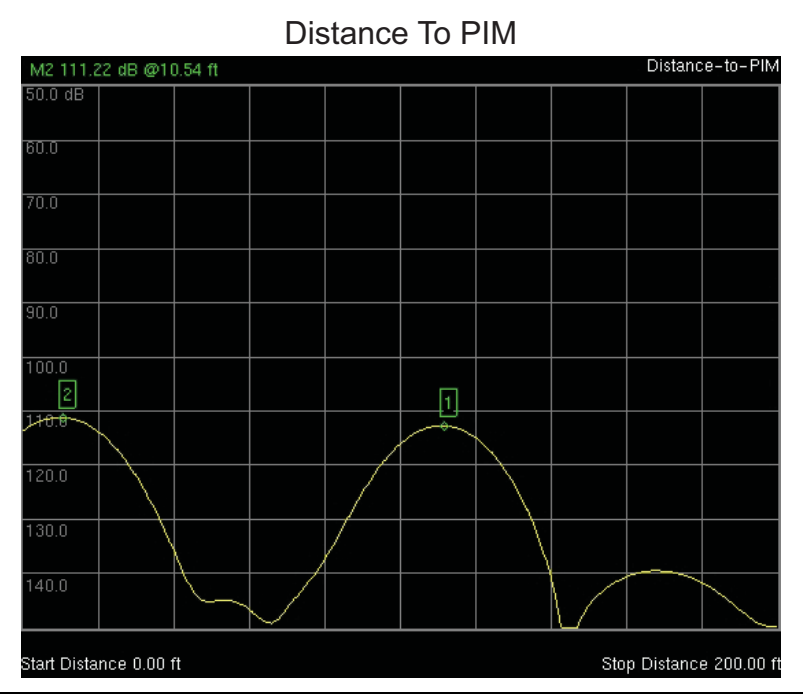

Figure B-4. Minimum Side Lobe Windowing

Total distance is 200 feet. The PIM sources are separated by 100 feet.

This view of Minimum Side Lobe Windowing shows less side lobe resolution than Low Side Lobe Windowing and displays the lowest side lobe and waveform resolution.

# Index

### Α

| active trace 6-6     |
|----------------------|
| adapter, AC 2-2      |
| Amplitude menu       |
| DTP 5-22             |
| PIM vs. Time         |
| Swept PIM 7-10       |
| amplitude setup      |
| Anritsu, contact 1-1 |
|                      |

# В

| band, carrier bands                 | A-2    |
|-------------------------------------|--------|
| bars, impulse, enhanced resolution. | . 5-11 |

# С

| cable                                 |
|---------------------------------------|
| cable list dialog box 5-18            |
| cable list example 5-19               |
| cable list, favorites, example 5-20   |
| change list with LST 5-18             |
| menu, DTP 5-26                        |
| Cable List menu, DTP 5-18             |
| calibrate                             |
| caution, RF On during calibration 2-5 |
| menu 2-16                             |
| PIM analyzer details 2-5              |
| PIM standard, selection 2-5           |
| post cal verification 5-3             |
| test equipment 2-6                    |
| verify cal and test cable 2-8         |
| carrier bands for PIMA-1              |
| causes of PIM 1-3                     |
| cautions                              |
| 12VDC adapter 2-2                     |
| precision load damage3-3, 7-2         |
| RF On during calibration 2-5          |
| cell receive band, PIM effects 1-3    |
| color selector for overlay trace 6-6  |
| compare DTP traces 6-1                |
| contacting Anritsu 1-1                |
| custom calibrations                   |
| menu 2-17                             |
| <b>D</b>                              |

### D

| data points descri | ibed |   | • | • | • | • | • | • | • | • | • | • | • | • | 5-2 |
|--------------------|------|---|---|---|---|---|---|---|---|---|---|---|---|---|-----|
| dBc versus dBm     |      | • | • | • | • | • | • | • | • | • | • | • | • | • | 1-2 |

| delta marker                   |        |
|--------------------------------|--------|
| DTP Analyzer                   | 5 - 25 |
| PIM vs. Time Analyzer3-16      | , 7-11 |
| description of PIM             | . 1-2  |
| dialog box                     |        |
| cable list                     | 5 - 19 |
| DTP Parameters                 | . 5-4  |
| PIM Parameters, PIM vs. Time . | . 3-8  |
| Swept PIM parameters           | . 7-9  |
| display                        |        |
| bar graph view                 | . 3-7  |
| DTP measurement                | . 5-7  |
| DTP Parameter window           | . 5-4  |
| parameter setup                | . 3-8  |
| spectral trace view            | . 3-5  |
| distance                       |        |
| menu, DTP                      | 5 - 15 |
| windowing resolution           | . B-1  |
| Dmax                           |        |
| defined                        | . 5-2  |
| displayed in DTP Parameters    | . 5-4  |
| DTP                            |        |
| analysis chapter               | . 5-1  |
| analyzer menu map 1            | 5 - 13 |
| analyzer menu map 2            | 5 - 14 |
| data points described          | . 5-2  |
| distance menu                  | 5 - 15 |
| DTP Aid menu                   | 5 - 16 |
| DTP Parameters dialog box      | . 5-4  |
| DTP/DTF overlay                | . 5-8  |
| limit line, visual reference   | 5 - 28 |
| marker menu                    | 5 - 25 |
| measurement setup              | . 5-4  |
| parameter settings             | . 5-2  |
| Parameter Window               | . 5-4  |
| post cal verification          | . 5-3  |
| setup menu, distance           | 5 - 17 |
| setup menu, measurement        | 5 - 23 |
| stationary carrier F1          | . 5-2  |
| swept carrier F2               | . 5-2  |
| trace menu                     | . 6-5  |
| trace overlay comparison       | . 6-1  |
| trace overlay submenu key      | 5-27   |
| dual traces                    | . 5-8  |

### Ε

| enhanced resolution                 |
|-------------------------------------|
| impulse bars, DTP 5-11              |
| main topic 5-11                     |
| screen image with impulse bars 5-12 |
| submenu key                         |
| error messages                      |
| IMx Frequency Range 3-4             |
| example                             |
| amplitude setup                     |
| configuring PIM test                |
| DTP meas of PIM Standard 5-3        |
| DTP meas overlav                    |
| DTP meas setup 5-4                  |
| DTP meas antenna & feed line 5-7    |
| DTP trace overlay comparison 6-1    |
| DTP/DTF overlay 5-8                 |
| frequency setup 7-3                 |
| I ST everley of measurements 5.10   |
| molving DTD measurements 5-10       |
| making DIP measurement 5-7          |
| making PIM vs Time measurement 3-9  |
| making Swept PIM measurement . 7-4  |
| power and display setup3-4, 7-3     |
| external interference               |

## F

| F1 and F2 rangesA-2                        |
|--------------------------------------------|
| fail indication, PvT 3-11                  |
| fast mode                                  |
| PIM vs. Time                               |
| favorites, cable list 5-20                 |
| file                                       |
| cable list example 5-19                    |
| cable list favorites example 5-20          |
| flatten noise floor, PvT 3-2               |
| formula for intermodulation distortion 1-5 |
| frequency                                  |
| menu, PIM vs. Time 3-13                    |
| menu, Swept PIM 7-7                        |
| PIM Standards 2-7                          |
| ranges for F1, F2, and IMA-2               |
| setup, Swept PIM 7-3                       |
| н                                          |
| http, contacting Anritsu 1-1               |
|                                            |

| •                      |     |
|------------------------|-----|
| IM frequency ranges    | A-2 |
| improving range, $PvT$ | 3-2 |

## L

| limit                                         |
|-----------------------------------------------|
| limit line settings 2-10                      |
| menu 2-15                                     |
| visual reference limit line, DTP $$ . 5-28 $$ |
| line                                          |
| reference limit 5-28                          |
| Line Sweep Tools (LST)                        |
| cable list 5-18                               |
| overlay measurements example . 5-10           |
| test reports 1-8                              |
| line sweeping                                 |
| testing work flow 1-7                         |
| line sweeping versus PIM testing 1-3          |
| links                                         |
| contacting Anritsu 1-1                        |
| MW82119B product page 1-1                     |
| low noise mode                                |
| PIM vs. Time                                  |

### Μ

| marker                   |
|--------------------------|
| menu, DTP 5-25           |
| menu, PvT 3-16           |
| setup 2-11               |
| Marker menu              |
| Swept PIM 7-11           |
| measurements             |
| basic procedure 2-9      |
| menu, DTP 2-13           |
| setup, DTP 5-4           |
| setup, Noise Floor 4-2   |
| setup, PIM vs Time       |
| setup, Swept PIM 7-2     |
| menu                     |
| calibrate 2-16           |
| custom calibrations 2-17 |
| trace, DTP 6-5           |

| menii man                                                                                                    |
|----------------------------------------------------------------------------------------------------|
| DTP analyzer 1 5-13                                                                                               |
| DTP analyzer, $1 \dots 5^{-10}$                                                                                   |
| PIM analyzer, 2                                                                                                   |
| $\begin{array}{c} \text{IIM analyzer} & \dots & \dots & \dots & \dots & \dots & \dots & \dots & \dots & \dots & $ |
| Swort DIM 76                                                                                                    |
| Swept FIM 1-6                                                                                                    |
| Amplitudo 5.22                                                                                                    |
| Coblo 5.26                                                                                                    |
| Cable                                                                                                    |
| Distance 5 15                                                                                                    |
| DIStance                                                                                                    |
| DTP Ald                                                                                                    |
| DIP Setup                                                                                                    |
| Marker                                                                                                    |
| Measurements 2-13                                                                                                 |
| Resolution 5-26                                                                                                   |
| Setup, distance 5-17                                                                                              |
| Setup, measurement 5-23                                                                                           |
| Test Duration 5-24                                                                                                |
| Trace 6-5                                                                                                    |
| Windowing 5-21                                                                                                    |
| menu, Noise Floor 4-5                                                                                             |
| menu, PIM vs. Time                                                                                                |
| Amplitude 3-14                                                                                                    |
| Frequency 3-13                                                                                                    |
| Marker 3-16                                                                                                    |
| Setup 3-15                                                                                                    |
| menu, Swept PIM                                                                                                   |
| Aid 7-8                                                                                                    |
| Amplitude 7-10                                                                                                    |
| Frequency 7-7                                                                                                    |
| Limit 2-15                                                                                                    |
| Marker 7-11                                                                                                    |
| Reference Limit 5-28                                                                                              |
| Setup                                                                                                    |
| MW82119B product page (URL) 1-1                                                                                   |
|                                                                                                    |

### Ν

| 14                              |
|---------------------------------|
| noise floor                     |
| flattening, PvT 3-2             |
| measurement setup 4-2           |
| measurement type2-9, 4-1        |
| menu, PIM vs. Time analysis 4-5 |
| sample measurement 4-3          |
| saving measurements 4-4         |
|                                 |

# 0

| o-ring    |   |  |   |   |   |   |   |   |     |     |   |   |   |   |     |
|-----------|---|--|---|---|---|---|---|---|-----|-----|---|---|---|---|-----|
| save wear | • |  | • | • | • | • | • | • | • • | • • | • | • | • | • | 2-8 |

| overlay trace                           |
|-----------------------------------------|
| color selector 6-6                      |
| overlay trace uses 6-1                  |
| overlay traces 5-8                      |
| Р                                       |
| parameter setup dialog box              |
| DTP 5-4                                 |
| PIM vs Time 3-8                         |
| Swept PIM 7-9                           |
| peak PIM values                         |
| sample PvT measurement 3-5              |
| PIM                                     |
| analyzer menu map2-12, 3-12             |
| carrier bandsA-1                        |
| causes of false pass                    |
| causes of PIM 1-3                       |
| description 1-2                         |
| DTP Parameter window 5-4                |
| high return loss masks PIM 1-3          |
| insertion loss attenuation 1-3          |
| line sweeping and PIM testing 1-3       |
| measurements 7-4                        |
| reasons for testing 1-3                 |
| resolving sources 5-11, Index-1         |
| standards, frequencies 2-7              |
| standards, in calibration 2-5           |
| standards, power in dBm dBc 2-7         |
| testing procedure, general 1-6          |
| testing work flow 1-7                   |
| verifying PIM Standard 2-6              |
| verifying residual PIM 2-6              |
| PIM vs Time                             |
| amplitude menu 3-14                     |
| amplitude setup                         |
| analysis chapter 3-1                    |
| example intermodulation calculation 3-3 |
| fast mode 3-2                           |
| frequency menu                          |
| marker menu 3-16                        |
| measurement setup 3-3                   |
| measurements 3-9                        |
| menu map                                |
| PIM Parameters dialog box 3-8           |
| PIM Summary table                       |
| power and distance setup 3-4            |
| sample measurement 3-10                 |
| setup menu 3-15                         |
| spikes of short duration 3-2            |
| trace mode                              |
|                                         |

| power                  |    |
|------------------------|----|
| PIM Standards 2-       | 7  |
| setup                  | -3 |
| true vs relative 1-    | -2 |
| precision load caution | 2  |

## R

| range improvement, PvT 3-2    |
|-------------------------------|
| reasons for PIM testing 1-3   |
| red numerals                  |
| limit exceeded, sample 3-5    |
| reference limit               |
| menu 5-28                     |
| relative power 1-2            |
| reports, LST 1-8              |
| residual PIM verification 2-6 |
| resolution                    |
| enhancement, DTP 5-11         |
| impulse bars, image 5-12      |
| menu, DTP 5-26                |
| windowingB-1                  |
| resolving PIM sources 5-11    |
| return loss can mask PIM 1-3  |
|                               |

# S

| Safety Symbols                    |
|-----------------------------------|
| For Safety Safety-2               |
| In Manuals Safety-1               |
| On Equipment Safety-1             |
| save                              |
| noise floor measurements 4-4      |
| setting limit line values 2-10    |
| setup for measurement             |
| DTP 5-4                           |
| Noise Floor 4-2                   |
| PIM vs Time 3-3                   |
| Swept PIM 7-2                     |
| Setup menu                        |
| DTP, distance 5-17                |
| DTP, measurement 5-23             |
| PIM vs. Time                      |
| Swept PIM 7-10                    |
| sources of PIM1-2, 1-3            |
| spikes of short duration, PvT 3-2 |
| standards                         |
| PIM, calibration, choosing 2-5    |
| PIM, frequencies 2-7              |
| PIM, verifying 2-6                |
|                                   |

### Swept PIM

| aid menu 7-8                  |
|-------------------------------|
| amplitude menu 7-10           |
| amplitude setup 7-3           |
| analysis chapter 7-1          |
| frequency menu 7-7            |
| frequency step size setup 7-3 |
| making a measurement 7-4      |
| marker menu 7-11              |
| measurement examples 7-5      |
| measurement setup 7-2         |
| menu map 7-6                  |
| parameters dialog box 7-9     |
| power and display setup 7-3   |
| setup menu 7-10               |
| test configuration            |
|                               |

## Т

| Test Duration menu, DTP 5-24             |
|------------------------------------------|
| test port                                |
| save wear                                |
| test reports, LST 1-8                    |
| testing                                  |
| for external interference                |
| testing setup                            |
| DTP 5-4                                  |
| Noise Floor 4-2                          |
| PIM vs Time 3-3                          |
| Swept PIM 7-2                            |
| torque wrench recommended for safety 7-2 |
| trace                                    |
| color selector 6-6                       |
| function description                     |
| menu, DTP 6-5                            |
| overlay                                  |
| features 6-1                             |
| overlay comparison DTP 6-1               |
| valid6-6                                 |
| trace mode                               |
| PIM vs. Time                             |
| submenu key                              |
| trace overlay 5-8                        |
| example display 6-2                      |
| submenu key 2-13, 5-27, 6-5              |
| true power 1-2                           |
|                                          |
| U                                        |
| URL contacting Anritsu 1-1               |
| V                                        |
| valid trace 6-6                          |
|                                          |

| verifying                      |       |
|--------------------------------|-------|
| calibration and test cable     | 2-8   |
| calibration and test equipment | 2-6   |
| instrument setup2-6,           | 2-8   |
| PIM Standard                   | 2-6   |
| post cal, DTP                  | 5 - 3 |
| residual PIM                   | 2-6   |
|                                |       |

# W

|   | •       |  |
|---|---------|--|
| W | arnıngs |  |

| 8-                            |           |
|-------------------------------|-----------|
| battery storage               | Safety-2  |
| high reflection from measurem | nent path |

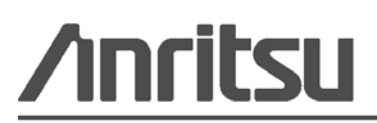

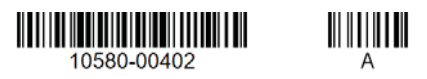

Anritsu utilizes recycled paper and environmentally conscious inks and toner.

Anritsu Company 490 Jarvis Drive Morgan Hill, CA 95037-2809 USA http://www.anritsu.com